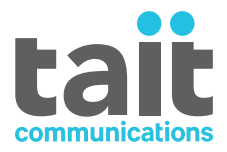

# **TB7100 Base Station Installation and Operation Manual** MBB-00001-06 · Issue 06 · November 2012

www.taitradio.com

#### **Contact Information**

#### Tait Communications Corporate Head Office

Tait Limited P.O. Box 1645 Christchurch New Zealand

For the address and telephone number of regional offices, refer to our website: www.taitradio.com

#### **Copyright and Trademarks**

All information contained in this document is the property of Tait Limited. All rights reserved. This document may not, in whole or in part, be copied, photocopied, reproduced, translated, stored, or reduced to any electronic medium or machine-readable form, without prior written permission from Tait Limited.

The word TAIT and the TAIT logo are trademarks of Tait Limited.

All trade names referenced are the service mark, trademark or registered trademark of the respective manufacturers.

#### Disclaimer

There are no warranties extended or granted by this document. Tait Limited accepts no responsibility for damage arising from use of the information contained in the document or of the equipment and software it describes. It is the responsibility of the user to ensure that use of such information, equipment and software complies with the laws, rules and regulations of the applicable jurisdictions.

#### **Enquiries and Comments**

If you have any enquiries regarding this document, or any comments, suggestions and notifications of errors, please contact your regional Tait office.

#### **Updates of Manual and Equipment**

In the interests of improving the performance, reliability or servicing of the equipment, Tait Limited reserves the right to update the equipment or this document or both without prior notice.

#### **Intellectual Property Rights**

This product may be protected by one or more patents or designs of Tait Limited together with their international equivalents, pending patent or design applications, and registered trade marks: NZ409837, NZ409838, NZ508806, NZ508807, NZ509242, NZ509640, NZ509959, NZ510496, NZ511155, NZ511421, NZ516280/NZ519742, NZ520650/ NZ537902, NZ521450, NZ522236, NZ524369, NZ524378, NZ524509, NZ524537, NZ524630, NZ530819, NZ534475, NZ534692, NZ535471, NZ537434, NZ546295, NZ547713, NZ569985, NZ577009, NZ579051, NZ579364, NZ580361, AU2003281447, AU2004216984, AU2005267973, AU11677/2008, AU13745/2008, CN200930004200.4, CN200930009301.0, CN1031871, CN1070368, EU000915475-0001, EU000915475-0002, GB2386010, GB23865476, GB2413249, GB2413445, US5745840, US7411461, US7649893, US10/523952, US10/546696, US10/ 546697, US10/547964, US10/597339, US11/572700, US29/306491, US61/218015, US61/236663, US61/ 238769, US61/251372.

#### **Environmental Responsibilities**

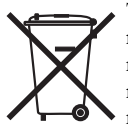

Tait Limited is an environmentally responsible company which supports waste minimization, material recovery and restrictions in the use of hazardous materials.

The European Union's Waste Electrical and Electronic Equipment (WEEE) Directive requires that this product be disposed of separately from the general waste stream when its service life is over. For more information about how to dispose of your unwanted Tait product, visit the Tait WEEE website at www.taitradio.com/ weee. Please be environmentally responsible and dispose

through the original supplier, or contact Tait Limited.

Tait Limited also complies with the Restriction of the Use of Certain Hazardous Substances in Electrical and Electronic Equipment (RoHS) Directive in the European Union.

In China, we comply with the Measures for Administration of the Pollution Control of Electronic Information Products. We will comply with environmental requirements in other markets as they are introduced.

# Contents

| Pre | eface .  |                                       |
|-----|----------|---------------------------------------|
|     | Sco      | pe of Manual                          |
|     | Doc      | cument Conventions                    |
|     | Asso     | Detated Documentation                 |
|     | Pub      | lication Record                       |
| 1   | Introd   | uction                                |
|     | 1.1      | Frequency Bands                       |
|     | 1.2      | RF Output Power                       |
|     | 1.3      | Power Supply Options                  |
|     | 1.4      | Product Codes                         |
|     |          |                                       |
| 2   | Functi   | onal Description                      |
|     | 2.1      | Receiver Operation                    |
|     |          | 2.1.1 RF Hardware                     |
|     |          | 2.1.2 Digital Baseband Processing     |
|     |          | 2.1.3 Audio Processing and Signalling |
|     | 2.2      | Transmitter Operation                 |
|     |          | 2.2.1 Audio Processing and Signalling |
|     |          | 2.2.2 Frequency Synthesizer           |
|     |          | 2.2.3 RF Power Amplifier              |
|     | 2.3      | User Interface Operation              |
|     | 2.4      | System Interface Operation            |
|     |          | 2.4.1 Internal Power Distribution     |
|     |          | 2.4.2 Serial Data                     |
|     |          | 2.4.3 General Purpose IO              |
|     |          | 2.4.4 Receiver Audio Processing       |
|     |          | 2.4.5 Tone On Idle                    |
|     |          | 2.4.6 Transmitter Audio Processing    |
|     |          | 2.4.7 Opto-Isolated Keying            |
|     |          | 2.4.8 Rx Relay                        |
|     |          | 2.4.9 Relay Driver                    |
|     |          | 2.4.10 Tail Control                   |
|     |          | 2.4.11 Root                           |
|     |          | 2.4.12 Receiver Inhibit $32$          |
|     | 2.5      | Ean Operation 32                      |
|     | 2.5      |                                       |
| 3   | Installa | ation                                 |
|     | 3.1      | Personal Safety                       |
|     |          | 3.1.1 Lethal Voltages                 |
|     |          | 3.1.2 AC Power Connection             |
|     |          | 3.1.3 Explosive Environments          |
|     |          | 3.1.4 Proximity to RF Transmissions   |

|        | 3.1.5 High Temperatures         3.1.6 LED Safety (EN60825-1)                                                                                                    | 34<br>34                               |
|--------|----------------------------------------------------------------------------------------------------|----------------------------------------|
| 3.2    | Equipment Safety3.2.1ESD Precautions3.2.2Antenna Load3.2.3Equipment Grounding3.2.4Installation and Servicing Personnel                                                                                                    | 34<br>34<br>35<br>35<br>35             |
| 3.3    | Regulatory Information3.3.1 Distress Frequencies3.3.2 FCC Compliance3.3.3 Unauthorized Modifications3.3.4 Health, Safety and Electromagnetic Compatibility in Europe                                                                                                    | 36<br>36<br>36<br>36<br>37             |
| 3.4    | Environmental Conditions3.4.1 Operating Temperature Range3.4.2 Humidity3.4.3 Dust and Dirt                                                                                                    | 37<br>37<br>37<br>38                   |
| 3.5    | Grounding and Lightning Protection.3.5.1Electrical Ground.3.5.2Lightning Ground.                                                                                                    | 38<br>38<br>38                         |
| 3.6    | Recommended Tools                                                                                                    | 38                                     |
| 3.7    | Ventilation                                                                                                    | 39                                     |
| 3.8    | Installing the Base Station3.8.1Unpacking the Equipment.3.8.2Power Supply Options3.8.3Mounting the Base Station3.8.4Cabling3.8.5Accessories                                                                                                    | 41<br>41<br>41<br>42<br>43<br>43       |
| Conne  | ctions                                                                                                    | 45                                     |
| 4.1    | External Connectors                                                                                                    | 46                                     |
| 4.2    | Internal Connectors4.2.1Transmitter and Receiver Connectors4.2.2SI Board Connectors4.2.3UI Board Connectors                                                                                                    | 51<br>51<br>53<br>54                   |
| Openi  | ng and Closing the Base Station                                                                                                    | 57                                     |
| Prepar | ation for Operation                                                                                                    | 59                                     |
| 6.1    | Introduction.                                                                                                    | 59                                     |
| 6.2    | Mode of Operation                                                                                                    | 61                                     |
| 6.3    | Line-controlled Base.         6.3.1       Test Equipment Required.         6.3.2       Test Equipment Setup.         6.3.3       Link Settings.         6.3.4       Applying Power         6.3.5       Programming .         6.3 6       R eceiver Audio Level Adjustment | 62<br>62<br>63<br>65<br>66<br>66<br>68 |
|        | 6.3.7 Receiver Functional Testing                                                                                                    | 68                                     |

4

5

6

| 6.3.8                           | Transmitter Audio Level Adjustment            | 70    |
|---------------------------------|-----------------------------------------------|-------|
| 6.3.9                           | Transmitter Functional Testing                | 71    |
| 6.4 Talk Thr                    | ough Repeater                                 | 72    |
| 6.4.1                           | Test Equipment Required                       | 72    |
| 6.4.2                           | Test Equipment Setup                          | 73    |
| 6.4.3                           | Link Settings                                 | 73    |
| 6.4.4                           | Applying Power                                | 75    |
| 6.4.5                           | Programming                                   | 75    |
| 6.4.6                           | Audio Level Adjustment                        | 75    |
| 6.4.7                           | Talk Through Repeater Functional Testing      | 75    |
| 0.4.8                           | Alternate Talk Through Repeater Configuration | /0    |
| 6.5 RF Mod                      | em                                            | 77    |
| 6.5.1                           | Test Equipment Required                       | 77    |
| 6.5.2                           | Lest Equipment Setup                          | /8    |
| 6.5. <i>3</i>                   | Link Settings                                 | /8    |
| 6.5.5                           | Programming                                   | 80    |
| 656                             | Audio Level Adjustment                        | 80    |
| 6.5.7                           | Programming for FFSK Operation                | 80    |
| 6.5.8                           | Programming for THSD Operation                | 82    |
| 6.5.9                           | Verification                                  | 85    |
| 6.6 Data Ret                    | peater                                        | 86    |
| 6.0 Data Rep                    | Link Settings                                 | 86    |
| 6.6.2                           | Applying Power                                | 87    |
| 6.6.3                           | Programming                                   | 88    |
| 6.6.4                           | Audio Level Adjustment                        | 88    |
| 6.6.5                           | Data Repeater Functional Testing              | 88    |
| 6.7 TaitNet                     | Trunking                                      | 89    |
| 6.8 Program                     | mable Features                                | 89    |
| 6.8.1                           | Connecting to the PC                          | 89    |
| 6.8.2                           | TB7100 Programming Application                | 89    |
| 6.8.3                           | Mandatory Settings                            | 91    |
| 6.8.4                           | User-defined Settings                         | 92    |
| 6.8.5                           | Recommended Settings                          | 96    |
| 6.8.6                           | Function Keys                                 | 97    |
| 6.9 Addition                    | al Settings                                   | 98    |
| 6.10 Adding S                   | Subaudible Signalling                         | 99    |
| 6.10.1                          | l Enabling Subaudible Signalling.             | 99    |
| 6.10.2                          | 2 Testing Subaudible Signalling               | 99    |
| 6.10.3                          | 3 Multiple Subaudible Tones                   | . 100 |
| 6.11 Soft Off                   | (Tx Tail Time)                                | . 101 |
| 6.12 Tone Or                    | n Idle (TOI)                                  | . 102 |
| 6.13 Fan Ope                    | ration                                        | . 103 |
| 6.14 External Channel Selection |                                               |       |
| 6.15 Relay Po                   | plarity                                       | . 105 |
| 6.16 Channel                    | Increment and Decrement by Function Keys      | . 106 |
| 6.17 Continue                   | ous Wave Identification (CWID)                | . 106 |

|     | 6.18 Configuring F1 and F2 10               | 6 |
|-----|---------------------------------------------|---|
| 7   | Maintenance Guide                           | 7 |
| Glo | ossary                                      | 9 |
| Ta  | it Software License Agreement               | 9 |
| Di  | rective 1999/5/EC Declaration of Conformity | 3 |

# Scope of Manual

Welcome to the TB7100 Installation and Operation Manual. This manual provides information on installing and operating the TB7100 base station. Also included in this manual are a high-level circuit description, a functional description and a maintenance guide.

## **Document Conventions**

"File > Open" means "click File on the menu bar, then click Open on the list of commands that pops up". "Channel Setup > Channels > Detailed" means "in the navigation pane find the Channel Setup group, and select Channels from it, on the Channels page select the Detailed tab".

Please follow exactly any instruction that appears in the text as an 'alert'. An alert provides necessary safety information as well as instruction in the proper use of the product. This manual uses the following types of alert:.

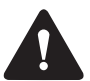

Warning This alert is used when there is a hazardous situation which, if not avoided, could result in death or serious injury.

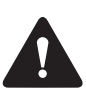

*Caution* This alert is used when there is a hazardous situation which, if not avoided, could result in minor or moderate injury.

**Notice** This alert is used to highlight information that is required to ensure procedures are performed correctly. Incorrectly performed procedures could result in equipment damage or malfunction.

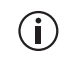

This icon is used to draw your attention to information that may improve your understanding of the equipment or procedure.

# **Associated Documentation**

The following associated documentation is available for this product:

- MBB-00002-**xx** TB7100 Specifications Manual
- MBB-00005-**xx** TB7100 Service Manual
- MBA-00012-**xx** Safety and Compliance Information
- MBA-00013-**xx** TBA0STU/TBA0STP Calibration and Test Unit Operation Manual

The characters **xx** represent the issue number of the documentation.

All available documentation is provided on the CD (406-00047-**xx**) supplied with the base station. Updates may also be published on the Tait support website.

Technical notes are published from time to time to describe applications for Tait products, to provide technical details not included in manuals, and to offer solutions for any problems that arise.

## **Publication Record**

| lssue | Publication Date | Description                                                                                     |
|-------|------------------|-------------------------------------------------------------------------------------------------|
| 1     | May 2005         | First release                                                                                   |
| 2     | December 2005    | Internal AC power supply, A4 and D1 bands added.                                                |
| 3     | March 2006       | C0 and G2 bands added.                                                                          |
| 4     | November 2007    | General updates for firmware release<br>2.15.00.05.<br>THSD anti-collision feature added.       |
| 5     | August 2011      | Maximum DC operating voltage reduced to<br>15.6 V.<br>Cabinet ventilation requirements updated. |
| 6     | November 2012    | FCC compliance updated.                                                                         |

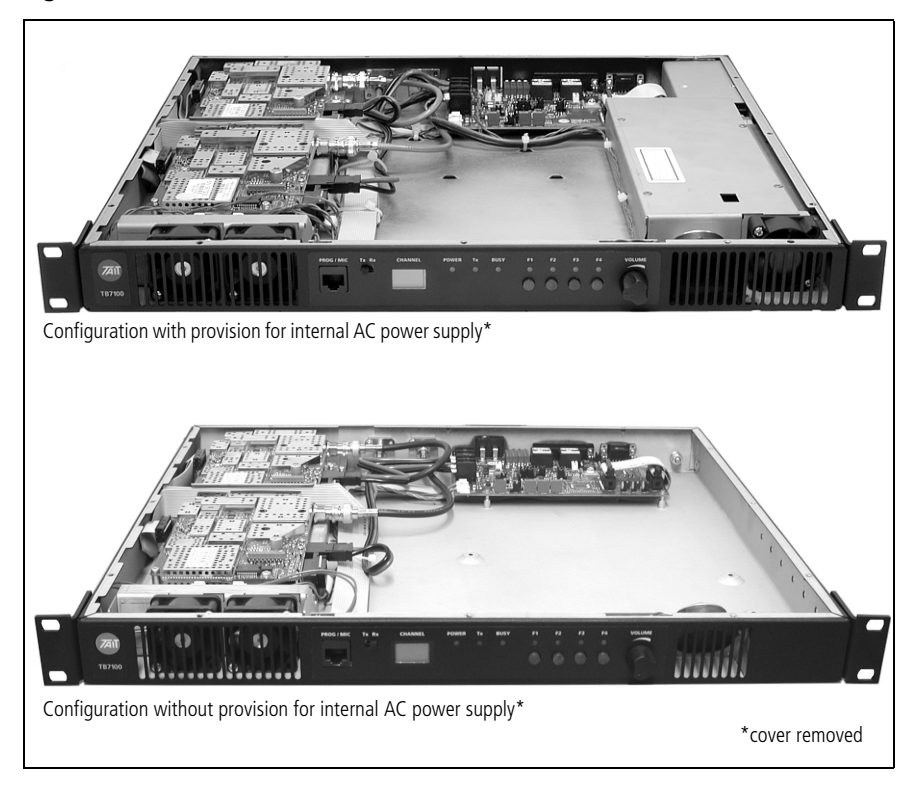

#### Figure 1.1 TB7100 base stations

The TB7100 is a software and hardware link-configured base station which is designed for operation in a large variety of standard frequency ranges. It makes extensive use of digital and DSP technology. Many operating parameters such as channel spacing, audio bandwidth and signalling are controlled by software.

This manual includes the information required for installing and operating the base station.

This section describes the different options available for:

- frequency bands
- RF output power
- power supply
- mechanical configurations
- product codes

For specifications, refer to the specifications manual or the area on the Tait website reserved for TB7100 products.

#### 1.1 **Frequency Bands**

The base station is available in the following frequency bands:

- 66 to 88MHz (A4)
- 136 to 174MHz (B1)
- 174 to 225 MHz (C0)
- 216 to 266MHz (D1)
- 350 to 400 MHz (G2)
- 400 to 470 MHz (H5)
- 450 to 530MHz (H6)
- 450 to 520MHz (H7)

The RF band of the base station is implemented by the frequency band of the transmitter and receiver modules.

#### 1.2 **RF Output Power**

The base station is available with 25 W and 50 W/40 W RF output power. The RF output power options are implemented by different transmitter and receiver modules.

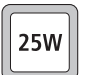

The 25W base station is available in the following frequency bands:

- B1
- C0

A4

- D1
- H5 -
- H6

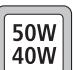

The 50 W/40 W base station is available in the following frequency bands:

- B1 (50W)
- G2 (40W)
- H5 (40W)
- H7 (40W)

# 1.3 Power Supply Options

The base station is available with or without an internal AC power supply.

All base stations have an external DC input power connector which is used as main power supply when no internal AC power supply is fitted.

When the internal AC power supply is fitted, the DC input can be used as a DC backup power option. In case of AC mains failure the base station will automatically and seamlessly switch to DC power input.

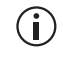

The base station will not charge the battery via the DC power connector when an internal AC power supply unit is fitted.

If no internal AC power supply is fitted, an external Tait T809-10-87xx power supply can be used to supply the DC voltage required.

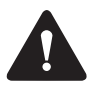

Warning The internal AC power supply unit contains voltages that may be lethal. Refer to the ratings label on the rear of the base station. The internal AC power supply contains no userserviceable parts.

**Notice** Before connecting to the AC power connector, refer to the ratings label on the rear of the base station for its configured mains voltage.

## 1.4 Product Codes

This section describes the product codes used to identify products of the TB7100 base station product line.

The product codes of the TB7100 base station product line has the format: TBB**aabb-cde-ff** 

where:

- aa identifies the frequency band of the transmitter: A4=66 to 88MHz, B1=136 to 174MHz, C0=174 to 225MHz, D1=216 to 266 MHz, G2=350 to 400 MHz, H5=400 to 470MHz, H6=450 to 530MHz, H7=450 to 520MHz
- bb identifies the frequency band of the receiver: A4=66 to 88MHz, B1=136 to 174MHz, C0=174 to 225MHz, D1=216 to 266 MHz, G2=350 to 400 MHz, H5=400 to 470MHz, H6=450 to 530MHz, H7=450 to 520MHz
- c identifies the RF output power and digital architecture: A=25W, level-1 digital architecture
   B=35W to 50W, level-1 digital architecture

- **d** identifies the power supply option:
  - 0 = DC only
  - 1=internal AC power supply unit, factory preset to 115VAC
  - 2=internal AC power supply unit, factory preset to 230 VAC
- e identifies the AC power cable:
  - 1 = Australia/New Zealand
  - 2 = United Kingdom
  - 3 = Europe
  - 4 = USA
- **ff** identifies base station options:
   00=no options

This section describes some principles of the base station operation.

Figure 2.1 shows the high-level block diagram of the base station.

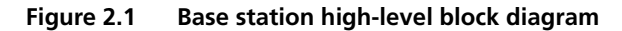

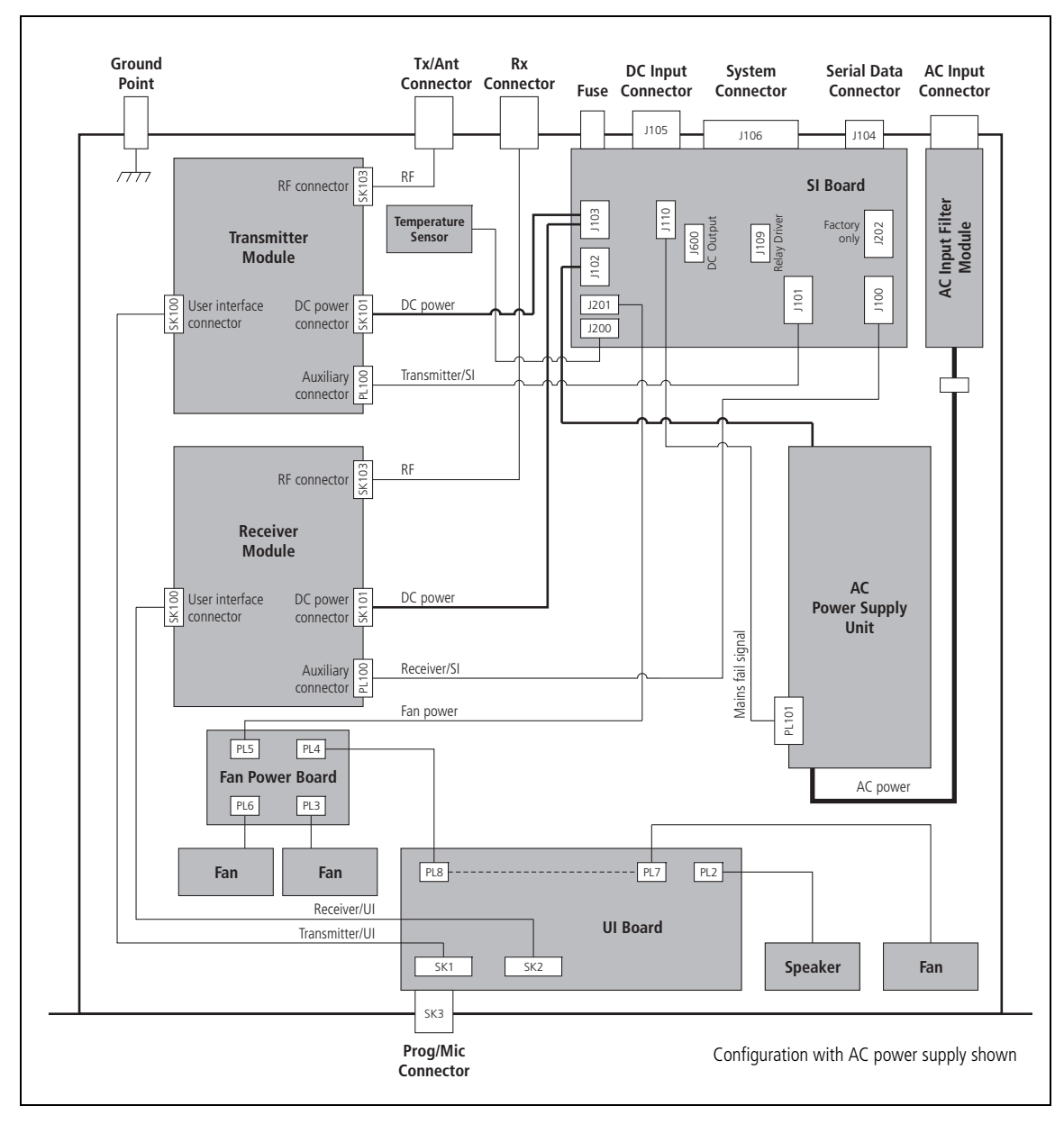

|                                  | The block diagram illustrates the main inputs and outputs for power, RF and control signals, as well as the interconnection between modules:                                                                                                    |
|----------------------------------|----------------------------------------------------------------------------------------------------|
|                                  | <ul> <li>program data and audio from the PROG/MIC socket on the UI board to and<br/>from the transmitter and receiver modules</li> </ul>                                                                                                    |
|                                  | <ul> <li>audio and signalling from the SYSTEM connector to and from the<br/>transmitter and receiver modules</li> </ul>                                                                                                    |
|                                  | <ul> <li>RS-232 data from the serial data connector (IOIOI) to and from the<br/>transmitter and receiver modules</li> </ul>                                                                                                    |
|                                  | ■ fan power and control from the SI board                                                                                                    |
|                                  | <ul> <li>power distribution from the AC and DC power input connectors to the<br/>transmitter and receiver modules, and from the receiver module to the<br/>UI board.</li> </ul>                                                                                                    |
|                                  | The circuitry of the individual modules that make up the base station is described in more detail in the following sections.                                                                                                    |
| Frequency Bands<br>and Sub-bands | The circuitry of the transmitter and receiver modules is similar for all<br>frequency bands and is therefore covered by a single description in this<br>manual. Where the circuitry differs between bands, separate descriptions are<br>provided for each frequency band. For more information on frequency<br>bands, refer to the specifications manual. |
| RS-232 Signals                   | External data communications all occur directly between the connected computer (or other electrical equipment) and the transmitter and receiver modules over the RS-232 serial lines.                                                                                                    |
| Fan Signals                      | The power and ground signals for the fans are routed from the SI board to<br>the fans behind the front panel. These signals are electrically isolated from<br>all other system signals to ensure fan noise is not transferred to other sensitive<br>system components.                                                                                    |
|                                  | If there is a fault in the fan circuitry, the transmitter module is protected from overheating by its internal foldback circuitry.                                                                                                    |
| Speaker Signal                   | Received audio is sent from the receiver module to the UI board.<br>The volume is controlled by the volume potentiometer on the UI board.<br>The audio signal is routed through the UI board to the speaker for<br>monitoring purposes.                                                                                                    |
| Power and Ground                 | The SI board provides power to the transmitter and receiver modules.<br>The receiver modules provides power to the UI board.                                                                                                    |

# 2.1 Receiver Operation

Parts of Receiver Board The main circuit parts of the receiver modules are:

- receiver
- frequency synthesizer
- CODEC (coder-decoder) and audio circuitry
- power supply
- interface circuitry

Software plays a prominent role in the functioning of the radio. When describing the operation of the radio the software must be included with the above. This is considered further below.

These functional parts are described in detail below.

#### Figure 2.2 Receiver high-level block diagram

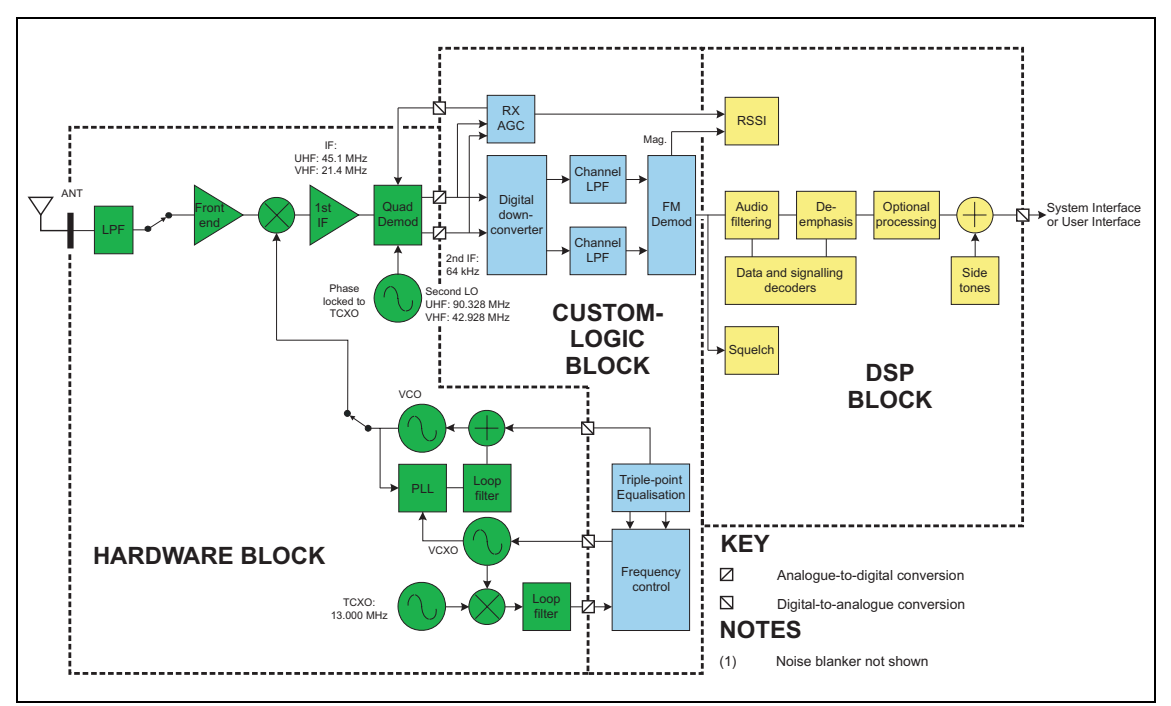

#### 2.1.1 RF Hardware

**Front End Circuitry** and First IF The front-end hardware amplifies and image filters the received RF spectrum, then down-converts the desired channel frequency to a first intermediate frequency IF1 of 45.1 MHz (UHF) or 21.4 MHz (VHF) where coarse channel filtering is performed. The first LO (local oscillator) signal is obtained from the frequency synthesizer and is injected on the low side of the desired channel frequency for all bands except A4. When receiving the modulation to the frequency synthesizer is muted. The output of the first IF (intermediate frequency) stage is then down-converted using an imagereject mixer to a low IF of 64kHz.

| Quadrature<br>Demodulator | The LO for the image-reject mixer (quadrature demodulator) is synthesized<br>and uses the TCXO (temperature-compensated crystal oscillator) as a<br>reference. This ensures good centring of the IF filters and more consistent<br>group-delay performance. The quadrature demodulator device has an<br>internal frequency division of 2 so the second LO operates at<br>$2 \times (IF1 + 64 \text{kHz})$ . The quadrature output from this mixer is fed to a pair<br>of ADCs (analog-to-digital converters) with high dynamic range where it is<br>oversampled at 256 kHz and fed to the custom logic device.                                                                                                    |
|---------------------------|----------------------------------------------------------------------------------------------------|
| Automatic Gain<br>Control | The AGC (automatic gain control) is used to limit the maximum signal level applied to the image-reject mixer and ADCs in order to meet the requirements for intermodulation and selectivity performance. Hardware gain control is performed by a variable-gain amplifier within the quadrature demodulator device driven by a 10-bit DAC (digital-to-analog converter). Information about the signal level is obtained from the IQ (in-phase and quadrature) data output stream from the ADCs. The control loop is completed within custom logic. The AGC will begin to reduce gain when the combined signal power of the wanted signal and first adjacent channels is greater than about -70 dBm. In the presence of a strong adjacent-channel signal it is therefore possible that the AGC may start acting when the wanted signal is well below -70 dBm. |

# 2.1.2 Digital Baseband Processing

| Custom Logic                           | The remainder of the receiver processing up to demodulation is performed<br>by custom logic. The digitised quadrature signal from the RF hardware is<br>digitally down-converted to a zero IF, and channel filtering is performed at<br>base-band. Different filter shapes are possible to accommodate the various<br>channel spacings and data requirements. These filters provide the bulk of<br>adjacent channel selectivity for narrow-band operation. The filters have<br>linear phase response so that good group-delay performance for data is<br>achieved. The filters also decimate the sample rate down to 48 kHz. Custom<br>logic also performs demodulation, which is multiplexed along with AGC<br>and amplitude data, and fed via a single synchronous serial port to the DSP.<br>The stream is demultiplexed and the demodulation data used as an input for<br>further audio processing. |
|----------------------------------------|----------------------------------------------------------------------------------------------------|
| Noise Squelch                          | The noise squelch process resides in the DSP. The noise content above and adjacent to the voice band is measured and compared with a preset threshold. When a wanted signal is present, out-of-band noise content is reduced and, if below the preset threshold, is indicated as a valid wanted signal.                                                                                                    |
| Received Signal<br>Strength Indication | Received signal strength is measured by a process resident in the DSP.<br>This process obtains its input from the demodulator (value of RF signal<br>magnitude) and from the AGC (value of present gain). With these two<br>inputs and a calibration factor, the RF signal strength at the antenna can be<br>accurately calculated.                                                                                                    |

Calibration

The following items within the receiver path are calibrated in the Factory:

- front-end tuning
- AGC
- noise squelch
- RSSI (received signal strength indication)

Information on the calibration of these items is given in the on-line help facility of the calibration application.

## 2.1.3 Audio Processing and Signalling

| Audio Processing                | Raw demodulated data from the receiver is processed within the DSP. The sample rate at this point is 48 kHz with signal bandwidth limited only by the IF filtering. Scaling (dependent on the bandwidth of the RF channel) is then applied to normalize the signal level for the remaining audio processing. The sample rate is decimated to 8 kHz and bandpass audio filtering (0.3 to 3 kHz) is applied. The base station takes the audio from the receiver mode at Tap R4 by default; this point has no de-emphasis. This tap point can be changed if required, for example, for trunking applications. |
|---------------------------------|----------------------------------------------------------------------------------------------------|
| Data and Signalling<br>Decoders | The data and signalling decoders obtain their signals from various points<br>within the audio processing chain. The point used depends on the<br>bandwidth of the decoders and whether de-emphasis is required. Several<br>decoders may be active simultaneously.                                                                                                    |
| Side Tones                      | Side tones are summed in at the end of the audio-processing chain. These are tones that provide some form of alert or give the user confidence an action has been performed. The confidence tones may be generated in the receiver. The side-tone level is a fixed proportion (in the order of $-10 \text{dB}$ ) relative to full scale in the receive path. By default, all audible indicators are turned off.                                                                                                    |
| CODEC                           | The combined audio and side-tone signal is converted to analog form by a 16-bit DAC with integral anti-alias filtering. This is followed by a programmable-gain amplifier with a range of 45 dB in 1.5 dB steps. The amplifier performs muting. The DAC is part of the same CODEC device (AD6521).                                                                                                    |
| Output to Speakers              | The output of the CODEC is fed to an audio power amplifier and to the UI board via a buffer amplifier. The output configuration of the audio power amplifier is balanced and drives an internal speaker. The power delivered to the speaker is limited by its impedance. The speaker has $16\Omega$ impedance.                                                                                                    |

# 2.2 Transmitter Operation

Parts of TransmitterThe main circuit parts of the transmitter board are:Board

- transmitter
- frequency synthesizer
- CODEC (coder-decoder) and audio circuitry
- power supply
- interface circuitry

Software plays a prominent role in the functioning of the board. When describing the operation of the radio the software must be included with the above. This is considered further below.

These functional parts are described in detail below.

#### Figure 2.3 Transmitter high-level block diagram

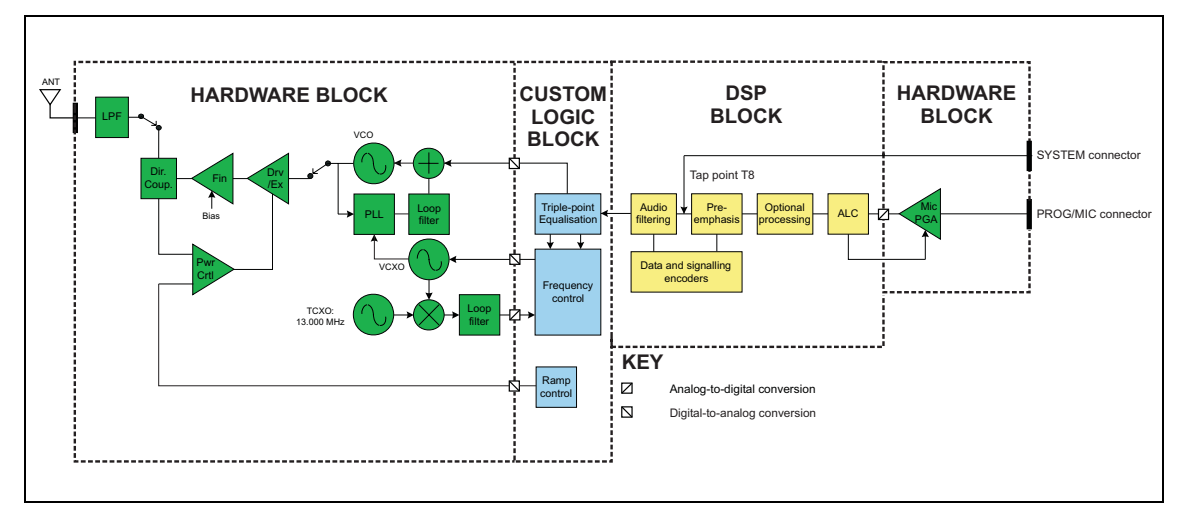

## 2.2.1 Audio Processing and Signalling

Microphone Input The input to the transmitter path begins at either the SI board or the PROG/MIC connector of the UI board. Only electret-type microphones are supported. The audio input is then applied to tap point T8 on the transmitter board (the tap point is user-selectable).

Analog Processing<br/>of Microphone<br/>SignalThe CODEC (AD6521) performs microphone selection and amplification.<br/>The microphone amplifier consists of an amplifier with a fixed gain of 16dB<br/>followed by a programmable-gain amplifier with 0dB to 22dB gain.<br/>The amplified microphone signal is converted to a digital stream by a 16-bit<br/>ADC with integral anti-alias filtering (0.1 to 3.2kHz). The digital stream is<br/>transported to the DSP for further audio processing.

| Automatic Level<br>Control      | The ALC (automatic level control) follows, and is used to effectively increase dynamic range by boosting the gain of the microphone pre-amplifier under quiet conditions and reducing the gain under noisy acoustic conditions. The ALC function resides in the DSP and controls the microphone programmable-gain amplifier in the CODEC. The ALC has a fast-attack (about 10ms) and slow-decay (up to 2s) characteristic. This characteristic ensures that the peak signal level is regulated near full scale to maximise dynamic range. |
|---------------------------------|----------------------------------------------------------------------------------------------------|
| DSP Audio<br>Processing         | The output of the automatic level control provides the input to the DSP audio-processing chain at a sample rate of 8kHz. Optional processing such as encryption or companding is done first if applicable. Pre-emphasis, if required, is then applied. The pre-emphasized signal is hard limited to prevent over deviation, and filtered to remove high-frequency components. The sample rate is then interpolated up to 48kHz and scaled to be suitable for the frequency synthesizer.                                                   |
| Data and Signalling<br>Encoders | The data and signalling encoders inject their signals into various points<br>within the audio-processing chain. The injection point depends on the<br>bandwidth of the encoders and whether pre-emphasis is required.                                                                                                    |

## 2.2.2 Frequency Synthesizer

| Main Parts of             | The frequency synthesizer consists of two main parts:                                                                                                    |
|---------------------------|----------------------------------------------------------------------------------------------------|
| Synthesizer               | ■ FCL (frequency control loop)                                                                                                    |
|                           | <ul> <li>RF PLL (phase-locked loop)</li> </ul>                                                                                                    |
|                           | The FCL and RF PLL are described briefly below. Note that patents are pending for several aspects of the synthesizer design.                                               |
| Frequency Control<br>Loop | The FCL consists of the following:<br>TCXO                                                                                                    |
|                           | ■ mixer                                                                                                    |
|                           | <ul> <li>loop filter</li> </ul>                                                                                                    |
|                           | <ul> <li>VCXO (voltage-controlled crystal oscillator)</li> </ul>                                                                                                    |
|                           | <ul> <li>frequency control block</li> </ul>                                                                                                    |
|                           | The FCL provides the reference frequency for the RF PLL. It generates a high-stability reference frequency that can be both modulated and offset in fine resolution steps. |

| RF PLL                       | The RF PLL consists of the following:                                                                                                    |
|------------------------------|----------------------------------------------------------------------------------------------------|
|                              | ■ RF PLL device                                                                                                    |
|                              | <ul> <li>loop filter</li> </ul>                                                                                                    |
|                              | <ul> <li>VCO (voltage-controlled oscillator)</li> </ul>                                                                                                    |
|                              | <ul> <li>VCO output switch</li> </ul>                                                                                                    |
|                              | The RF PLL has fast-locking capability but coarse frequency resolution.<br>The above combination of control loops creates improved frequency<br>generation and acquisition capabilities.                                                                                                    |
| Operation of<br>Control Loop | The RF PLL is a conventional integer-N design with frequency resolution of 25kHz. In transmit mode the loop locks to the transmit frequency.                                                                                                    |
|                              | Initially, the VCO generates an unregulated frequency in the required range.<br>This is fed to the PLL device (ADF4111) and divided down by a<br>programmed ratio to approximately 25kHz. The reference frequency input<br>from the FCL is also divided down to approximately 25kHz. The phase of<br>the two signals is compared and the error translated into a DC voltage by a<br>programmable charge pump and dual-bandwidth loop filter. This DC signal<br>is used to control the VCO frequency and reduce the initial error. The loop<br>eventually settles to a point that minimizes the phase error between divided-<br>down reference and VCO frequencies. The net result is that the loop locks<br>to a programmed multiple of the reference frequency. |
|                              | The FCL generates an output of $13.012\pm0.004$ MHz. Initially a VCXO produces a quasi-regulated frequency in the required range. The VCXO output is fed to a mixer where it is mixed with the $13.000$ MHz TCXO frequency. The mixer, after low-pass filtering to remove unwanted products, produces a nominal frequency of $12$ kHz. This is converted to digital form and transported to the frequency-control block in custom logic.                                                                                                    |
|                              | The frequency-control block compares the mixer output frequency with a reference generated by the digital clock and creates a DC error signal. A programmed offset is also added. This error signal is converted to analog form and used to control the VCXO frequency and reduce the initial error. Once settled, the loop locks to the TCXO frequency with a programmed offset frequency. The FCL output therefore acquires the TCXO's frequency stability.                                                                                                    |
| Modulation                   | The full bandwidth modulation signal is obtained from the DSP in digital<br>form at a sample rate of 48kHz. In traditional dual-point modulation<br>systems the modulation is applied, in analog form, to both the frequency<br>reference and the VCO in the RF PLL, combining to produce a flat<br>modulation response down to DC. Reference modulation is usually applied<br>directly to the TCXO.                                                                                                    |

|                                       | In the system employed in the transmitter board, the frequency reference is<br>generated by the FCL, which itself requires dual-point modulation injection<br>to allow modulation down to DC. With another modulation point required<br>in the RF PLL, this system therefore requires triple-point modulation.<br>The modulation signals applied to the FCL are in digital form, whereas for<br>the RF PLL (VCO) the modulation signal is applied in analog form.<br>The modulation cross-over points occur at approximately 30 and 300Hz as<br>determined by the closed loop bandwidths of the FCL and RF PLL<br>respectively. |
|---------------------------------------|----------------------------------------------------------------------------------------------------|
| Frequency<br>Generation               | The RF PLL has a frequency resolution of 25kHz. Higher resolution cannot<br>be achieved owing to acquisition-time requirements and so for any given<br>frequency the error could be as high as $\pm 12.5$ kHz. This error is corrected<br>by altering the reference frequency to the RF PLL. The FCL supplies the<br>reference frequency and is able to adjust it up to $\pm 300$ ppm with better than<br>0.1 ppm resolution (equivalent to better than 50 Hz resolution at the RF<br>frequency).                                                                                                    |
| Fast Frequency<br>Settling            | Both the FCL and RF PLL employ frequency-acquisition speed-up<br>techniques to achieve fast frequency settling. The frequency-acquisition<br>process of the FCL and RF PLL is able to occur concurrently with minimal<br>loop interaction owing to the very large difference in frequency step size<br>between the loops.                                                                                                    |
| Frequency<br>Acquisition<br>of RF PLL | In the RF PLL the loop bandwidth is initially set high by increasing the charge pump current and reducing time constants in the loop filter. As a result settling to within 1 kHz of the final value occurs in under 4ms. In order to meet noise performance requirements the loop parameters are then switched to reduce the loop bandwidth. There is a small frequency kick as the loop bandwidth is reduced. Total settling time is under 4.5ms.                                                                                                    |
| Frequency<br>Acquisition<br>of FCL    | The FCL utilizes self-calibration techniques that enable it to rapidly settle close to the final value while the loop is open. The loop is then closed and settling to the final value occurs with an associated reduction in noise. The total settling time is typically less than 4 ms.                                                                                                    |
| Calibration                           | <ul> <li>The following items are calibrated in the frequency synthesizer:</li> <li>nominal frequency</li> <li>KVCO</li> <li>KVCXO</li> <li>VCO deviation</li> <li>Calibration of the nominal frequency is achieved by adding a fixed offset to the FCL nominal frequency; the TCXO frequency itself is not adjusted. The items KVCO and KVCXO are the control sensitivities of the RF VCO (in MHz/V) and VCXO (in kHz/V) respectively. The latter has temperature compensation.</li> </ul>                                                                                                    |

RF Power Amplifier and Switching (50W/40W Version)

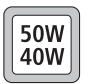

The RF power amplifier and exciter of the 50W/40W radio is a five-stage line-up with approximately 40 dB of power gain. The output of the frequency synthesizer is first buffered to reduce kick during power ramping. The buffer output goes to a discrete exciter that produces approximately 300 to 400mW output. This is followed by an LDMOS driver producing up to 8W output that is power-controlled. The final stage consists of two parallel LDMOS devices producing enough power to provide 40 to 50W at the RF connector.

RF Power Amplifier and Switching (25W Version)

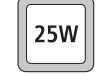

The RF power amplifier of the 25W version is a four-stage line-up with approximately 37 dB of power gain. The output of the frequency synthesizer is first buffered to reduce kick during power ramping. The buffer output goes to a broad-band exciter IC that produces approximately 200 mW output. This is followed by an LDMOS driver producing up to 2W output that is power-controlled. The final stage consists of two parallel LDMOS devices producing enough power to provide 25W at the RF connector.

**Output of RF Power Amplifier** The output of the RF PA passes through a dual-directional coupler, used for power control and monitoring. Finally, the output is low-pass-filtered to bring harmonic levels within specification.

**Power Control** The steady-state power output of the transmitter is regulated using a hardware control loop. The forward power output from the RF PA is sensed by the directional coupler and fed back to the power control loop. The PA output power is controlled by varying the driver gate bias voltage that has a calibrated maximum limit to prevent overdrive. The power control signal is supplied by a 13-bit DAC driven by custom logic.

Ramping

Power ramp-up consists of two stages:

- bias
- power ramping

The timing between these two stages is critical to achieving the correct overall wave shape in order to meet the specification for transient ACP (adjacent channel power). A typical ramping waveform is shown in Figure 2.4.

Figure 2.4 Typical ramping waveforms

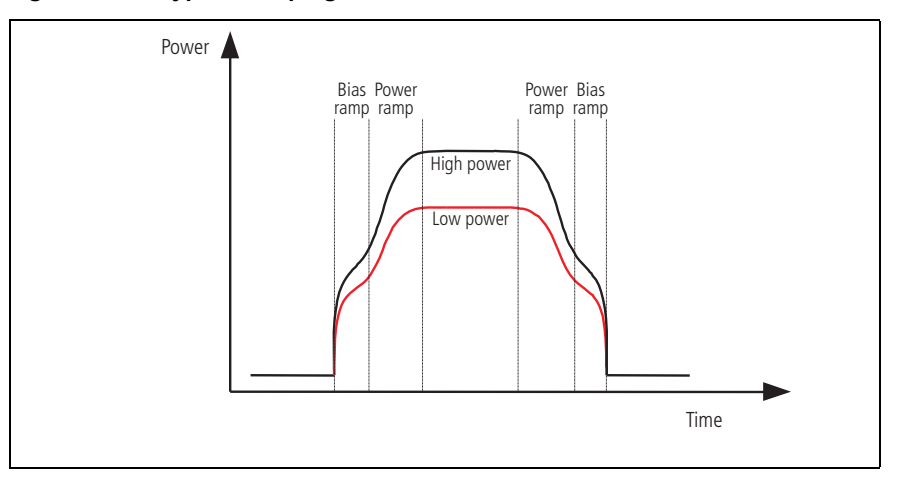

#### **Bias Ramp-up**

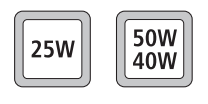

The steady-state final-stage bias level is supplied by an 8-bit DAC programmed prior to ramp-up but held to zero by a switch on the DAC output under the control of a TX INHIBIT signal. Bias ramp-up begins upon release by the TX INHIBIT signal with the ramping shape being determined by a low-pass filter. Owing to power leakage through the PA chain, ramping the bias takes the PA output power from less than -20 dBm for the 50 W/40 W version or -10 dBm for the 25 W version to approximately 25 dB below steady-state power.

**Power Ramp-up** The power ramp signal is supplied by a 13-bit DAC that is controlled by custom logic. The ramp is generated using a look-up table in custom logic memory that is played back at the correct rate to the DAC to produce the desired waveform. The ramp-up and ramp-down waveforms are produced by playing back the look-up table in forward and reverse order respectively. For a given power level the look-up table values are scaled by a steady-state power constant so that the ramp waveform shape remains the same for all power levels.

# 2.3 User Interface Operation

This section describes the programming/microphone connector and the controls of the user interface, and the function of the UI board.

Figure 2.5 shows the controls and indicators of the user interface.

#### Figure 2.5 User interface

|                                                                                              | status LEDs function keys and LEDs volume control                                                                                                    |  |  |  |
|----------------------------------------------------------------------------------------------|----------------------------------------------------------------------------------------------------|--|--|--|
| PROG / MIC Tx Rx<br>PROG / MIC Tx Rx<br>programming/ Tx/Rx<br>microphone switch<br>connector | CHANNEL POWER TX BUSY F1 F2 F3 F4 VOLUME                                                                                                    |  |  |  |
| Programming/<br>Microphone<br>Connector                                                      | The PROG/MIC connector can be used to connect a handset or a programming cable.                                                                                                    |  |  |  |
| TX/RX Switch                                                                                 | The TX/RX switch changes the LCD display to show either the transmitter or<br>the receiver channel. The TX/RX switch also determines which board will be<br>programmed by the programming or calibration applications.<br>The TB7100 programming application is a program on a PC that is<br>connected to the base station via the PROG/MIC connector. The TB7100<br>programming application enables the user to program the base station with<br>the required channels and subaudible signalling settings. The transmitter and<br>receiver modules are programmed individually according to the setting of<br>the TX/RX switch. |  |  |  |
|                                                                                              |                                                                                                    |  |  |  |
|                                                                                              | The calibration application is a program on a PC that is connected to the base station via the PROG/MIC connector. The transmitter and receiver modules are designed to be totally electronically tuned. No physical tuning is required, as all tuning is done by electronic trimming. The calibration application can assist in the tuning of:                                                                                                    |  |  |  |
|                                                                                              | ■ AD6521 CODEC voltage reference                                                                                                    |  |  |  |
|                                                                                              | <ul> <li>TCXO frequency</li> </ul>                                                                                                    |  |  |  |
|                                                                                              | <ul> <li>receiver front end</li> <li>transmittan driven and final cate him limit</li> </ul>                                                                                                    |  |  |  |
|                                                                                              | <ul> <li>transmitter driver and mail gate blas limit</li> <li>transmitter power control</li> </ul>                                                                                                    |  |  |  |
|                                                                                              | <ul><li>deviation and squelch.</li></ul>                                                                                                    |  |  |  |
|                                                                                              | 1                                                                                                    |  |  |  |

| Function Keys                          | Pressing the function keys will activate the functions assigned using the TB7100 programming application. Function keys may have functions assigned to both short and long key presses. A short key press is less than one second, and a long key press is more than one second.                                                                                                    |  |  |
|----------------------------------------|----------------------------------------------------------------------------------------------------|--|--|
| ĺ                                      | The UI board can be configured to use the F1 and F2 keys to increment<br>and decrement the channel. If the UI board is configured in this way, F1<br>and F2 can no longer be programmed using the TB7100 programming<br>application.                                                                                                    |  |  |
| Volume Control and<br>Internal Speaker | Rotate the volume control potentiometer clockwise to increase the speaker volume and counterclockwise to decrease the volume. By default, the base station is programmed not to generate any audible indicators.                                                                                                    |  |  |
| UI Board                               | The UI board is connected to the receiver and transmitter modules via<br>separate 18-way ribbon cables. The internal speaker is connected to the<br>UI board via a cable with a mating connector for easy disconnection.<br>If an internal AC Power supply is fitted, a fan power signal is routed from<br>the fan power board to the fan via the UI board. For more information of<br>the connectors and their signals, refer to "UI Board Connectors" on<br>page 54.                                                                                                    |  |  |
|                                        | Figure 2.6 on page 26 shows a block diagram of the UI board.                                                                                                    |  |  |
|                                        | The UI board does not include a microprocessor. A synchronous bi-<br>directional serial interface provides communication of key status, LCD and<br>LED-indicator data between the transmitter/receiver modules and the UI<br>board. The serial data is converted to or from a parallel form by a number<br>of shift registers for the function keys and indicators. For the LCD, the serial<br>data is fed to a driver IC that converts the serial data to a form suitable for<br>the LCD. The keys are scanned and the LCD and LED indicators updated<br>approximately every 50ms. The TX/RX switch controls what is displayed on<br>the LCD and also whether the transmitter module or the receiver module<br>will be programmed. |  |  |

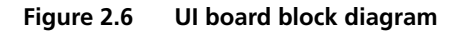

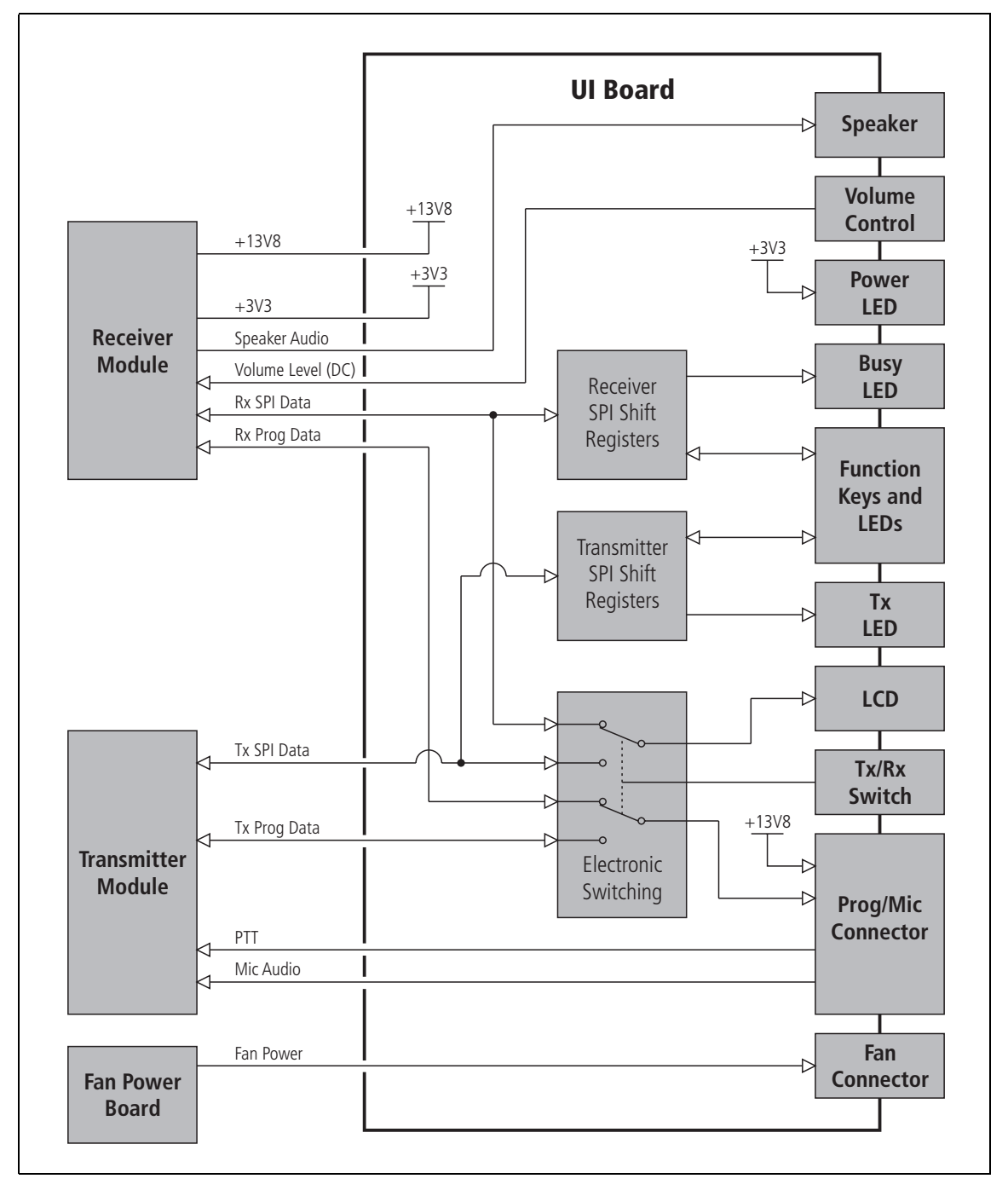

# 2.4 System Interface Operation

This section describes the functioning of the system interface. The system interface provides:

- internal power distribution
- internal AC/external DC switching
- serial data connection (THSD or FFSK)
- fan control
- general purpose IO
- receiver audio processing
- transmitter audio processing
- opto-isolated keying
- relay output
- relay driver
- received signal strength indication (RSSI)
- receiver gate output
- receiver inhibit input
- 13.8VDC (1.5A) output
- tone on idle (TOI).

These functional parts are described in detail below.

Figure 2.7 SI board block diagram

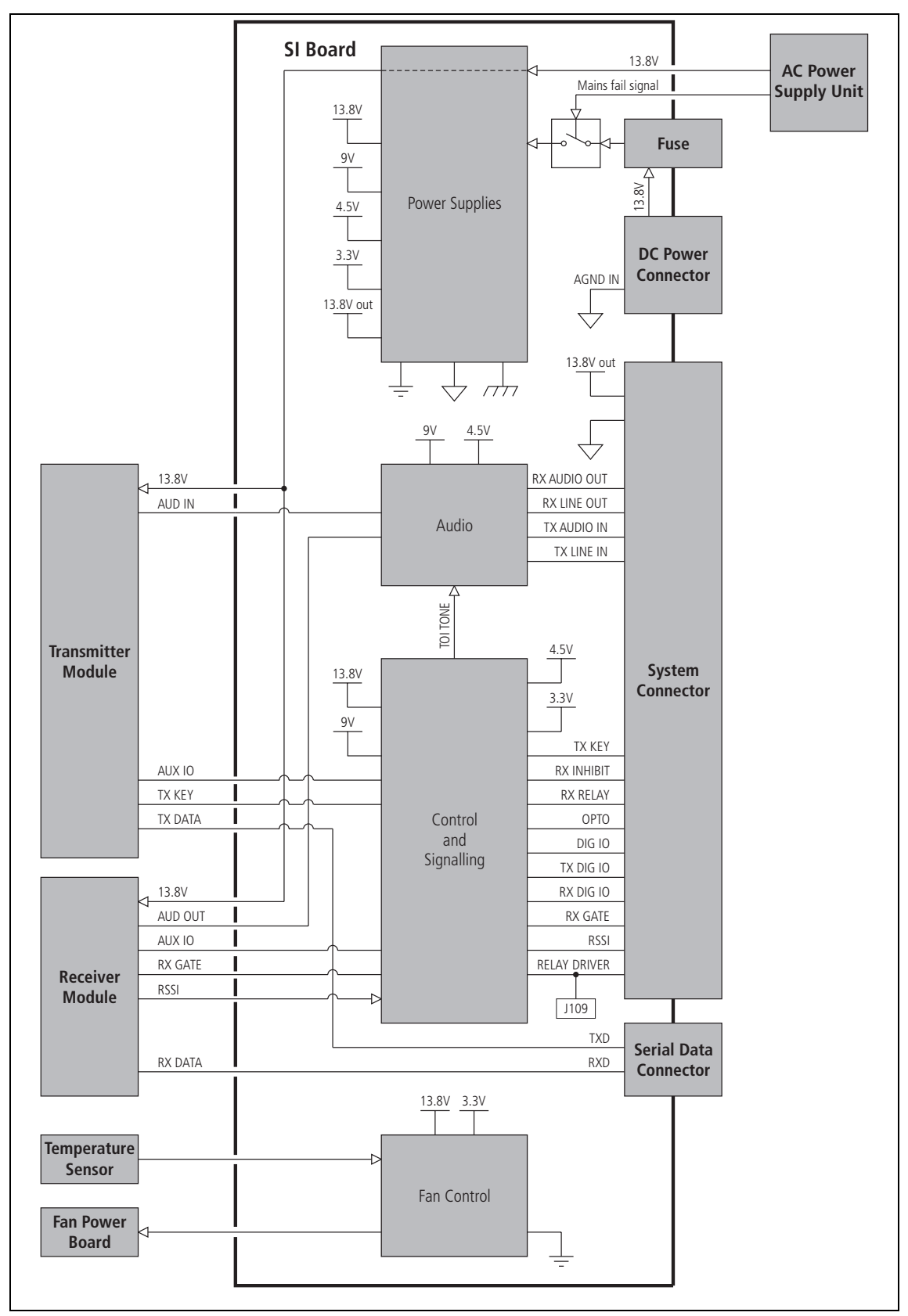

## 2.4.1 Internal Power Distribution

This section details how the input power feed is distributed throughout the base station to power its various sub-systems. Refer to Figure 2.8 for more information.

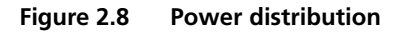

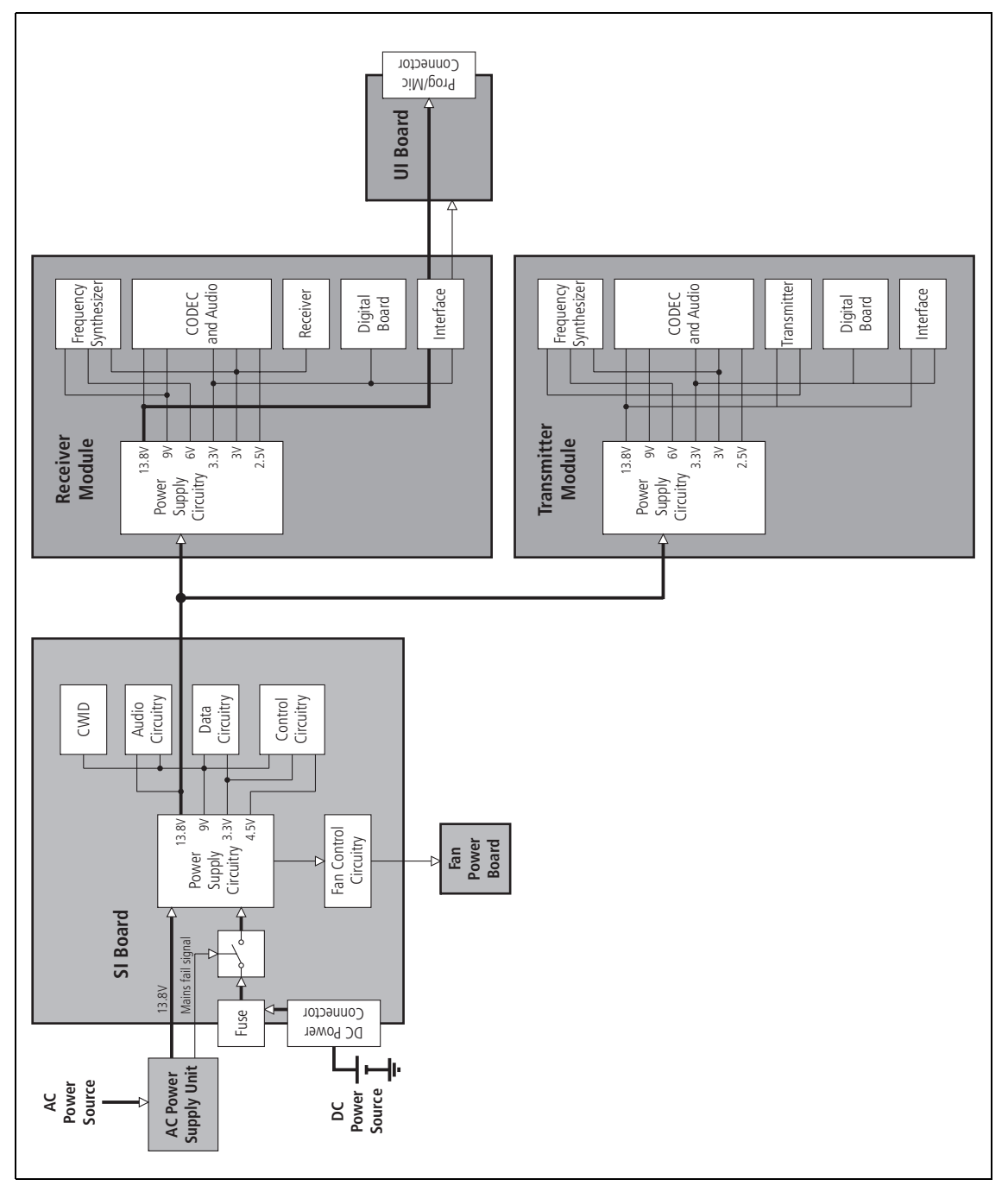

13.8V DC

This is from either the DC input on the rear of the base station, or from an optional internal AC power supply unit. When AC mains is present, power will not be drawn from the DC input. The DC power input of the base station is protected by a rear panel fuse. The 13.8V is distributed directly to

the receiver and transmitter boards and to the 13.8VDC output on the SYSTEM connector, rated at 1.5A. The 13.8VDC is also used to power the fans, via control circuitry.

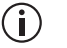

The UI board obtains 13.8V and 3.3V from the receiver module and outputs 13V8\_SW to the PROG/MIC connector.

**3.3V, 4.5V, 9V, 13.8V** The other voltages derived on the SI board are used only on the SI board.

#### 2.4.2 Serial Data

**THSD**Tait High Speed Data (THSD) is a proprietary protocol of Tait Limited that<br/>can be used with the base station. This allows the base station configured in<br/>either data repeater or data modem modes to pass data speeds up to 12kbps<br/>on a narrow-band channel and 19.2kbps on a wide-band channel. 1200-<br/>baud Fast Frequency Shift Keyed (FFSK) data is also available.

To prevent multiple simultaneous THSD transmission collisions, the Service Kit can be used to enable the THSD anti-collision feature. With this feature enabled, as soon as the receiver detects data being received at the base station, the transmitter will be keyed up to transmit dummy data packets, inhibiting other radios in the field from transmitting.

#### 2.4.3 General Purpose IO

The transmitter and receiver boards can be programmed to act upon signals from the SI board and also outputs signals for certain conditions. These settings are discussed in "Preparation for Operation" on page 59.

#### 2.4.4 Receiver Audio Processing

The SI board provides an external  $600 \Omega$  balanced 4-wire line for connecting 4-wire circuits of which two are used by the receiver for receive audio.

The SI board provides an unbalanced audio output for connecting to other devices. Output levels can be set via the rear panel.

#### 2.4.5 Tone On Idle

The tone-on-idle (TOI) frequency is generated by the SI board and fed directly to the receiver line out. It is enabled using links on the SI board. These settings are discussed in "Preparation for Operation" on page 59. If enabled, the output of the TOI is switched by the receiver gate.

## 2.4.6 Transmitter Audio Processing

The SI board provides an external  $600\Omega$  balanced 4-wire line for connecting 4-wire circuits of which two are used by the transmitter for transmit audio.

The SI board provides an unbalanced audio input and output for connecting to other devices.

#### 2.4.7 Opto-Isolated Keying

External keying of the base station can be achieved using the current regulated optically isolated keying connections.

#### 2.4.8 Rx Relay

The SI board can provide a relay output with a load voltage of 350 V or load current of 120 mA continuous.

This option is configurable and is discussed in "Relay Polarity" on page 105.

#### 2.4.9 Relay Driver

Tait application note TN-1088C-AN describes how to connect a coaxial relay (T800-09-xxxx) to a TB7100 (fitted with SI boards 220-02077-04 or later) operating as a base station.

#### 2.4.10 Fan Control

There are three modes of operation for the fans. The modes are:

- on continuous
- on when transmitting
- on at a pre-defined temperature.

The modes of operation are selected by links on the SI board. These settings are discussed in "Preparation for Operation" on page 59.

#### 2.4.11 RSSI

A received signal strength indication (RSSI) voltage is developed by the receiver module and applied directly to the SI board rear panel.

## 2.4.12 Receiver Gate

The receiver gate signal is used by the SI board to control TOI and a relay output. The receiver gate output on the SYSTEM connector can be used for external equipment such as TaitNet trunking controllers.

#### 2.4.13 Receiver Inhibit

The receiver inhibit input on the SYSTEM connector is used to control the receiver gate signal. This may be used in linking applications to prevent unwanted receiver audio signals from appearing at the SI board output connector.

## 2.5 Fan Operation

The cooling fans are mounted behind the front panel. All fans in the chassis must be of the same type.

| Dissipation of Heat                                          | Heat needs to be dissipated from a number of components within the internal AC power supply unit, transmitter and receiver modules, including the following:                                                                                                    |  |  |
|--------------------------------------------------------------|----------------------------------------------------------------------------------------------------|--|--|
|                                                              | ■ 9V regulator                                                                                                    |  |  |
|                                                              | ■ RF PA                                                                                                    |  |  |
|                                                              | ■ driver for RF PA                                                                                                    |  |  |
|                                                              | ■ audio PA                                                                                                    |  |  |
|                                                              | The mechanisms by which the heat is conducted away in each case are described below.                                                                                                    |  |  |
| Dissipation of Heat<br>from Transmitter                      | The transmitter board is mounted directly onto a heatsink through which<br>the forced air from the fans is ducted.                                                                                                    |  |  |
| Dissipation of Heat<br>from Regulator and<br>Audio PA        | Heat from the audio PA and 9V regulator on the receiver board is conducted<br>away by a small aluminium heatsink and mounting boss. The heatsink and<br>boss contact the underside of the board where the components are mounted<br>and thermal paste ensures a good thermal transfer between the two surfaces.                                            |  |  |
| Dissipation of Heat<br>from RF PAs and<br>Driver             | Heat from the RF PAs and driver is conducted to the heatsink through a copper separator plate. The copper plate is fixed to the underside of the board and the components soldered directly to it. The copper plate is mounted directly to the main heatsink boss and a coating of thermal paste ensures good thermal transfer between these two surfaces. |  |  |
| Dissipation of Heat<br>from Internal AC<br>Power Supply Unit | Air is forced round major components within the internal AC power supply<br>unit to keep them cool. Some air is passed through a small heatsink to keep<br>the current-carrying semiconductor devices cool.                                                                                                    |  |  |

This section describes how to install the base station in a standard 19-inch rack or cabinet. It also provides some general information on safety precautions and site requirements. We recommend that you read the entire section before beginning the installation.

# 3.1 Personal Safety

## 3.1.1 Lethal Voltages

The base station may be fitted with an internal AC power supply unit. If an internal AC power supply unit is fitted, a standard ICE AC power connector is fitted in the rear panel of the base station (refer to "AC Power Connection" on page 46).

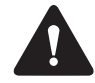

Warning The internal AC power supply unit contains voltages that may be lethal. Refer to the ratings label on the rear of the base station. The internal AC power supply contains no userserviceable parts.

**Notice** Before connecting to the AC power connector, refer to the ratings label on the rear of the base station for its configured mains voltage.

The base station must be installed so that the rear of the base station is located in a service access area. The plug of the AC power supply cord is intended as the disconnect device. Therefore, the socket-outlet must be installed near the equipment and must be readily accessible.

Ensure that all power sources (AC and DC) are disconnected before opening the base station.

| English | (en)   | The PMU must be connected to a grounded mains socket-outlet.                   |
|---------|--------|--------------------------------------------------------------------------------|
| Norsk ( | no)    | Apparatet må tilkoples jordet stikkontakt.                                     |
| Suomi   | (fi)   | Laite on liitettävä suojamaadoitus-koskettimilla<br>varustettuun pistorasiaan. |
| Svenska | ı (sv) | Apparaten skall anslutas till jordat uttag.                                    |

## 3.1.3 Explosive Environments

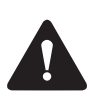

Warning Do not operate base station equipment near electrical blasting caps or in an explosive atmosphere. Operating the equipment in these environments is a definite safety hazard.

## 3.1.4 **Proximity to RF Transmissions**

Do not operate the transmitter when someone is standing within 90 cm (3 ft) of the antenna. Do not operate the transmitter unless you have checked that all RF connectors are secure.

## 3.1.5 High Temperatures

Take care when handling a base station which has been operating recently. Under extreme operating conditions (+60 °C [+140 °F] ambient air temperature) or high duty cycles the external surfaces of the base station can reach temperatures of up to +80 °C (+176 °F).

## 3.1.6 LED Safety (EN60825-1)

This equipment contains LEDs which are considered a CLASS 1 LED PRODUCT.

# 3.2 Equipment Safety

## 3.2.1 ESD Precautions

**Notice** This equipment contains devices which are susceptible to damage from static charges. You must handle these devices carefully and according to the procedures described in the manufacturers' data books.

We recommend you purchase an antistatic bench kit from a reputable manufacturer and install and test it according to the manufacturer's instructions. Figure 3.1 shows a typical antistatic bench set-up.

You can obtain further information on antistatic precautions and the dangers of electrostatic discharge (ESD) from standards such as ANSI/ESD S20.20-1999 or BS EN 100015-4 1994. The Electrostatic Discharge Association website is http://www.esda.org.

Figure 3.1 Typical antistatic bench set-up

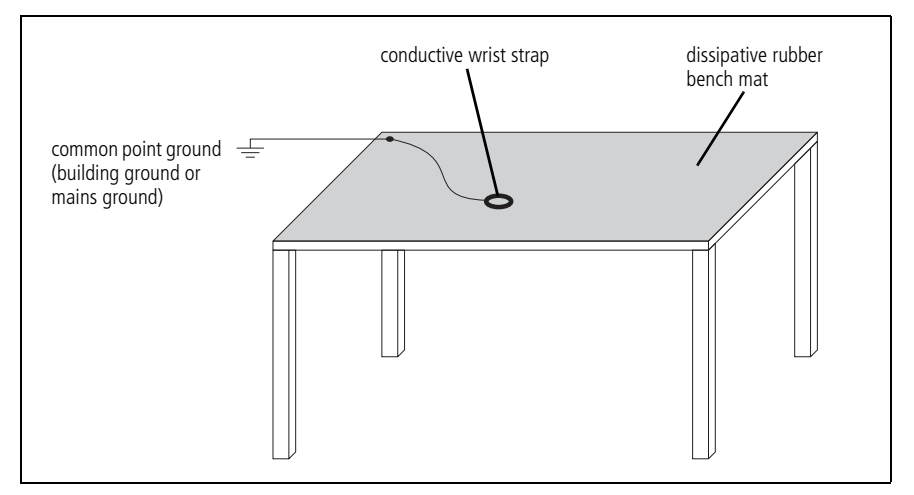

#### 3.2.2 Antenna Load

The base station has been designed to operate safely under a wide range of antenna loading conditions. However, damage will occur if the load is removed while the base station is transmitting. Transmitting into a low VSWR will maximise the power delivered to the antenna.

## 3.2.3 Equipment Grounding

To ensure safe operation, the base station must be correctly grounded as described in these installation instructions.

#### 3.2.4 Installation and Servicing Personnel

The base station should be installed and serviced only by qualified personnel.

# 3.3 Regulatory Information

## 3.3.1 Distress Frequencies

The 406 to 406.1MHz frequency range is reserved worldwide for use by Distress Beacons. Do **not** program transmitters to operate in this frequency range.

## 3.3.2 FCC Compliance<sup>1</sup>

This device complies with part 15 of the FCC Rules. Operation is subject to the condition that this device does not cause harmful interference.

**i** 

The following information applies to all base stations, not just to those sold in countries where FCC regulations apply.

From 1 January 2013 it is an FCC requirement that land mobile radio systems must not operate channels with a bandwidth greater than 12.5kHz in the 150-174MHz and 421-470MHz frequency bands.

From this date, mid- or wideband operation on mandatory narrowband frequencies will become an optional feature. Only set this field to 20 or 25 on those frequencies if the 20/25kHz Unrestricted Wideband feature has been enabled via a license key.

Mandatory narrowband frequencies are those that can only be programmed for narrowband operation (for example, a channel bandwidth of 12.5 kHz) to fully comply in certain regions. This includes frequencies in the 150 to 174 MHz range except 152.0075, 157.450, 152.480, 157.740 and 158.460 MHz, and in the 421 to 470 MHz range except 462.750, 462.775, 462.800, 462.825, 462.850, 462.875, 462.900, 462.925, and 465 MHz.

The Unrestricted Wideband feature is available to any customer who is not subject to the relevant FCC regulations, or who has an FCC waiver. Note that this feature is also required to operate a mid-bandwidth or wide bandwidth channel on the spot frequencies which are exempt from the FCC requirement. To obtain the license key, or for more information about it, contact your regional Tait office.

## 3.3.3 Unauthorized Modifications

Any modifications you make to this equipment which are not authorised by Tait Limited. may invalidate your compliance authority's approval to operate the equipment.

<sup>1.</sup> Refer to the specifications manual for more information on the compliance standards to which the base station has been tested and approved.
### 3.3.4 Health, Safety and Electromagnetic Compatibility in Europe

|                                | In the European Community, radio and telecommunications equipment is<br>regulated by Directive 1999/5/EC, also known as the Radio and<br>Telecommunications Terminal Equipment (R&TTE) directive.<br>The requirements of this directive include protection of health and safety of<br>users, as well as electromagnetic compatibility. |
|--------------------------------|----------------------------------------------------------------------------------------------------|
| Intended Purpose of<br>Product | This product is an FM radio transceiver. Its intended purpose is for radio communication in Private Mobile Radio (PMR) services or Public Access Mobile Radio (PAMR) services, to be used in all member states of the European Union (EU) and states within the European Economic Area (EEA).                                          |
|                                | <b>Notice</b> This product can be programmed to transmit on frequencies that are not harmonised throughout the EU/EEA, and will require a licence to operate in each member state. All license requirements must be observed. Limitations may apply to transmitter power, operating frequency, channel spacing, and emission.          |
| Declaration of<br>Conformity   | Brief Declarations of Conformity appear on page 123. You can download the formal Declaration of Conformity from http://eudocs.taitradio.com/.                                                                                                    |
| For Customers in<br>Luxembourg | This equipment must not be operated as a data repeater in Luxembourg unless it is used in conjunction with an approved Channel Access Controller that meets the requirements of ETSI standard EN 300 471.                                                                                                    |

# 3.4 Environmental Conditions

### 3.4.1 Operating Temperature Range

The operating temperature range is -30 °C to +60 °C (-22 °F to +140 °F) ambient temperature for the 25 W base station and -30 °C to +50 °C (-22 °F to +122 °F) ambient temperature for the 50 W and 40 W base stations. Ambient temperature is defined as the temperature of the air at the intake to the cooling fans.

## 3.4.2 Humidity

The humidity should not exceed 95% relative humidity through the specified operating temperature range.

#### 3.4.3 Dust and Dirt

For uncontrolled environments, the level of airborne particulates must not exceed  $100 \mu g/m^3$ .

## 3.5 Grounding and Lightning Protection

#### 3.5.1 Electrical Ground

A threaded grounding connector is provided on the rear of the tray for connection to the site ground point (for more details refer to "Connections" on page 45).

#### 3.5.2 Lightning Ground

It is extremely important for the security of the site and its equipment that you take adequate precautions against lightning strike. Because it is outside the scope of this manual to provide comprehensive information on this subject, we recommend that you conform to your country's standards organization or regulatory body.

## 3.6 Recommended Tools

It is beyond the scope of this manual to list every tool that an installation technician should carry. However, the following tools are specifically required for installing the base station:

- Philips #2 tip screwdriver used to connect the DC power cables to the DC power terminals
- Pozidriv PZ3 screwdriver for the M6 screws used to secure the tray to the cabinet in Tait factory-assembled systems
- Torx T10 screwdriver for the M3 pan head screws with captured shakeproof washer and flat washer used to secure the modules in the tray
- Torx T10 screwdriver for the M3 countersunk screws used to secure the cover and the heatsink channels to the tray
- Pozidriv PZ1 screwdriver for the M3 pan head self-tapping screws used to secure the fans.

You can also obtain the TBA0ST2 tool kit from your nearest Tait dealer. It contains the basic tools needed to install, tune and service the base station.

## 3.7 Ventilation

Always ensure there is adequate ventilation around the base station. **Do not** operate at high duty cycles in a sealed cabinet. You **must** keep the ambient temperature within the specified range, and we **strongly** recommend you ensure that the cooling airflow is not restricted.

**Notice** The cooling fans are mounted behind the front panel. To ensure adequate airflow through the base station, do not operate it for more than a few minutes with the fans disconnected (e.g. for servicing purposes).

## Cabinet and Rack Refer to Figure 3.2 on page 40. Ventilation

Adequate cooling airflow is critical to the performance of the base station. The cooling airflow for the base station enters through the front panel and exits at the rear of the tray. For optimum thermal performance, the heated air that has passed through a base station must not be allowed to re-enter the air intakes on the front panel.

Each base station requires an unobstructed airflow of  $18 \text{ m}^3/\text{h}$  (11 cfm).

To allow enough cooling airflow through a cabinet mounted base station we recommend the following:

- A distance of 5 cm minimum clearance to any obstruction to the front of the tray.
- An open area of at least 50 cm<sup>2</sup> (8sq.in.) per tray of ventilation slots or louvres in front of the air intakes for the fans for each tray; for example ten 6×85 mm (0.25×3.3in.) slots will allow the recommended airflow.
- A distance of 10cm minimum clearance to any obstruction to the rear of the tray.
- An open area of at least 50 cm<sup>2</sup> (8sq.in.) per tray of ventilation slots or louvres in the top of the cabinet, or to the rear of each tray.
- A distance of 7.5 cm minimum clearance to any obstruction to either side of the tray.
- A 2U gap at the top of the cabinet.
- (i) The ventilation opening must be unrestricted. If the slots or holes are covered with a filter, mesh or grille, the open area must be increased to allow the same airflow as an unrestricted opening.

The maximum ambient temperature entering the cabinet must not exceed the maximum temperature specified for the base station.

If the base station is installed in a rack or cabinet with other equipment with different ventilation requirements, we recommend that the base station be positioned below this equipment.

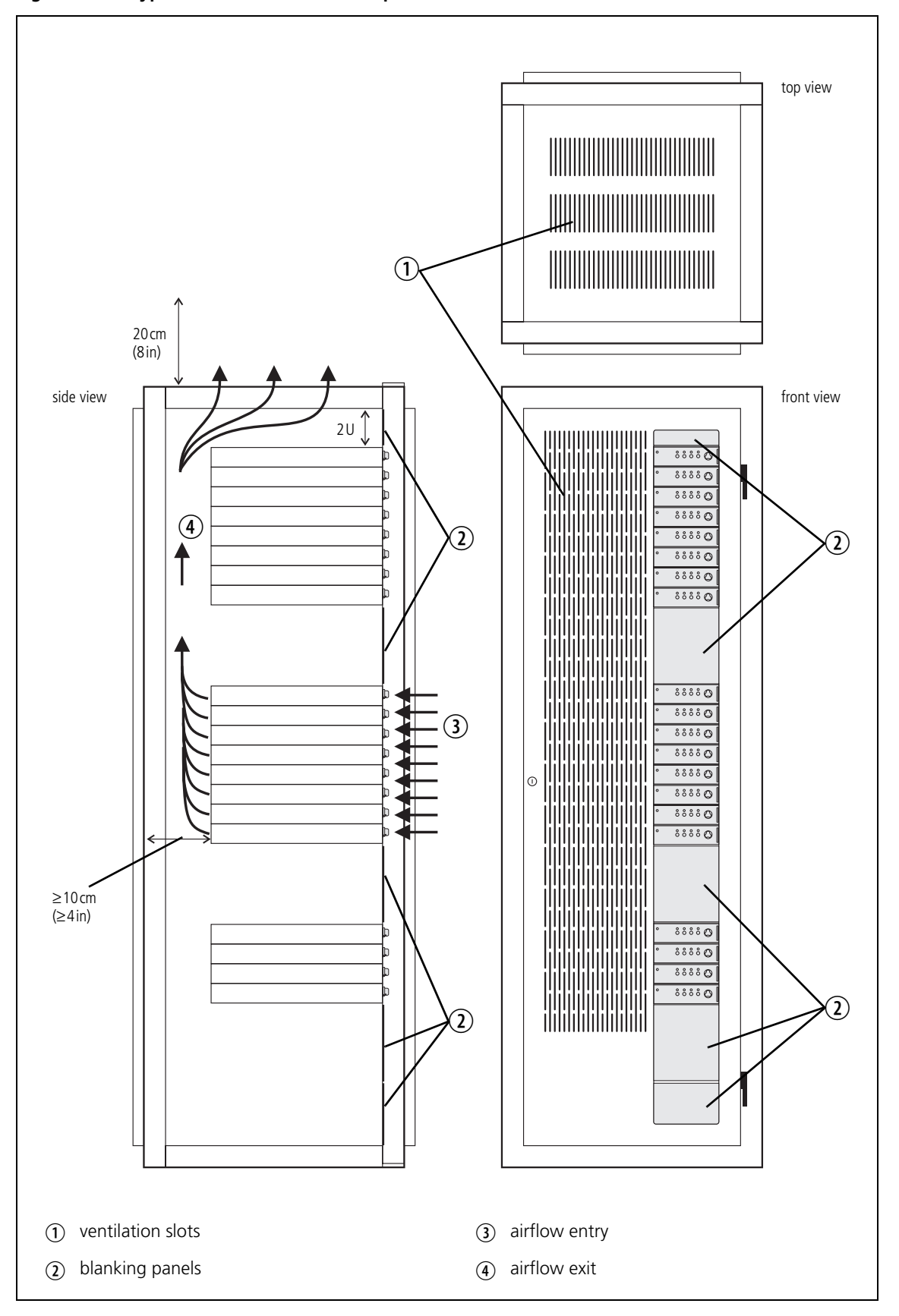

Figure 3.2 Typical cabinet ventilation requirements

Auxiliary ExtractorIf multiple base stations are fitted in a cabinet, auxiliary extractor fans may<br/>be required to ensure adequate cooling. If fitted they should be capable of<br/>extracting 18m³/h (11 cfm) per base station in the cabinet.

If you have any other configuration, the performance of your system will depend on how closely you comply with the base station airflow requirements described above.

## 3.8 Installing the Base Station

### 3.8.1 Unpacking the Equipment

| Unpacking the<br>Base Station | The<br>and l                       | The base station is packed in a strong corrugated cardboard carton with top and bottom foam cushions.                                                                                                    |  |  |  |  |
|-------------------------------|------------------------------------|----------------------------------------------------------------------------------------------------|--|--|--|--|
|                               | 1.                                 | Cut the tape securing the flaps at the top of the carton and fold them flat against the sides.                                                                                                    |  |  |  |  |
|                               | 2.                                 | Rotate the carton carefully onto its side and then onto its top,<br>ensuring that none of the flaps is trapped underneath.                                                                                                    |  |  |  |  |
|                               | 3.                                 | Slide the carton upwards over the foam cushions and lift it away.<br>Remove the cushion from the bottom of the base station.                                                                                                    |  |  |  |  |
|                               | 4.                                 | Lift the base station clear of the remaining cushion.                                                                                                    |  |  |  |  |
| Disposal of<br>Packaging      | If yo<br>it acc<br>and I<br>facili | u do not need to keep the packaging, we recommend that you recycle<br>cording to your local recycling methods. The foam cushions are CFC-<br>HCFC-free and may be burnt in a suitable waste-to-energy combustion<br>ity, or compacted in landfill. |  |  |  |  |

#### 3.8.2 Power Supply Options

The base station is available with or without an internal AC power supply unit.

All base stations have an external DC input power connector which is used as main power supply when no internal AC power supply unit is fitted.

When the internal AC power supply unit is fitted, the DC input can be used as a DC backup power option. In case of AC mains failure the base station will automatically and seamlessly switch to DC power input.

If no internal AC power supply unit is fitted, an external Tait T809-10-87xx power supply can be used to supply the DC voltage required.

### 3.8.3 Mounting the Base Station

- 1. Fit the base station into the cabinet or rack and secure it firmly with an M6 (or 0.25 in if you are using imperial fittings) screw, flat and spring washer in each of the four main mounting holes ①, as shown in Figure 3.3 on page 42.
- 2. The base station can be wall-mounted by rotating the front mounting brackets and fitting the optional rear brackets (TBBA03-01). When the base station is wall-mounted ensure the airflow is from bottom to top (front panel mounted down) or side to side.
- 3. For transport or in installations subject to vibration, the base station should be supported at the rear using a transit bracket (Tait recommends to use the TB7100 transit bracket, Tait part number TBBA03-04).

Figure 3.3 Base station mounting points (configuration with AC power supply unit shown)

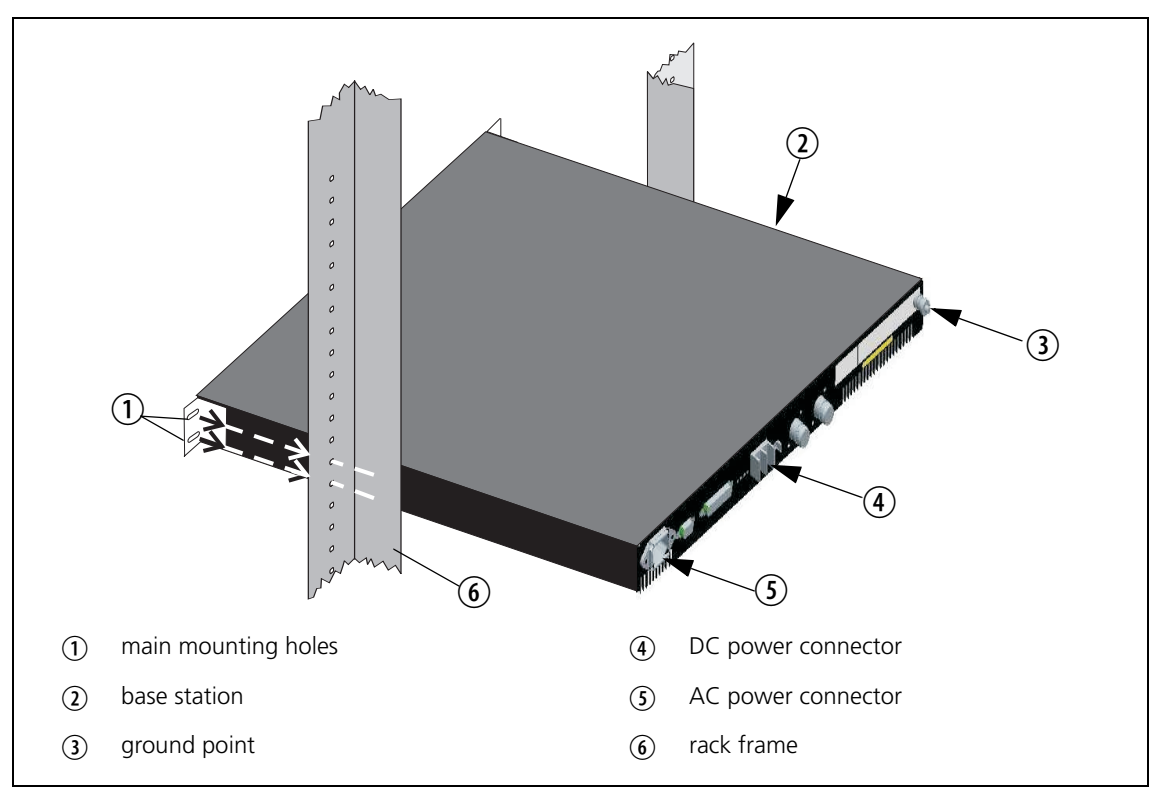

#### 3.8.4 Cabling

We recommend that you route all cables to and from the base station along the side of the cabinet so the cooling airflow is not restricted.

Cables should be well supported so that the connectors or terminals on the base station and on the ends of the cables do not have to support the full weight of the cables.

Cables must be routed so that they do not restrict the air outlets at the rear of the base station.

#### 3.8.5 Accessories

The base station can use the following accessories:

- T809-10-87xx power supply
- TBBA03-01 wall mounting kit
- TBBA03-02 duplexer kit (mechanical configuration without provision for internal AC power supply unit)
- TBBA03-03 duplexer kit (mechanical configuration with provision for internal AC power supply unit)
- TBBA03-04 TB7100 transit bracket kit
- TBBA03-05 antenna relay kit
- TBBA04-01 cable assembly to connect TB7100 to TBA0M0x Tone Remote
- TBBA04-02 cable assembly to connect TB7100 to CMM card
- TMAA02-01 fist microphone

**Overview** This section gives an overview of looms and cables, and describes the specifications and pinouts of the external and internal connectors.

Figure 4.1 provides an overview of the connections.

Figure 4.1 Connectors, looms and cables

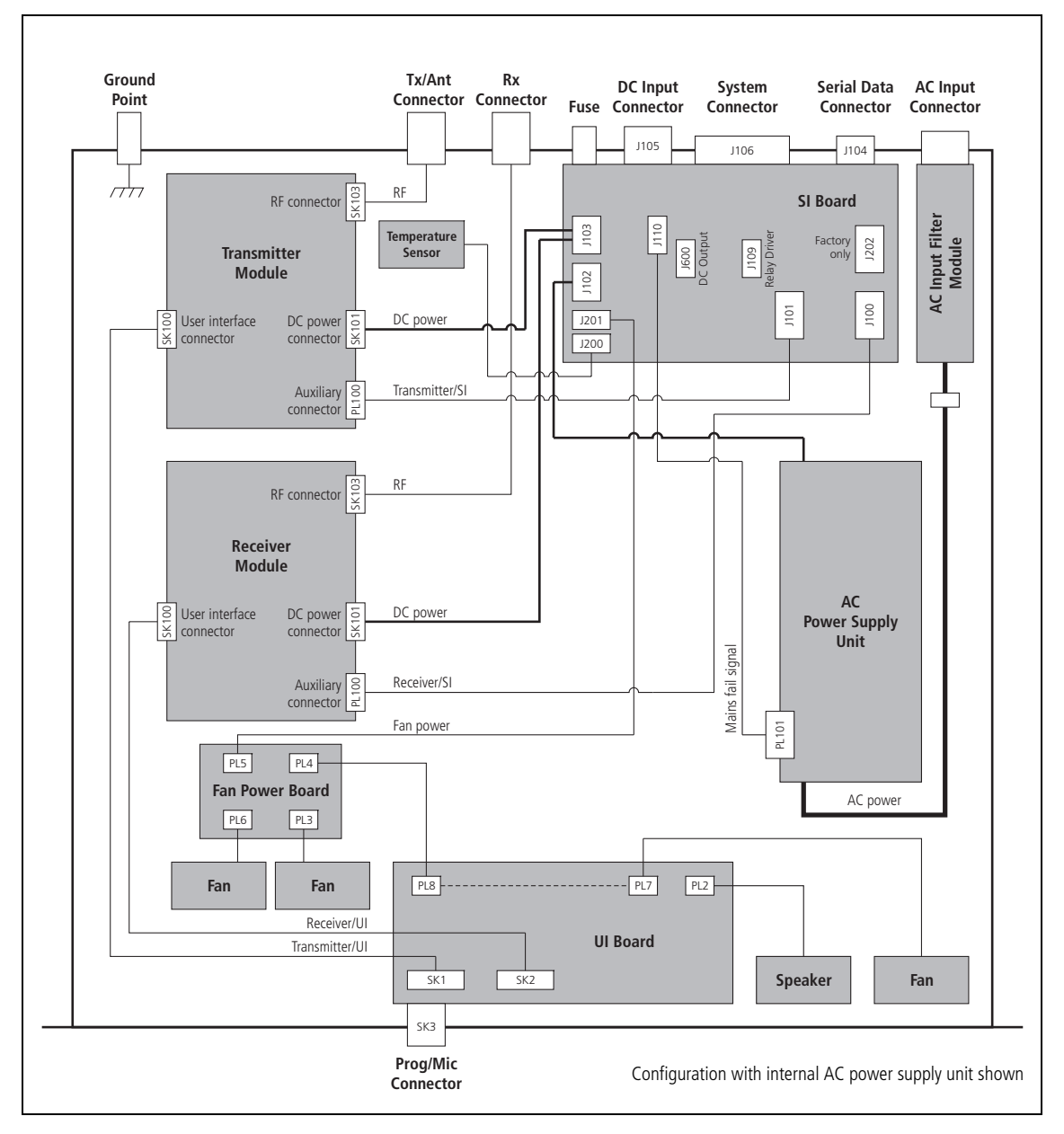

For information on the factory connector and the internal options connector of the transmitter and receiver, refer to the PCB information.

# 4.1 External Connectors

#### Figure 4.2 shows the external connectors:

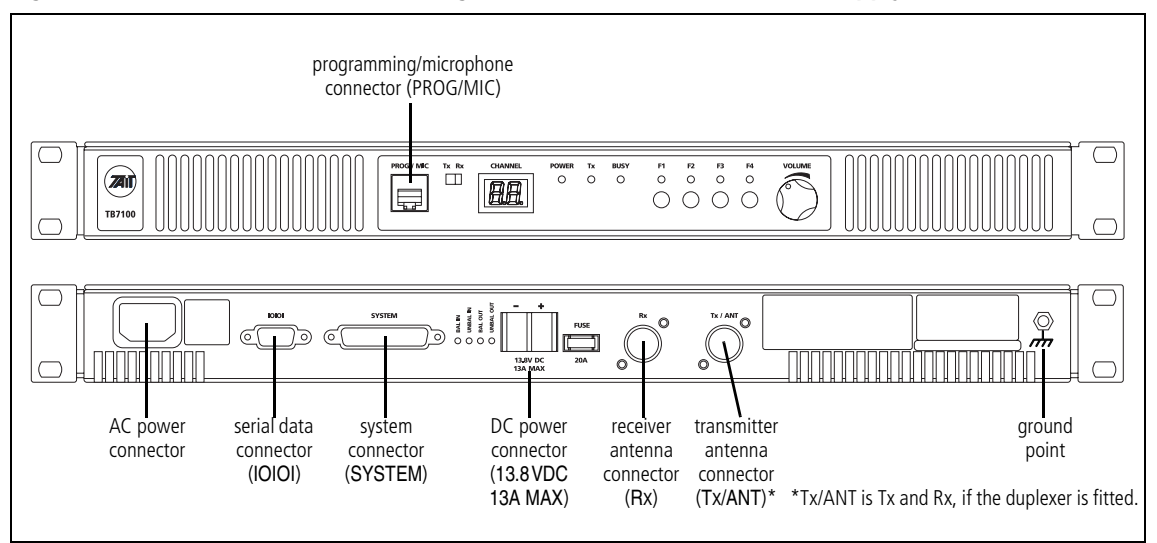

Figure 4.2 External connectors (configuration with internal AC Power supply unit shown)

AC Power Connection If an internal AC power supply unit is fitted, the AC power supply will accept mains input voltages of either 195 VAC to 264 VAC or 99 VAC to 135 VAC. Refer to the ratings label on the rear of the base station.

The AC power connector at the rear of the base station is a standard 3-way AC pin connector.

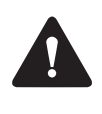

Warning The internal AC power supply unit contains voltages that may be lethal. Refer to the ratings label on the rear of the base station. The internal AC power supply contains no userserviceable parts.

**Notice** Before connecting to the AC power connector, refer to the ratings label on the rear of the base station for its configured mains voltage.

The base station must be installed so that the rear of the base station is located in a service access area. The plug of the AC power supply cord is intended as the disconnect device. Therefore, the socket-outlet must be installed near the equipment and must be readily accessible.

Ensure that all power sources (AC and DC) are disconnected before opening the base station.

The base station is designed to accept a nominal 13.8V DC, with negative ground.

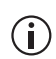

The base station will not charge the battery via the DC power connector when an internal AC power supply unit is fitted.

The DC power connector (J105) at the rear of the base station is a heavyduty M4 screw terminal connector suitable for many forms of connection.

|                              | Pin | Signal Name | Signal Type | Notes |
|------------------------------|-----|-------------|-------------|-------|
| <sup>2</sup> -+ <sup>1</sup> | 1   | 13.8VDC     | input       |       |
| external view                | 2   | ground      | input       |       |

You must connect the DC supply from the battery to the base station via a readily accessible disconnect device such as a fuse or DC-rated circuit breaker with the appropriate rating, as shown in the table below. The DC input leads should be of a suitable gauge to ensure less than 0.2V drop at maximum load over the required length of lead.

| Nominal Supply<br>Voltage | Input Voltage<br>Range | Circuit<br>Breaker/Fuse<br>Rating | Recommended<br>Wire Gauge <sup>a</sup> |
|---------------------------|------------------------|-----------------------------------|----------------------------------------|
| 13.8VDC                   | 10VDC to 15.6VDC       | 20A                               | 8AWG / 8.35mm <sup>2</sup>             |

a. For a length of 1.5m to 2m (5ft to 6.5ft) (typical).

Terminate the DC input leads with a suitable crimp connector for attaching to the J105 M4 screws.

Figure 4.3 Recommended DC power connection

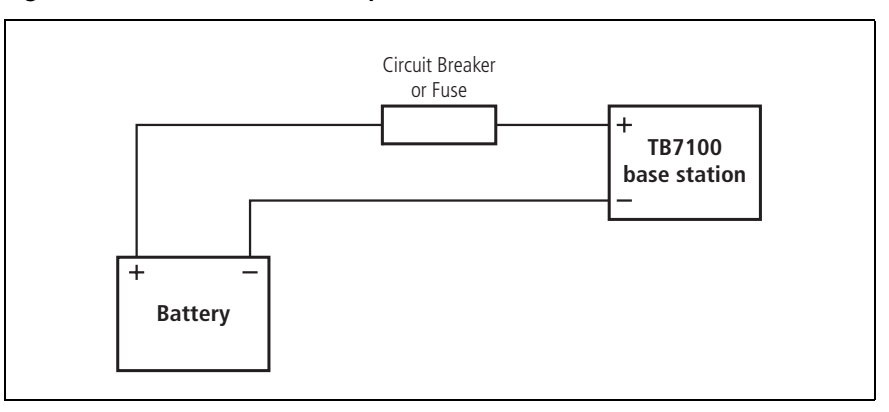

#### **Ground Point**

The ground point is a terminal for grounding the tray to the mounting rack.

The RF input to the base station is via the RX connector (N-type) on the rear panel of the base station. The RF output is via the TX/ANT connector (N-type) on the rear panel of the base station.

The RF connector is an N-type connector with an impedance of  $50\Omega$ .

**Notice** The maximum RF input level is +27 dBm. Higher levels may damage the radio.

|           | Pin | Signal Name | Signal Type | Notes |
|-----------|-----|-------------|-------------|-------|
|           | 1   | RF          | RF analog   |       |
| rear view | 2   | GND         | RF ground   |       |

The system connector (J106) at the rear of the base station is a 25-way standard-density D-range socket.

|                                                               | Pin | Signal Name                           | Signal Type  | Notes                                                                                                    |
|---------------------------------------------------------------|-----|---------------------------------------|--------------|----------------------------------------------------------------------------------------------------|
|                                                               | 1   | Rx line output +                      | audio output | transformer isolated line <6dBm                                                                           |
|                                                               | 2   | Tx/Rx digital input 1<br>(AUX_GPI1)   | input        | high ≥1.7 V, low ≤0.7 V                                                                                   |
|                                                               | 3   | Tx/Rx digital input 2<br>(AUX_GPI2)   | _            |                                                                                                    |
| (3) (6)                                                       | 4   | Rx line output –                      | audio output | transformer isolated line                                                                                 |
|                                                               | 5   | Tx line input +                       | audio input  | transformer isolated line                                                                                 |
|                                                               | 6   | Tx/Rx digital input 3<br>(AUX_GPI3)   | input        | high ≥1.7 V, low ≤0.7 V                                                                                   |
| (0) (19)<br>(7) (20)<br>(8) (20)                              | 7   | Tx/Rx digital input 4<br>(AUX_GPIO4)  | input        | output: high ≥3.1 V (no load),<br>low <0.6 V (10mA sink)<br>input: high ≥1.7 V, low ≤0.7 V                |
|                                                               | 8   | Tx line input –                       | audio input  | transformer isolated line                                                                                 |
|                                                               | 9   | RSSI                                  | output       | DC signal, 0.6 to 2.5V                                                                                    |
| $ \begin{array}{c} (10) \\ (11) \\ (12) \\ (24) \end{array} $ | 10  | Tx digital in/out 1<br>(TX_AUX_GPIO5) | input/output | output: high $\ge 3.1$ V (no load),<br>low <0.6 V (10mA sink)<br>input: high $\ge 1.7$ V, low $\le 0.7$ V |
|                                                               | 11  | Tx audio input                        | audio input  |                                                                                                    |
| external view                                                 | 12  | Tx digital in/out 2<br>(TX_AUX_GPIO6) | input/output | output: high ≥3.1 V (no load),<br>low <0.6 V (10mA sink)<br>input: high ≥1.7 V, low ≤0.7 V                |
|                                                               | 13  | ground                                | ground       |                                                                                                    |
|                                                               | 14  | Rx gate                               | output       | open collector                                                                                            |
|                                                               | 15  | Tx key                                | input        | active low                                                                                                |
|                                                               | 16  | Rx relay (comm)                       | output       | onto-isolated                                                                                             |
|                                                               | 17  | Rx relay (NO or NC)                   | output       | opto isolated                                                                                             |
|                                                               | 18  | Rx Inhibit                            | input        | 0 to 3.3V, active low                                                                                     |
|                                                               | 19  | Rx digital in/out 1<br>(RX_AUX_GPIO5) | input/output | output: high $\ge$ 3.1 V (no load),<br>low <0.6 V (10mA sink)<br>input: high $\ge$ 1.7 V, low $\le$ 0.7 V |
|                                                               | 20  | Tx Opto input +                       | input        | input voltage range 10VDC to                                                                              |
|                                                               | 21  | Tx Opto input –                       | input        | 60VDC                                                                                                    |
|                                                               | 22  | Rx digital in/out 2<br>(RX_AUX_GPIO6) | input/output | output: high $\ge 3.1$ V (no load),<br>low <0.6 V (10mA sink)<br>input: high $\ge 1.7$ V, low $\le 0.7$ V |
|                                                               | 23  | Digital output/Tx relay               | output       | active low, sinks up to 250mA                                                                             |
|                                                               | 24  | Rx audio output                       | output       | <4.4V <sub>pp</sub>                                                                                       |
|                                                               | 25  | 13.8 volt output                      | power output | resettable SMD fuse 1.5A                                                                                  |

#### Serial Data Connector (IOIOI)

The serial data connector (J1054) labelled IOIOI is a 9-way female D-range connector, which provides a data connection to the base station.

|                    | Pin | Signal Name       | Signal Type | Notes                      |
|--------------------|-----|-------------------|-------------|----------------------------|
|                    | 1   | not connected     | not used    |                            |
|                    | 2   | receive data      | output      | data transmitted by TB7100 |
|                    | 3   | transmit data     | input       | data received by TB7100    |
| (3)                | 4   | not connected     | not used    |                            |
| (4) (8)<br>(5) (9) | 5   | ground            | ground      |                            |
|                    | 6   | not connected     | not used    |                            |
| external view      | 7   | ready to transmit | output      | request to send            |
|                    | 8   | clear to send     | input       | clear to send              |
|                    | 9   | not connected     | not used    |                            |

(i) For programming the base station, the PROG/MIC port must be used (see below).

#### **Programming/Micro** phone Connector (PROG/MIC) The PC running the programming and calibration application is connected to the base station via the programming/microphone connector (SK3) of the UI board. The programming/microphone connector is an 8-way RJ45 socket.

Use the TPA-SV-006 or the T2000-A19 programming lead and a TMAA20-04 adapter to connect the PC to the base station. It is possible to plug the RJ11 directly into the RJ45 socket without the use of the adapter, but this is not recommended. A microphone can also be connected to the base station via this connector.

|               | Pin | Signal Name   | Signal Type | Notes                         |
|---------------|-----|---------------|-------------|-------------------------------|
|               | 1   | not connected |             | not connected                 |
| 12345678      | 2   | +13V8_SW      | output      | +13.8V, 250mA                 |
|               | 3   | TXD           | input       | transmit data                 |
|               | 4   | PTT           | input       | PTT                           |
|               | 5   | MIC_AUD_IN    | input       | voice band (microphone) input |
|               | 6   | GND           | ground      |                               |
| external view | 7   | RXD           | output      | receive data                  |
|               | 8   | not connected |             | not connected                 |

# 4.2 Internal Connectors

## 4.2.1 Transmitter and Receiver Connectors

The internal connectors of the transmitter and receiver are the same for both modules.

(i) Whilst the internal connectors may be physically similar, the signals on the user interface connectors are different for the transmitter and the receiver.

# **RF Connectors** The RF connectors of the transmitter and the receiver are N-type connectors with an impedance of $50\Omega$ .

**DC Power Connectors** The DC power connectors of the transmitter and the receiver are the interface for the primary 13.8V power source. There are different DC power connectors for the 50W/40W and 25W versions.

|                                  | Pin | Signal name | Signal type    | Notes         |
|----------------------------------|-----|-------------|----------------|---------------|
| 50W/40W                          | 1   | AGND        | ground         |               |
|                                  | 2   | SPK-        | analog output  | not connected |
|                                  | 3   | SPK+        | analog output  | not connected |
| external view<br>25 W            | 4   | 13.8VDC     | DC power input |               |
| (1) (2) (3) (4)<br>external view |     |             |                |               |

Auxiliary Connectors

The auxiliary connectors of the transmitter and receiver are 15-way standard-density D-range sockets.

|               | Pin | Signal Name | Signal Type   | Notes                |
|---------------|-----|-------------|---------------|----------------------|
|               | 1   | AUX GPIO7   | bidirectional | Rx = Gate / Tx = Key |
|               | 2   | AUX GPIO5   | bidirectional | BCD 3 (default)      |
|               | 3   | AUX RXD     | input         |                      |
|               | 4   | AUX GPI3    | input         | BCD 2 (default)      |
|               | 5   | AUX GPI2    | input         | BCD 1 (default)      |
|               | 6   | RSSI        | output        |                      |
| (5) $(2)$     | 7   | AUX TAP IN  | input         |                      |
| (6) $(13)$    | 8   | 13.8VDC SW  | output        |                      |
|               | 9   | AUX GPIO6   | bidirectional |                      |
|               | 10  | AUX GPIO4   | bidirectional |                      |
| (8)           | 11  | AUX TXD     | output        |                      |
|               | 12  | AUX GPI1    | input         | BCD 0 (default)      |
| external view | 13  | AUD TAP OUT | output        |                      |
|               | 14  | AUX MIC AUD | input         |                      |
|               | 15  | AGND        | ground        |                      |

User Interface Connector (SK100) of the transmitter and the receiver is a 15-way moulded plastic connector.

|                             | Pin Signal Name |            | Signal Type   |               | Notos                 |
|-----------------------------|-----------------|------------|---------------|---------------|-----------------------|
|                             |                 |            | Transmitter   | Receiver      | NOTES                 |
|                             | 1               | RX AUD     | no connection | no connection | no connection         |
|                             | 2               | 13.8VDC    | no connection | output        | +13V8DC for UI board  |
| 1/ 18                       | 3               | CH TXD     | input         | input         | programming data      |
| 15 16                       | 4               | CH PTT     | input         | no connection | microphone PTT        |
| 13 14                       | 5               | CH MIC AUD | input         | output        | audio from microphone |
| 11 12                       | 6               | AGND       | ground        | ground        | analog ground         |
| 9 10                        | 7               | CH RXD     | output        | output        | programming data      |
|                             | 8               | DGND       | ground        | ground        | digital ground        |
|                             | 9               | CH ON OFF  | output        | output        | digital ground        |
| 56                          | 10              | VOL WIP DC | input         | input         | volume control        |
| 3 4                         | 11              | CH SPI DO  | output        | output        |                       |
| 1 2                         | 12              | CH LE      | output        | output        |                       |
|                             | 13              | CH GPIO1   | output        | output        | digital ground        |
| external view               | 14              | 3.3VDC     | no connection | output        | +3V3DC for UI board   |
| pins 1 to 17 closest to PCB | 15              | CH SPI D1  | input         | input         |                       |
|                             | 16              | CH SPI CLK | output        | output        |                       |
|                             | 17              | SPK-       | no connection | output        | speaker audio         |
|                             | 18              | SPK+       | no connection | output        | speaker audio         |

## 4.2.2 SI Board Connectors

DC Power Connectors The two DC power connectors (J102 and J103) on the SI board are heavyduty M4 screw terminals. J102 (if fitted) accepts power from the internal AC power supply unit. J103 distributes the DC power to the transmitter and the receiver.

|                         | Pin | Signal Name       | Signal Type                 | Notes |
|-------------------------|-----|-------------------|-----------------------------|-------|
| 2 🛞                     | 1   | Tx and Rx 13.8VDC | J102: input<br>J103: output |       |
| 1<br>v<br>external view | 2   | Tx and Rx ground  | J102: input<br>J103: output |       |

#### System Interface Connector to Transmitter

The system interface connector (J101) to the transmitter is a 16-way surfacemounted connector.

|               |    | Pin   | Signal Name   | Signal Type    | Notes         |                      |
|---------------|----|-------|---------------|----------------|---------------|----------------------|
|               |    | 1     | TX_AUX_GPIO7  | output         | Tx key signal |                      |
| Γ             |    |       | 2             | TX_AUX_GPIO6   | bidirectional | digital input/output |
| 1⊏            | •  | ∎ ∥₽2 | 3             | TX_AUX_GPIO5   | bidirectional | digital input/output |
| A             |    |       | 4             | TX_AUX_GPIO4   | bidirectional | digital input/output |
| Ð             |    |       | 5             | TX_AUX_RXD     | input         | data                 |
| Ð             |    |       | 6             | TX_AUX_TXD     | output        | data                 |
| E E           |    |       | TX_AUX_GPI3   | input          | digital input |                      |
| Ð             |    |       | 8             | TX_AUX_GPI1    | input         | digital input        |
| P             |    |       | 9             | TX_AUX_GPI2    | input         | digital input        |
| 15⊄           | 15 |       | 10            | TX_AUD_TAP_OUT | no connection |                      |
|               |    | 11    | TX_RSSI       | no connection  |               |                      |
| external view |    | 12    | TX_MIC_AUD    | output         |               |                      |
|               |    | 13    | TX_AUD_TAP_IN | output         | Tx audio      |                      |
|               |    | 14    | TX_GND        | ground         | ground        |                      |
|               |    | 15    | TX_13V8       | no connection  |               |                      |
|               |    |       | 16            | N/C            | no connection |                      |

System Interface Connector to Receiver The system interface connector (J100) to the receiver is a 16-way surface-mounted connector.

|                | Pin | Signal Name    | Signal Type   | Notes                |
|----------------|-----|----------------|---------------|----------------------|
|                | 1   | RX_AUX_GPIO7   | input         | gate signal          |
|                | 2   | RX_AUX_GPIO6   | bidirectional | digital input/output |
| 1⊄ ■ ■ ₽2      | 3   | RX_AUX_GPIO5   | bidirectional | digital input/output |
|                | 4   | RX_AUX_GPIO4   | bidirectional | digital input/output |
|                | 5   | RX_AUX_RXD     | input         | data                 |
|                | 6   | RX_AUX_TXD     | output        | data                 |
|                | 7   | RX_AUX_GPI3    | input         | digital input        |
|                |     |                | input         | digital input        |
|                | 9   | RX_AUX_GPI2    | input         | digital input        |
| 15 		 ■ ■ □ 16 | 10  | RX_AUD_TAP_OUT | input         | receive audio        |
|                | 11  | RX_RSSI        | input         | RSSI                 |
| external view  | 12  | RX_MIC_AUD     | no connection |                      |
| external view  | 13  | RX_AUD_TAP_IN  | no connection |                      |
|                | 14  | RX_GND         | ground        | ground               |
|                | 15  | RX_13V8        | no connection |                      |
|                | 16  | N/C            | no connection |                      |

## 4.2.3 UI Board Connectors

User Interface The user interface connector (SK1) to the transmitter is a 16-way MicroMaTch connector.

|               | · Pin | Signal Name    | Signal Type   | Notes                 |
|---------------|-------|----------------|---------------|-----------------------|
|               | 1     | TX_RX_AUD      | no connection | no connection         |
|               | 2     | TX_+13V8_SW    | no connection | no connection         |
|               | 3     | TX_CH_TXD      | output        | programming data      |
|               | 4     | TX_CH_PTT      | output        | microphone PTT        |
| • •           | 5     | TX_MIC_AUD_OUT | output        | audio from microphone |
| • •           | 6     | TX_AGND        | ground        | analogue ground       |
|               | 7     | TX_CH_RXD      | input         | programming data      |
|               | 8     | TX_DGND        | ground        | digital ground        |
|               | 9     | TX_CH_ON_OFF   | input         | digital ground        |
| • •           | 10    | TX_VOL_WIP_DC  | output        | no connection         |
| • •           | 11    | TX_CH_SPI_D0   | input         |                       |
|               | 12    | TX_CH_LE       | input         |                       |
|               | 13    | TX_CH_SPIO1    | input         | digital ground        |
| • •           | 14    | TX_+3V3        | no connection | no connection         |
| external view | 15    | TX_CH_SPI_DI   | output        |                       |
|               | 16    | TX_CH_SPI_CLK  | input         |                       |
|               | 17    | TX_CH_SPK-     | no connection | no connection         |
|               | 18    | TX_CH_SPK+     | no connection | no connection         |

User Interface Connector to Receiver The user interface connector (SK2) to the receiver is a 16-way MicroMaTch connector.

|               | Pin | Signal Name    | Signal Type   | Notes            |
|---------------|-----|----------------|---------------|------------------|
|               | 1   | RX_RX_AUD      | no connection | no connection    |
|               | 2   | RX_+13V8_SW    | input         | +13V8DC for PCB  |
| 2             | 3   | RX_CH_TXD      | output        | programming data |
|               | 4   | RX_CH_PTT      | no connection | no connection    |
|               | 5   | RX_MIC_AUD_OUT | input         | no connection    |
|               | 6   | RX_AGND        | ground        | analogue ground  |
| • •           | 7   | RX_CH_RXD      | input         | programming data |
|               | 8   | RX_DGND        | ground        | digital ground   |
|               | 9   | RX_CH_ON_OFF   | input         | digital ground   |
|               | 10  | RX_VOL_WIP_DC  | output        | volume control   |
| • •           | 11  | RX_CH_SPI_D0   | input         |                  |
| • •           | 12  | RX_CH_LE       | input         |                  |
|               | 13  | RX_CH_GPIO1    | input         | digital ground   |
|               | 14  | RX_+3V3        | input         | +3V3DC for PCB   |
| external view | 15  | RX_CH_SPI_DI   | output        |                  |
|               | 16  | RX_CH_SPI_CLK  | input         |                  |
|               | 17  | RX_CH_SPK-     | input         | speaker audio    |
|               | 18  | RX_CH_SPK+     | input         | speaker audio    |

This section describes how to open and close the base station.

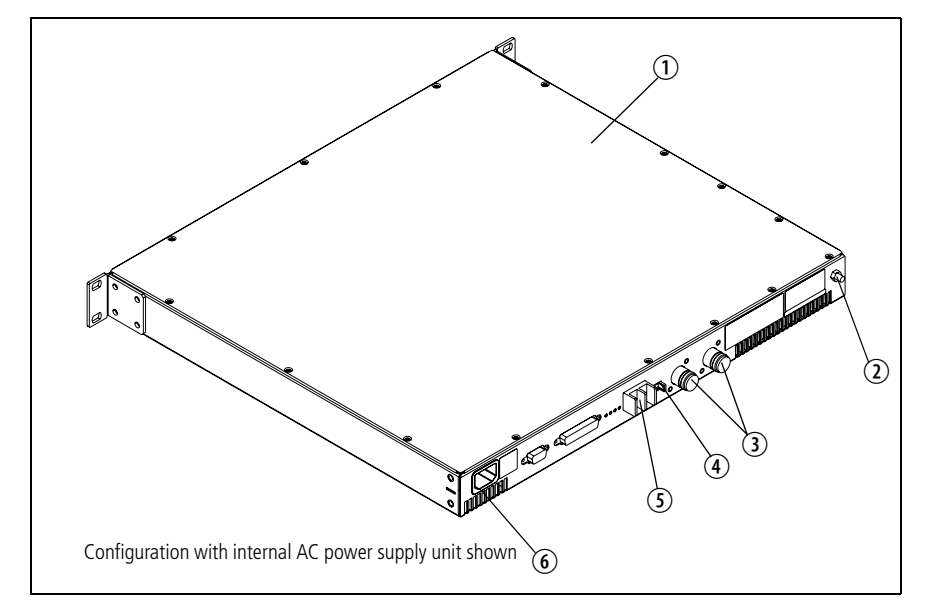

Figure 5.1 Opening and closing the base station

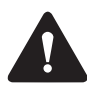

Warning The internal AC power supply unit contains voltages that may be lethal. Refer to the ratings label on the rear of the base station.

#### Opening the Base Station

5

# Ensure that all power sources (AC and DC) are disconnected before opening the base station.

- 1. If an internal AC Power supply is fitted, disconnect the base station from AC power <sup>(6)</sup>.
- 2. Remove the fuse ④ at the rear of the base station to disconnect the base station from DC power.
- 3. Use a Philips #2 screwdriver to disconnect the cables from the DC power connector ⑤.
- 4. Disconnect the antenna connectors for transmit and receive ③.

**Notice** Before opening the base station, disconnect the base station from any test equipment.

- 5. Disconnect any other connectors.
- 6. Disconnect the ground cable from the ground point D.

7. Use a Torx T10 screwdriver to remove the countersunk screws. Remove the tray cover ①.

Closing the Base Station

- 1. Place the tray cover ① onto the chassis.
- 2. Use a Torx T10 torque-driver to fasten the tray cover with the countersunk screws to 4.5lb·in (0.5N·m).
- 3. Fit the fuse 4 at the rear of the base station.

## 6.1 Introduction

6

The base station operation can be modified by the use of links (see Table 6.1) and programmable settings.

The base station can be configured for operation in the following basic modes of operation:

- Line-controlled base: The base station transmit audio and key is derived via the system interface. Audio response is link-selectable.
- Talk through repeater (voice): The receiver audio is directly connected to the transmitter and the transmitter is keyed by the receiver gate. Audio response in this mode is software-selectable.
- RF modem: Data on the serial interface is connected to the transmitter and the receiver.
- Data repeater: The received data line is connected to the transmit data line. receiver gate and transmitter key signals are not used.
- TaitNet trunking.

| Table 6.1 | System I | nterface links |
|-----------|----------|----------------|
|-----------|----------|----------------|

| Link <sup>a</sup> | Function                   | Setting                                                                                                    |
|-------------------|----------------------------|----------------------------------------------------------------------------------------------------|
| J206              | Fan Control                | 1-2 J207 Controlled<br>2-3 Always On                                                                                                    |
| J207              | Fan Control                | 1-2 Tx Key Controlled<br>2-3 Temperature Controlled                                                                                                    |
| J221              | RS-232 Loop Back           | 1-2 RS-232 via serial port<br>2-3 Loop Back                                                                                                    |
| J222              | Fan activation temperature | Test point                                                                                                    |
| J223              | Heat sink temperature      | Test point                                                                                                    |
| RV200             | Fan Activation Temperature | Adjustment                                                                                                    |
| W300              | Tx / Rx GPIO 5 Link        | When fitted Tx Digital in/out 1 is connected to<br>Rx Digital in/out 1. Used for applications<br>where both modules need to respond to one<br>input e.g. BCD Channel selection. |
| W301              | Tx / Rx GPIO 6 Link        | When fitted Tx Digital in/out 2 is connected to<br>Rx Digital in/out 2. Used for applications<br>where both modules need to respond to one<br>input e.g. BCD Channel selection. |

| Link <sup>a</sup> | Function                       | Setting                                                                                                    |
|-------------------|--------------------------------|----------------------------------------------------------------------------------------------------|
| W302              | Tx Key to GPIO6 Link           | When fitted Tx Key is connected to Tx Digital<br>in/out 2. Used for applications where the Tx<br>Key signal must also trigger an additional<br>action. |
| J400              | Tx Key Source                  | 1-2 External<br>2-3 Rx Gate                                                                                                    |
| J401              | Rx Relay polarity control      | 1-2 Active High<br>2-3 Active Low                                                                                                    |
| W401<br>W402      | Tone on Idle Enable            | Fit both links to enable TOI<br>Remove both links to disable                                                                                           |
| RV400             | Tone on Idle Frequency         | Frequency Adjust                                                                                                    |
| RV401             | Tone on Idle Level             | Level Adjust                                                                                                    |
| J500              | Line out frequency<br>response | 1-2 Flat<br>2-3 De-Emph                                                                                                    |
| J501              | Line in frequency response     | 1-2 Flat<br>2-3 Pre-Emph                                                                                                    |
| J502              | Tx Audio Source                | 1-2 Line / Unbalanced in<br>2-3 Rx Audio (repeater)                                                                                                    |
| J503              | Rx Audio Destination           | 1-2 Tx Audio (repeater)<br>2-3 Line / Unbalanced out                                                                                                   |
| J507              | Tx Line In Destination         | 1-2 Tx Mic Audio<br>2-3 Tx Audio Tap In                                                                                                    |
| RV500             | Balanced Line In               | Sensitivity Adjust                                                                                                    |
| RV501             | Unbalanced Line In             | Sensitivity Adjust                                                                                                    |
| RV502             | Unbalanced Line Out            | Level Adjust                                                                                                    |
| RV503             | Balanced Line Out              | Level Adjust                                                                                                    |

Table 6.1 System Interface links (Continued)

a. The positions of these links on the PCB are illustrated later in this section. They are also illustrated in TN-1264-AN.

# 6.2 Mode of Operation

This section shows how to set up the base station for various modes of operation.

Examples are:

- line-controlled base
- talk through repeater
- RF modem
- data repeater
- TaitNet trunking.

Where applicable, the procedure for setting any of the audio levels or other adjustment points will be described, along with the procedure for measuring a variety of parameters commonly monitored.

To verify the operation of the base station it is best to configure it as a linecontrolled base first. In this mode of operation the receiver and transmitter modules can be independently tested because all the audio inputs and outputs are accessible via the system interface connector. When the base station has been tested as a line-controlled base, it is then a simple process to change the links to the required mode of operation and perform any additional functional testing required for that mode of operation.

## 6.3 Line-controlled Base

In the line-controlled base mode the audio and control signals are routed from the external 25-way D-range connector through the SI board to the receiver and transmitter modules. External equipment is used to control the operation of the base station.

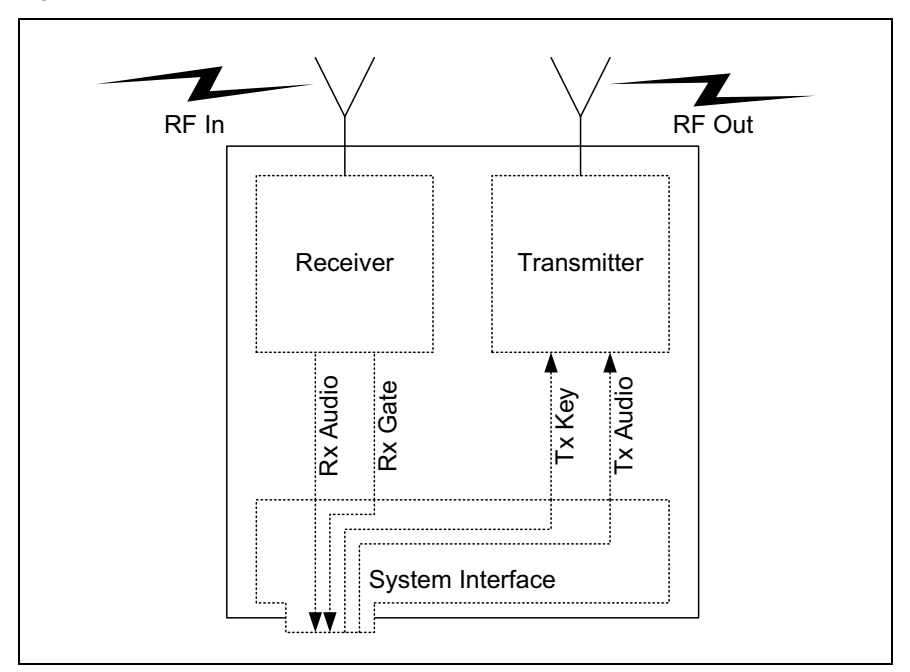

Figure 6.1 Line-controlled base

#### 6.3.1 Test Equipment Required

The following test equipment is used to setup the base station for linecontrolled base operation:

- TBA0STU calibration test unit (CTU) which includes the CTU adaptor and CTU cable, or
- TBA0ST1 calibration test unit (CTU), TBB0STU-TBB CTU adaptor (220-02068-**xx**) and CTU cable (219-02888-**xx**)
- PC, programming cables and the TB7100 programming application
- digital voltmeter
- DC power supply (not necessary with internal AC power supply unit option)
- RF test set with:
  - RF power meter
  - modulation analyzer
  - RF signal generator
  - sinad meter
  - audio distortion meter

- audio level meter
- audio signal generator.

**Calibration Test Unit** (CTU) The CTU is used to configure and test the base station. The same CTU is used for TB8000 and TB9000 base station equipment, so only some of the features on the CTU apply to the TB7100 base station. The CTU adaptor is plugged into the system connector of the CTU. The CTU cable is plugged into the system connector of the base station.

(i) Do not plug the adaptor into the base station - it **must** be plugged into the CTU.

For more information on the CTU refer to the TBA0STU/TBA0STP Calibration and Test Unit Operation Manual (MBA-00013-**xx**).

### 6.3.2 Test Equipment Setup

- 1. Connect the PC to the programming port on the front panel of the base station. See "Connecting to the PC" on page 89.
- 2. Plug the adaptor into the system connector on the CTU. Connect the adaptor cable to the system connector of the base station.
- (i) Connections between the CTU and the test equipment will vary and are described in the relevant test steps.
  - 3. Ensure all switches on the CTU are in the 1 or OFF position (inactive).
  - 4. Connect the receiver N-type connector to the RF test set (signal generator) output port.
  - 5. Connect the transmitter N-type connector to the RF test set (power and modulation meter) input port, check the test set is rated for the transmit power of the base station.
  - 6. Connect the 13.8V power supply to the DC input on the base station, ensuring correct polarity.

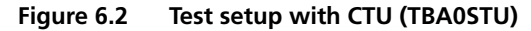

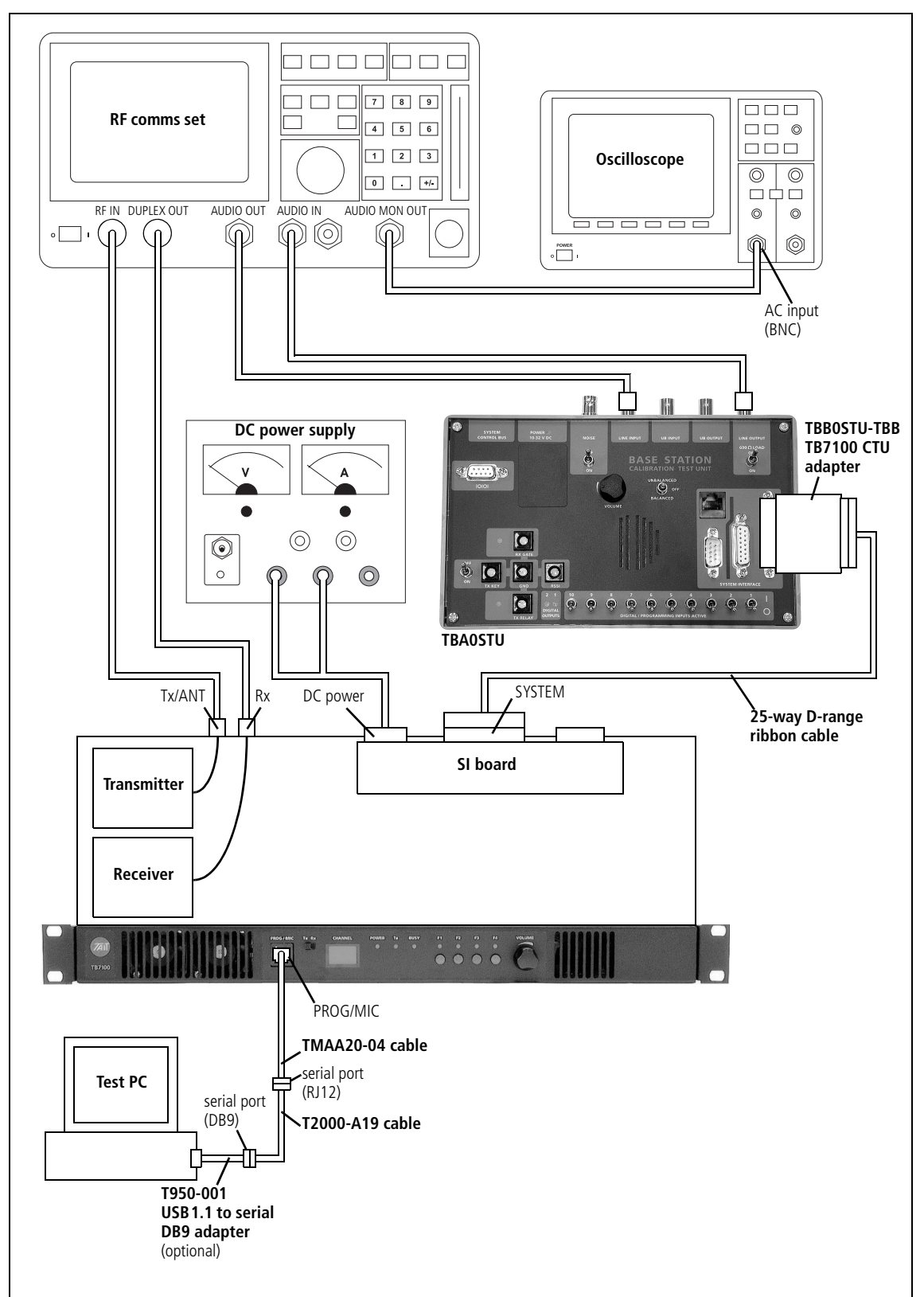

#### 6.3.3 Link Settings

- 1. Remove the cover as detailed in "Opening the Base Station" on page 57.
- 2. Set the following links on the SI board.
- Links of the mandatory settings must be in the position indicated. Links of the optional settings must be in one of the positions listed. The defaults are generally recommended.
  - 3. Fit the cover as detailed in "Closing the Base Station" on page 58.

| LINK         | Name                             | Pins   | Position      | Function                  | Comments                                                    |
|--------------|----------------------------------|--------|---------------|---------------------------|-------------------------------------------------------------|
| J400         | Tx Key<br>Source                 | 3      | 1-2           | Line-controlled Base mode | External PTT signal to transmitter                          |
| J502         | Tx Audio<br>Source               | 3      | 1-2           | Line-controlled Base mode | Balanced and unbalanced audio inputs to transmitter         |
| J503         | Rx Audio<br>Destination          | 3      | 2-3           | Line-controlled Base mode | Received audio to balanced and unbalanced audio outputs     |
| W401<br>W402 | TOI 9V Enable<br>TOI 4.5V Enable | 2<br>2 | Not<br>fitted | Tone on Idle disable      | Refer "Tone On Idle (TOI)" on page 102 to enable idle tone. |

 Table 6.2
 Line-controlled base—mandatory settings

| Table 6.3 | Line-controlled base—optional settings |
|-----------|----------------------------------------|
|-----------|----------------------------------------|

| LINK | Name                              | Pins | Position   | Function                                                                         | Comments                                                                              |
|------|-----------------------------------|------|------------|----------------------------------------------------------------------------------|---------------------------------------------------------------------------------------|
| J401 | Relay Polarity<br>Control         | 3    | 1-2<br>2-3 | Energized for receiver active<br>gate<br>Energized for receiver<br>inactive gate | Default is 1-2                                                                        |
| J500 | Line Out<br>Frequency<br>Response | 3    | 1-2<br>2-3 | Flat response<br>De-emphasis                                                     | Default position is 2-3                                                               |
| J501 | Line In<br>Frequency<br>Response  | 3    | 1-2<br>2-3 | Flat response<br>Pre-emphasis                                                    | Default position is 2-3                                                               |
| J507 | Line In<br>Destination            | 3    | 1-2<br>2-3 | Tx Line In to Aux Mic<br>Tx Line In to Audio Tap In                              | Default position is 2-3.<br>Position 1-2 is usually used only<br>by trunking systems. |
| J206 | Fan Control 1                     | 3    | 1-2<br>2-3 | Fan controlled by J207<br>Fan always on                                          | Default position is 1-2                                                               |
| J207 | Fan Control 2                     | 3    | 1-2<br>2-3 | Fan Tx key-controlled<br>Fan temperature-controlled                              | Default position is 2-3                                                               |

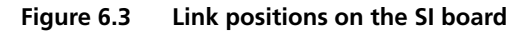

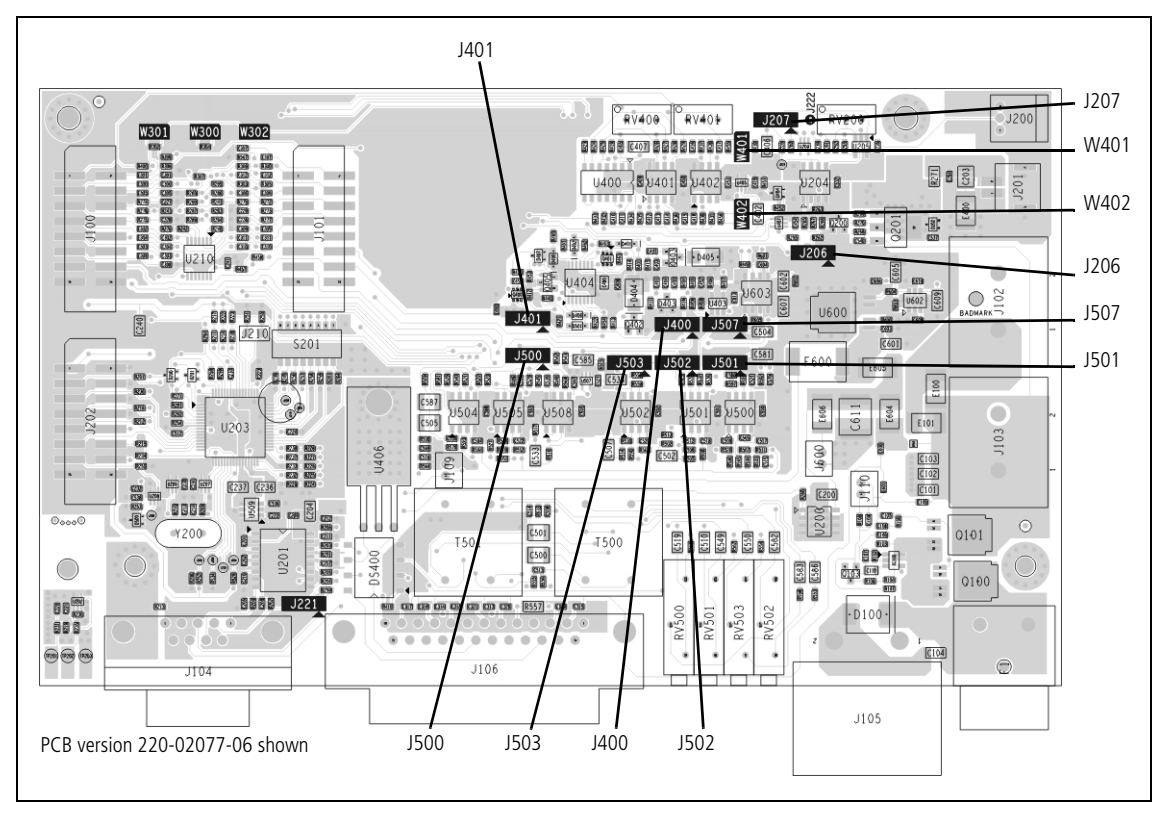

### 6.3.4 Applying Power

Before turning on the base station, check that:

- all looms and cables at the front and rear of the base station are fitted correctly
- all connectors are secure
- the 20A fuse is fitted.

Turn on the power supply and check that the base station powers up correctly:

- The power LED on the user interface lights up.
- The LCD indicates the current channel number.

#### 6.3.5 Programming

To program a base station for line-controlled base operation follow the instructions below. Do not add CTCSS or any additional settings at this stage. These are covered in "Programmable Features" on page 89. See "Connecting to the PC" on page 89 before beginning.

Transmitter1.Place the transmit/receive programming switch on the user interface<br/>into the transmit position.

- 2. Read the transmitter or start with a new transmitter data file.
- 3. Use the reset to defaults command under the file menu to ensure all the mandatory and recommended settings are in their correct default states.
- 4. Open the specifications form and select the correct RF band, not required if the transmitter file was read.
- 5. Open the channels form and add as many channels as are required. For each channel enter the:
  - transmit frequency
  - Tx subaudible signalling value (leave as "None")
  - power level
  - bandwidth.
- Open the key settings form and select the required function for each function key. For example:
  - FN1 = Preset Channel
  - FN2 = Preset Channel
  - FN3 = Preset Channel
  - FN4 = None
- 7. Program the transmitter.

#### Receiver

- 1. Place the transmit/receive programming switch on the user interface into the receive position.
- 2. Read the receiver or start with a new receiver data file.
- 3. Use the reset to defaults command under the file menu to ensure all the mandatory and recommended settings are in their correct default states.
- 4. Open the specifications form and select the correct RF band, not required if the receiver file was read.
- 5. Open the channels form and add as many channels as are required. For each channel enter:
  - receive frequency
  - Rx subaudible signalling value (leave as "None")
  - squelch setting
  - bandwidth.
- Open the key settings form and select the required function for each function key. For example:
  - FN1 = Preset Channel (same as transmitter)

- FN2 = Preset Channel (same as transmitter)
- FN3 = Preset Channel (same as transmitter)
- FN4 = Monitor / Squelch override
- 7. Program the receiver.

#### 6.3.6 Receiver Audio Level Adjustment

**Unbalanced Line** 1. Connect the unbalanced output from the CTU to the audio input port on the test set and set up the test set to measure the audio level.

- 2. Set the RF signal generator to the correct RF frequency, modulated with a 1kHz audio tone at 60% of full system deviation.
- 3. Set the RF output level to -70dBm.
- 4. Verify that the receiver gate opens and the busy LED turns on.
- 5. Adjust RV502 (UNBAL OUT) on the rear panel to set the unbalanced output to the required level (typically 1Vp-p, or 354mV Rms).

# **Balanced Line** 1. Connect the line output from the CTU to the audio input port on the test set and set up the test set to measure the audio level.

- 2. Turn the CTU 600 ohm switch on.
- 3. Set the RF signal generator to the correct RF frequency modulated with a 1kHz audio tone at 60% of full system deviation.
- 4. Set the RF output level to -70dBm.
- 5. Verify that the receiver gate opens and the busy LED turns on.
- 6. Adjust RV503 (BAL OUT) on the rear panel to set the balanced output to the required level (typically -10dBm).

#### 6.3.7 Receiver Functional Testing

This section describes how to test some parameters which are commonly monitored.

**Sensitivity** The sensitivity can be measured using either the balanced or unbalanced audio output.

- 1. Connect the required audio output from the CTU to the audio input port on the test set.
- 2. Connect the RF output from the test set to the Rx input on the rear panel.

|                 | 3.        | Set up the test set to measure the SINAD level.                                                                                                    |
|-----------------|-----------|----------------------------------------------------------------------------------------------------|
|                 | 4.        | Set the RF signal generator to the correct RF frequency, modulated with a 1kHz audio tone at 60% of full system deviation.                                             |
|                 | 5.        | Set the RF output level to -70dBm.                                                                                                    |
|                 | 6.        | Verify that the receiver gate opens and the busy LED turns on.                                                                                                    |
|                 | 7.        | Reduce the RF level until 12 dB SINAD is obtained.                                                                                                    |
|                 | İ         | This level will vary depending on the bandwidth and frequency response<br>of the channel. Consult the specifications manual for values.                                |
|                 | í         | If the mute closes before 12dB SINAD is reached then squelch override<br>may be programmed to a function key.<br>Pressing this key will prevent the mute from closing. |
| RSSI Level      | 1.        | Connect a voltmeter to the RSSI test point on the CTU.                                                                                                    |
|                 | 2.        | Set the RF signal generator to the correct RF frequency.                                                                                                    |
|                 | 3.        | Set the RF level to -100dBm.                                                                                                    |
|                 | 4.        | Verify the RSSI voltage is $1.1 V \pm 300 mV$ .                                                                                                    |
|                 | (j)       | If necessary adjust the RF level from $-50$ dBm to $-115$ dBm and verify that the RSSI voltage changes at $25$ mV/dB.                                                  |
| Mute Thresholds | Th<br>unl | e mute thresholds can be measured using either the balanced or palanced output.                                                                                        |
|                 | 1.        | Connect the required audio output from the CTU to the audio input port on the test set.                                                                                |
|                 | 2.        | Set up the test set to measure the SINAD level.                                                                                                    |
|                 | 3.        | Set the RF signal generator to the correct RF frequency, modulated with a 1kHz audio tone at 60% of full system deviation.                                             |
|                 | 4.        | Set the RF output level to -70 dBm.                                                                                                    |
|                 | 5.        | Verify that the receiver gate opens and the busy LED turns on.                                                                                                    |
|                 | 6.        | Reduce the RF level until the mute closes. This RF level is the mute close threshold.                                                                                  |
|                 | 7.        | Increase the RF level until the mute opens. This RF level is the mute open threshold.                                                                                  |
|                 | 8.        | The difference between these two levels is the mute hysteresis.                                                                                                    |
|                 | (j)       | The mute thresholds are determined by the squelch setting programmed<br>in the receiver's channel table.                                                               |

- (i) If the thresholds are not suitable use the calibration application to change the squelch setting on the channel table.
- **Distortion** The Rx Distortion can be measured using either the balanced or unbalanced output.
  - (i) Before beginning this test verify the test set is rated to handle the transmit power being tested.
    - 1. Connect the required audio output from the CTU to the audio input port on the test set.
    - 2. Set up the test set to measure the distortion level.
    - 3. Set the RF signal generator to the correct RF frequency, modulated with a 1kHz audio tone at 60% of full system deviation.
    - 4. Set the RF output level to -70 dBm.
    - 5. The measured distortion level should be within the receiver specifications as detailed in the specifications manual.

#### 6.3.8 Transmitter Audio Level Adjustment

1.

Balanced Line

- Set up the test set to measure the transmitter modulation level.
- 2. Connect the CTU line input to the audio output port on the test set.
- 3. Set up the test set audio output to be 1 kHz at the required line level (typically -10 dBm).
- 4. Activate the Tx Key switch and verify that the transmission is at the programmed power and frequency.
- 5. Adjust RV500 (BAL IN) on the rear panel to the required deviation (typically 60% of full system deviation).
- **Unbalanced Line** 1. Set up the test set to measure the transmitter modulation level.
  - 2. Connect the CTU unbalanced input to the audio output port on the test set.
  - 3. Set up the test set audio output to be 1 kHz at the required line level (typically 1 Vp-p).
  - 4. Activate the Tx Key switch and verify that the transmission is at the programmed power level and frequency.
  - 5. Adjust RV501 (UNBAL IN) on the rear panel to the required deviation (typically 60% of full system deviation).

## 6.3.9 Transmitter Functional Testing

This section describes how to test some parameters commonly found on RF channel test sheets.

| Tx Power and         | 1. Set up the test set to measure frequency and power level.                                                                                                    |
|----------------------|----------------------------------------------------------------------------------------------------|
| requercy             | 2. Activate the Tx Key switch on the CTU.                                                                                                    |
|                      | 3. Verify that the measured power level and frequency match the programmed settings, within the expected accuracy of the test set and taking into account cable losses.                      |
|                      | (i) If the measured value does not agree with the programmed settings, the transmitter module is either faulty or needs recalibrating.                                                       |
| Audio Distortion     | When measuring the transmitter audio distortion, the audio input signal can be via either the balanced or unbalanced audio input.                                                            |
|                      | 1. Connect the audio output from the test set to the required CTU audio input.                                                                                                    |
|                      | 2. Set up the modulation analyzer in the test set to measure the distortion of the modulated audio signal.                                                                                   |
|                      | 3. Set up the test set audio generator output to be 1kHz and at the level required to produce 60% full system deviation (this is the same level used in the audio level adjustment section). |
|                      | 4. Activate the Tx Key switch and verify that the measured deviation is 60% of full system deviation.                                                                                        |
|                      | 5. The measured distortion level should be within the transmitter specifications as detailed in the specifications manual.                                                                   |
|                      | (i) If the measured value does not agree with the programmed settings, the transmitter module is either faulty or needs recalibrating.                                                       |
| Maximum<br>Deviation | When measuring the maximum deviation, the audio input signal can be via either the balanced or unbalanced audio input.                                                                       |
|                      | If CTCSS is to be added, this should be done before carrying out this test.<br>Refer to "Enabling Subaudible Signalling" on page 99 for instructions.                                        |
|                      | 1. Set up the test set to measure the deviation of the RF signal.                                                                                                    |
|                      | 2. Connect the audio output from the test set to the required CTU audio input.                                                                                                    |
|                      | 3. Set up the test set audio generator output to be 1kHz and at the required level to produce 60% full system deviation (this is the level used in the audio level adjustment section).      |

- 4. Activate the Tx Key switch and verify that the measured deviation is 60% of full system deviation.
- 5. Increase the test set audio generator output level by 20dB and sweep the audio frequency from 100Hz to 4kHz.
- 6. The maximum measured deviation level should not exceed the full system deviation programmed for the channel.
- (i) If the measured value exceeds the programmed settings, the transmitter module is either faulty or needs recalibrating.

## 6.4 Talk Through Repeater

Once the base station has been set up and tested as a line-controlled base, it is simple to convert it into a talk through repeater. In this mode of operation the received audio and receiver gate from the receiver module are looped back to the transmitter.

Figure 6.4 Talk through repeater

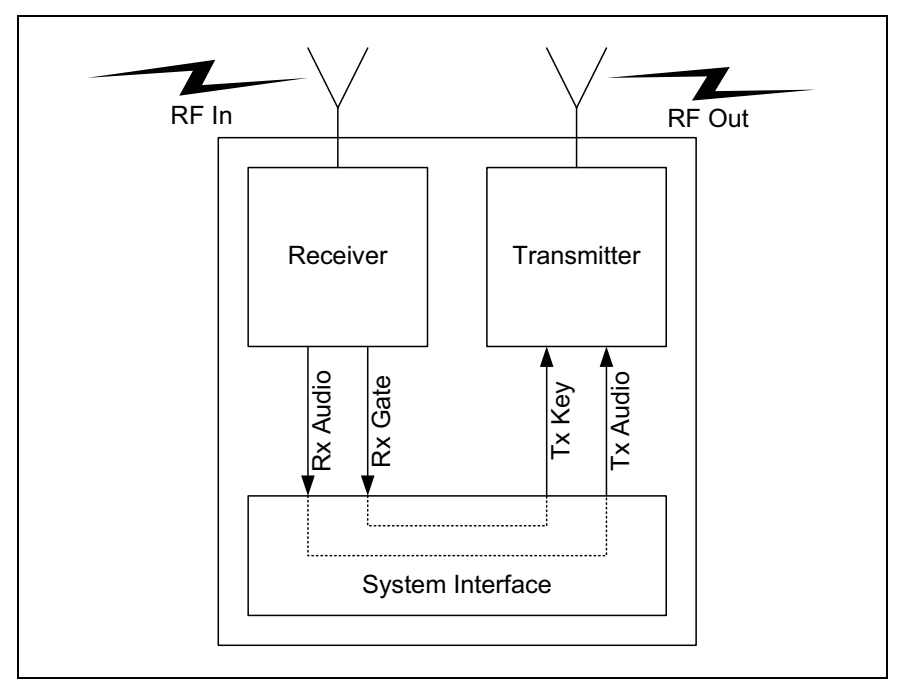

#### 6.4.1 Test Equipment Required

The following test equipment is used to setup the base station for talk through repeater operation:

- PC, programming cables and the TB7100 programming application
- digital voltmeter
- DC power supply
- RF test set with:
  - RF power meter
  - modulation analyzer
  - RF signal generator
  - sinad meter
  - audio distortion meter
  - audio level meter
  - audio signal generator.

#### 6.4.2 Test Equipment Setup

- 1. Connect the PC to the programming port on the front panel of the base station. See "Connecting to the PC" on page 89.
- 2. Connect the receiver N-type connector to the RF test set (signal generator) output port.
- 3. Connect the transmitter N-type connector to the RF test set (power and modulation meter) input port, check the test set is rated for the transmit power of the base station.
- 4. Connect the 13.8V power supply to the DC input on the base station, ensuring correct polarity.

#### 6.4.3 Link Settings

- 1. Remove the cover as detailed in "Opening the Base Station" on page 57.
- 2. Set the following links on the SI board.
- Links of the mandatory settings must be in the position indicated. Links of the optional settings must be in one of the positions listed. The defaults are generally recommended.
  - 3. Fit the cover as detailed in "Closing the Base Station" on page 58.

| LINK         | Name                             | Pins   | Position      | Function                      | Comments                                        |
|--------------|----------------------------------|--------|---------------|-------------------------------|-------------------------------------------------|
| J400         | Tx Key<br>Source                 | 3      | 2-3           | Talk Through Repeater<br>mode | Receiver gate keys transmitter                  |
| J502         | Tx Audio<br>Source               | 3      | 2-3           | Talk Through Repeater<br>mode | Transmitter audio taken from the receiver       |
| J503         | Rx Audio<br>Destination          | 3      | 1-2           | Talk Through Repeater<br>mode | Received audio to the transmitter               |
| W401<br>W402 | TOI 9V Enable<br>TOI 4.5V Enable | 2<br>2 | Not<br>fitted | Tone on Idle disable          | Tone on idle not used in repeater configuration |

Table 6.4 Talk through repeater—mandatory settings

Table 6.5 Talk through repeater—optional settings

| LINK | Name                   | Pins | Position   | Function                                            | Comments                |
|------|------------------------|------|------------|-----------------------------------------------------|-------------------------|
| J507 | Line In<br>Destination | 3    | 1-2<br>2-3 | Tx Line In to Aux Mic<br>Tx Line In to Audio Tap In | Default position is 2-3 |
| J206 | Fan Control 1          | 3    | 1-2<br>2-3 | Fan controlled by J207<br>Fan always on             | Default position is 1-2 |
| J207 | Fan Control 2          | 3    | 1-2<br>2-3 | Fan Tx key-controlled<br>Fan temperature-controlled | Default position is 2-3 |

**(i**)

By default the audio frequency response will be flat.

#### Figure 6.5 Link positions on the SI board

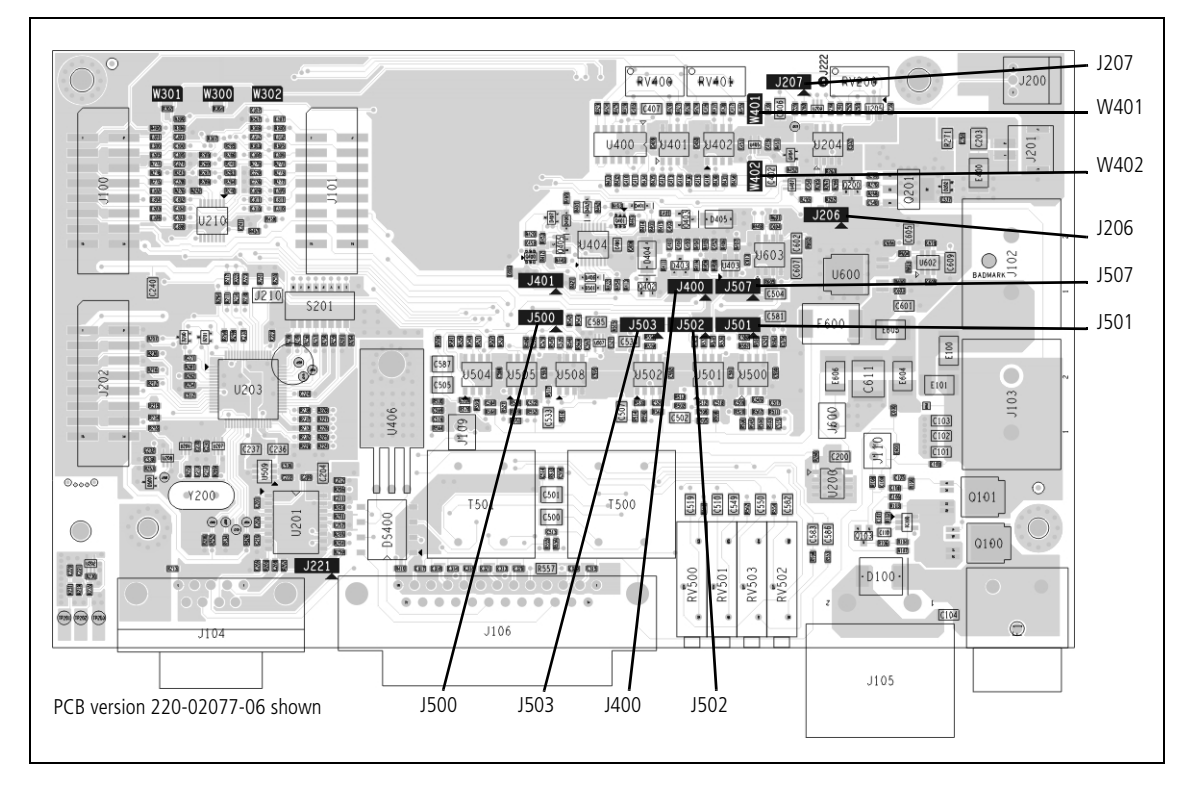

## 6.4.4 Applying Power

Before turning on the base station, check that:

- all looms and cables at the front and rear of the base station are fitted correctly
- all connectors are secure
- the 20A fuse is fitted.

Turn on the power supply and check that the base station powers up correctly:

- The power LED on the user interface lights up.
- The LCD indicates the current channel number.

#### 6.4.5 Programming

No changes to the values programmed for line-controlled base operation are required. See "Programming" on page 66 for details.

(i) If a soft tail setting is required see later in this chapter "Soft Off (Tx Tail Time)" on page 101.

#### 6.4.6 Audio Level Adjustment

There is no audio level adjustment necessary in repeater mode. The internal linking is designed to produce a repeater with no talk through gain. If talk through gain is required it can be implemented by linking back the audio using a DB25 connector on the SI board and setting the audio levels as required, see "Alternate Talk Through Repeater Configuration" on page 76 for a more detailed explanation.

#### 6.4.7 Talk Through Repeater Functional Testing

The basic operation of the base station has already been tested as a linecontrolled base. This section describes the additional functional tests required to verify that the base station is operating correctly as a repeater.

- **Repeater Key** With the test set in duplex mode:
  - 1. Set up the test set to measure the transmitter power and frequency output.
  - 2. Set the RF signal generator to the correct frequency for the receiver.
  - (i) If subaudible signalling has been added, also modulate the carrier with the required signal.
    - 3. Set the RF level to -70dBm.

4. The receiver busy LED turns on and the transmitter keys up and transmits at the programmed power level and frequency. When the RF source is removed, the transmitter will stop transmitting.

Talk ThroughWith the test set in duplex mode:

- 1. Set up the test set to measure the modulation level and frequency.
- 2. Set the RF signal generator to the correct frequency for the receiver.
- 3. Modulate the RF carrier with a 1kHz audio tone at 60% full system deviation.
- (i) If subaudible signalling has been added, also modulate the carrier with the required signal.
  - 4. Set the RF level to -70 dBm.
  - The receiver busy LED turns on and the transmitter keys up and transmits at the programmed power level and frequency. The transmitted signal will be the same as received. If subaudible signalling has been enabled, the required sub-tone will also be transmitted.
  - 6. Ensure the deviation is at the desired level.

#### 6.4.8 Alternate Talk Through Repeater Configuration

Audio Frequency<br/>ResponseWhen a talk through repeater is created by linking the audio path using links<br/>J502 and J503, the default frequency response is flat audio. The pre/de-<br/>emphasis links J500 and J501 are not in the audio path and have no effect.

Repeater Talk<br/>Through GainWhen a talk through repeater is created by linking the audio path using links<br/>J502 and J503, the repeater will have no talk through gain. If talk through<br/>gain is required internally link the base station for line-controlled base<br/>operation. Then externally configure it to operate as a repeater by linking<br/>the following pins on a 25pin male D-range connector and plugging the<br/>connector into the system connector on the rear panel of the base station.

| Pins     | Function                    |
|----------|-----------------------------|
| 1 to 5   | Rx Line Out+ to Tx Line In+ |
| 4 to 8   | Rx Line Out- to Tx Line In- |
| 14 to 15 | Rx Gate to Tx Key           |

When configured as described above:

• The base station will operate as a repeater.

- The Talk through gain can be set by adjusting the line output level and line input sensitivity RV500 (BAL IN) and RV503 (BAL OUT) on the rear panel.
- The pre/de emphasis links J500 and J501 can be used to set the audio frequency response.

## 6.5 RF Modem

In RF modem mode the transmitter and receiver are connected to the serial interface and any data on the serial interface is transmitted. Any data received is forwarded to the PC.

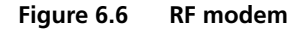

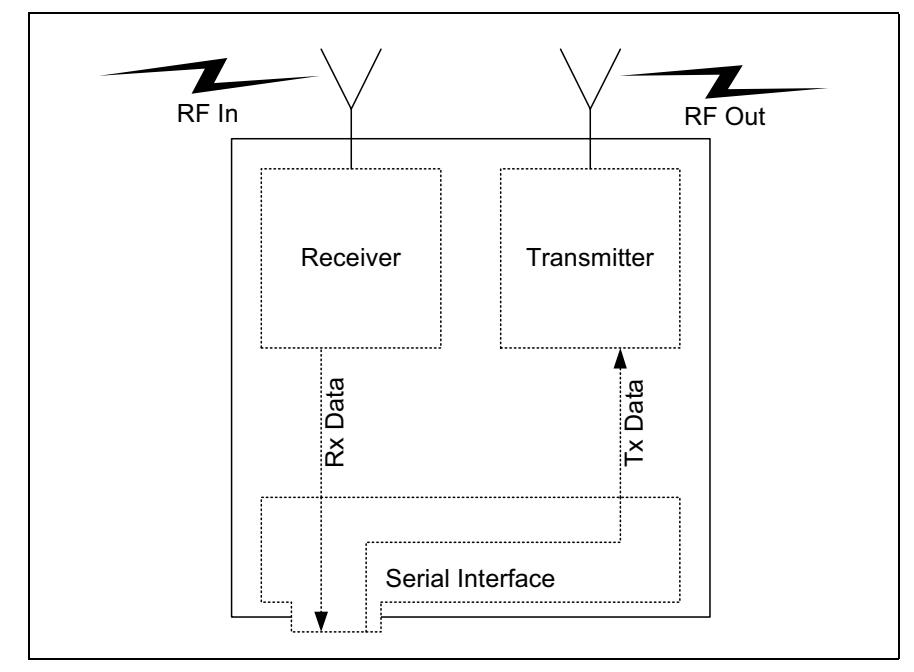

## 6.5.1 Test Equipment Required

The following test equipment is used to setup the base station for RF modem operation:

- TBA0STU calibration test unit (CTU) which includes the CTU adaptor and CTU cable, or
- TBA0ST1 calibration test unit (CTU), TBB0STU-TBB CTU adaptor (220-02068-**xx**) and CTU cable (219-02888-**xx**)
- PC, programming cables and the TB7100 programming application
- digital voltmeter
- DC power supply
- RF test set with:
  - RF power meter

- modulation analyzer
- RF signal generator
- sinad meter
- audio distortion meter
- audio level meter
- audio signal generator

**Calibration Test Unit** (CTU) The CTU is used to configure and test the base station. The same CTU is used for TB8000 and TB9000 base station equipment, so only some of the features on the CTU apply to the TB7100 base station. The CTU adaptor is plugged into the system connector of the CTU. The CTU cable is plugged into the system connector of the base station.

For more information on the CTU refer to the TBA0STU/TBA0STP Calibration and Test Unit Operation Manual (MBA-00013-**xx**).

## 6.5.2 Test Equipment Setup

- 1. Connect the PC to the programming port on the front panel of the base station. See "Connecting to the PC" on page 89.
- 2. Connect the receiver N-type connector to the RF test set (signal generator) output port.
- 3. Connect the transmitter N-type connector to the RF test set (power and modulation meter) input port, check the test set is rated for the transmit power of the base station.
- 4. Connect the 13.8V power supply to the DC input on the base station, ensuring correct polarity.

## 6.5.3 Link Settings

- 1. Remove the cover as detailed in "Opening the Base Station" on page 57.
- 2. Set the following links on the SI board.
- Links of the mandatory settings must be in the position indicated. Links of the optional settings must be in one of the positions listed. The defaults are generally recommended.
  - 3. Fit the cover as detailed in "Closing the Base Station" on page 58.

Table 6.6 RF modem—mandatory settings

| LINK | Name               | Pins | Position | Function                  | Comments                                                                                                    |
|------|--------------------|------|----------|---------------------------|----------------------------------------------------------------------------------------------------|
| J221 | RS232 Loop<br>Back | 3    | 1-2      | RS-232 out data connector |                                                                                                    |
| J400 | Tx Key<br>Source   | 3    | 1-2      | External Tx key source    | Use this setting because the<br>transmitter will automatically key<br>up when there is data to send so<br>should not be keyed by the<br>receiver gate. |

Table 6.7 RF modem—optional settings

| LINK | Name          | Pins | Position   | Function                                | Comments                                                                                                    |
|------|---------------|------|------------|-----------------------------------------|----------------------------------------------------------------------------------------------------|
| J206 | Fan Control 1 | 3    | 1-2<br>2-3 | Fan controlled by J207<br>Fan always on | Default position is 1-2                                                                                                    |
| J207 | Fan Control 2 | 3    | 2-3        | Fan temperature-controlled              | Do not use position 1-2 (Tx key-<br>activated fan). The transmitter will<br>automatically key up when there<br>is data to send. This will not<br>activate the Tx key line and<br>therefore will not activate the fan. |

Figure 6.7 Link positions on the SI board

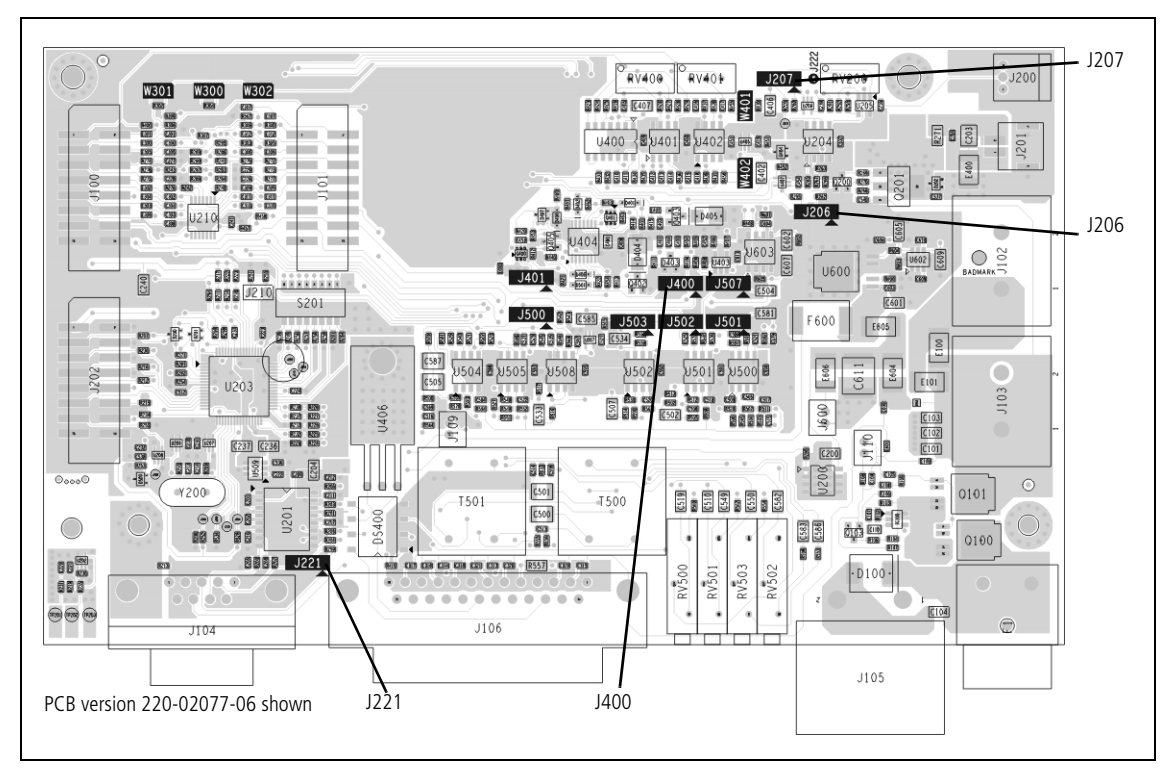

## 6.5.4 Applying Power

Before turning on the base station, check that:

- all looms and cables at the front and rear of the base station are fitted correctly
- all connectors are secure
- the 20A fuse is fitted.

Turn on the power supply and check that the base station powers up correctly:

- The power LED on the user interface lights up.
- The LCD indicates the current channel number.

#### 6.5.5 Programming

Please see the line-controlled base "Programming" on page 66 for details on how to program the base station for RF modem operation.

#### 6.5.6 Audio Level Adjustment

In this configuration the system interface connector is not used, so it is not necessary to set the line output level or line input sensitivity.

#### 6.5.7 Programming for FFSK Operation

To program a base station for FFSK operation:

#### Transmitter

- 1. Read the transmitter or start with a new transmitter data file.
- 2. Use the reset to defaults command under the file menu to ensure all the mandatory and recommended settings are in their correct default states.
- 3. Open the specifications form and select the correct RF band
- 4. Open the channels form summary tab. Add as many channels as are required and for each channel enter the following:
  - transmit frequency
  - Tx subaudible signalling value
  - power level
  - bandwidth.
- 5. Open the channels form details tab and for each channel check the Use channel for data check box.

- 6. Open the key settings form and select the required function for each function key. For example:
  - FN1 = Preset Channel
  - FN2 = Preset Channel
  - FN3 = Preset Channel
  - FN4 = None.
- 7. Open the data form and in the general tab:
  - In the command mode section disable all check boxes.
  - In the transparent mode section select transparent mode enabled and de-select the other check boxes.
  - Set Power Up State to FFSK transparent mode.
- 8. Open the data form and in the serial communications tab:
  - In the serial communications setup field set the FFSK transparent mode baud rate to 1200, the Flow control to None and the data port to the required data port.
  - Ensure hardware flow control is set to None.
- 9. Open the data form RF modems tab. The THSD modem settings do not apply and can be ignored. In the FFSK modem section set up the following:
  - Ignore CTCSS/DCS can be disabled (CTCSS/DCS is not used in this example).
  - Enable Check Packet Length.
  - Disable FFSK Tone Blanking.
  - FFSK Lead-In Delay default of 500ms is suitable but can be changed.
  - FFSK Lead-Out Delay default of 200ms is suitable but can be changed.
- 10. Program the transmitter
- 1. Read the receiver or start with a new receiver data file.
  - 2. Use the reset to defaults command under the file menu to ensure all the mandatory and recommended settings are in their correct default states.
  - 3. Open the specifications form and select the correct RF band.
  - 4. Open the channels form summary tab. Add as many channels as are required and for each channel enter the following:
    - receive frequency
    - Rx subaudible signalling value
    - squelch setting
    - bandwidth.

Receiver

- 5. Open the channels form details tab and for each channel check the use channel for data check box.
- 6. Open the key settings form and select the required function for each function key. For example:
  - FN1 = Preset Channel (same as transmitter)
  - FN2 = Preset Channel (same as transmitter)
  - FN3 = Preset Channel (same as transmitter)
  - FN4 = Monitor / Squelch override
- 7. Open the data form and in the general tab:
  - In the command mode section disable all check boxes.
  - In the transparent mode section select transparent mode enabled and de-select the other check boxes.
  - Set Power Up State to FFSK transparent mode.
- 8. Open the data form and in the serial communications tab:
  - In the serial communications setup field set the FFSK transparent mode baud rate to 1200, the Flow control to None and the data port to the required data port.
  - Ensure hardware flow control is set to None.
- 9. Open the data form RF modems tab. The THSD modem settings do not apply and can be ignored. In the FFSK modem section set up the following:
  - Ignore CTCSS/DCS can be disabled (CTCSS/DCS is not used in this example).
  - Enable Check Packet Length.
  - Disable FFSK Tone Blanking.
  - FFSK Lead-In Delay default of 500ms is suitable but can be changed.
  - FFSK Lead-Out Delay default of 200ms is suitable but can be changed.
- 10. Program the receiver.

#### 6.5.8 **Programming for THSD Operation**

Transmitter

- 1. Read the transmitter or start with a new transmitter data file.
- 2. Use the reset to defaults command under the file menu to ensure all the mandatory and recommended settings are in their correct default states.
- 3. Open the specifications form and select the correct RF band.

- 4. Open the channels form summary tab. Add as many channels as are required and for each channel enter the following:
  - transmit frequency
  - Tx subaudible signalling value = Ignored in THSD Mode
  - power level
  - bandwidth.
- 5. Open the channels form details tab and for each channel check the use channel for data check box.
- 6. Open the key settings form and select the required function for each function key. For example:
  - FN1 = Preset Channel
  - FN2 = Preset Channel
  - FN3 = Preset Channel
  - FN4 = None
- 7. Open the data form and in the general tab:
  - In the command mode section disable all check boxes.
  - In the transparent mode section select transparent mode enabled and THSD modem enabled and de-select the ignore escape sequence check box.
  - Set Power Up State to THSD transparent mode.
- 8. Open the data form and in the serial communications tab:
  - In the serial communications setup field set the THSD transparent mode baud rate to 9600, the Flow control to None and the data port to the required data port.
- Software flow control is not currently supported. The Transmitter's Rx data line is connected to the terminal equipment via the data connector but the transmitter's tx data line is not connected. This means it cannot halt the incoming data flow from the other terminal, which can lead to data loss if data is received from the terminal equipment faster than it can be sent over the air.
  - Ensure hardware flow control is set to None.
  - 9. Open the data form RF modems tab. The FFSK modem settings do not apply and can be ignored. In the THSD modem section set up the following:
    - Wide band modem enabled
    - Layer 2 Protocol enabled
    - Forward Error Correction disabled
    - THSD Lead-in Delay default of 30ms is acceptable.
  - 10. Program the transmitter.

#### Receiver

- 1. Read the receiver or start with a new receiver data file.
- 2. Use the reset to defaults command under the file menu to ensure all the mandatory and recommended settings are in their correct default states.
- 3. Open the specifications form and select the correct RF band.
- 4. Open the channels form summary tab. Add as many channels as are required and for each channel enter the following:
  - receive frequency
  - Rx subaudible signalling value = Ignored in THSD Mode
  - squelch setting
  - bandwidth.
- 5. Open the channels form details tab and for each channel check the use channel for data check box.
- 6. Open the key settings form and select the required function for each function key. For example:
  - FN1 = Preset Channel (same as transmitter)
  - FN2 = Preset Channel (same as transmitter)
  - FN3 = Preset Channel (same as transmitter)
  - FN4 = Monitor / Squelch override.
- 7. Open the data form and in the general tab:
  - In the command mode section disable all check boxes.
  - In the transparent mode section select transparent mode enabled and THSD modem enabled and de-select the ignore escape sequence check box.
  - Set Power Up State to THSD transparent mode.
- 8. Open the data form and in the serial communications tab:
  - In the serial communications setup field set the THSD transparent mode baud rate to 9600, the Flow control to None and the data port to the required data port.
- (i) Software flow control is not currently supported. The Transmitter's Rx data line is connected to the terminal equipment via the data connector but the transmitter's tx data line is not connected. This means it cannot halt the incoming data flow from the other terminal, which can lead to data loss if data is received from the terminal equipment faster than it can be sent over the air.
  - Ensure hardware flow control is set to None.
  - 9. Open the data form RF modems tab. The FFSK modem settings do not apply and can be ignored. In the THSD modem section set up the following:

- Wide band modem enabled
- Layer 2 Protocol enabled
- Forward Error Correction disabled
- THSD Lead-In Delay default of 30ms is acceptable.
- 10. Program the receiver.

#### 6.5.9 Verification

In order to verify the correct operation as an RF modem a basic functional test can be carried out by sending data between the TB7100 base station and a TM8000 mobile radio.

The following equipment will be required:

- DC power supply
- antenna for receiver input
- dummy load for transmitter output
- a PC running the terminal application connected to the serial data port on the base station with a 9-pin serial cable
- a second PC running the terminal application connected to a TM8000 mobile radio which has been programmed to send and receive the required data modulation (FFSK or THSD).

The test setup is shown in "RF modem test setup" on page 85.

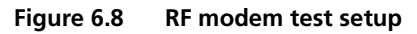

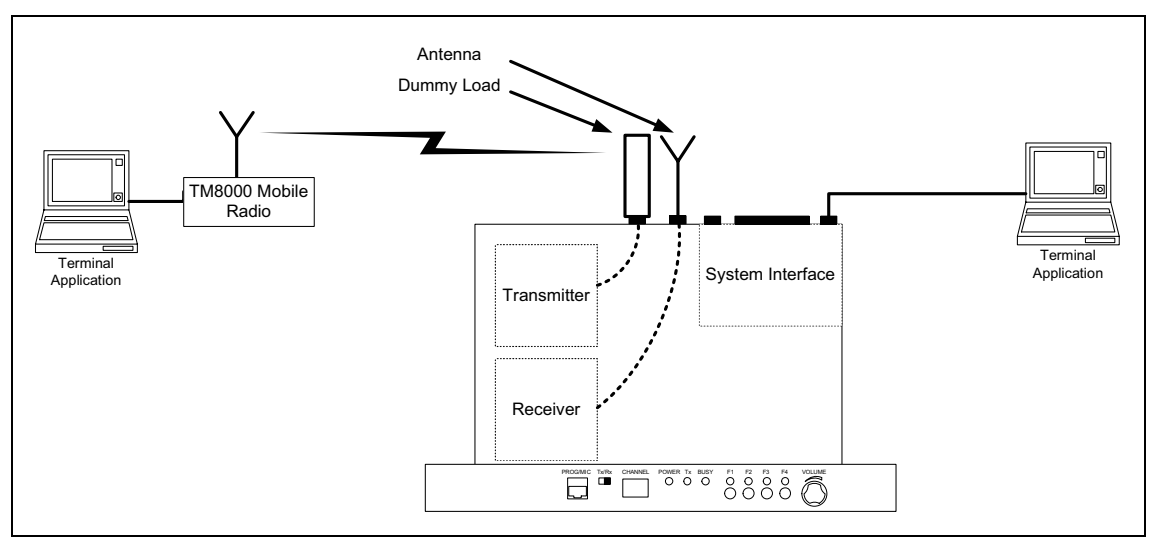

The correct operation of the base station as an RF modem can be verified by transferring text files between the two PCs.

# 6.6 Data Repeater

In data repeater mode the base station will transmit all valid received data.

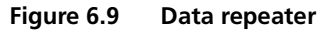

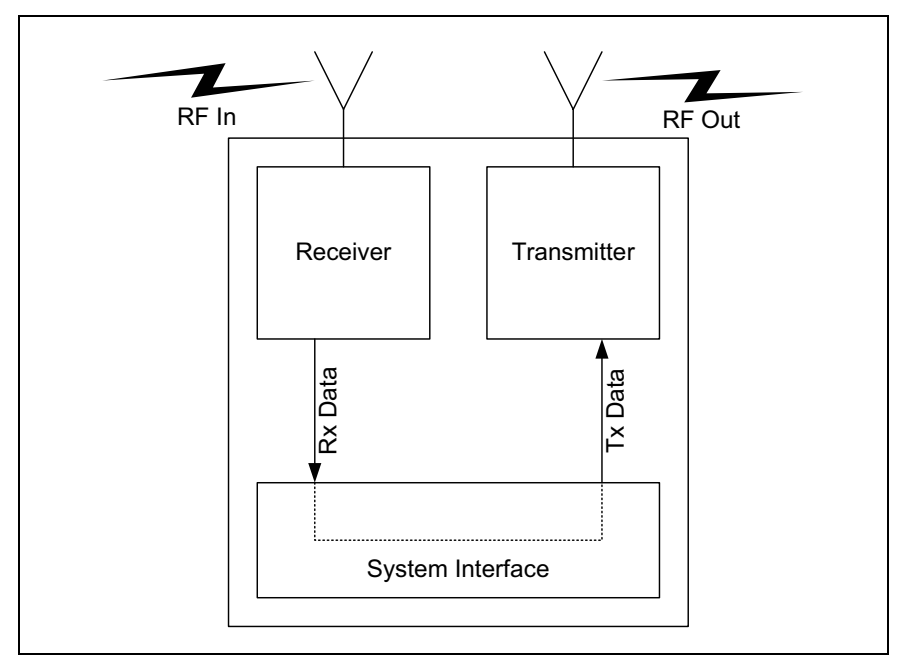

#### 6.6.1 Link Settings

- 1. Remove the cover as detailed in "Opening the Base Station" on page 57.
- 2. Set the following links on the SI board.
- (i) Links of the mandatory settings must be in the position indicated. Links of the optional settings must be in one of the positions listed. The defaults are generally recommended.
  - 3. Fit the cover as detailed in "Closing the Base Station" on page 58.

 Table 6.8
 Data repeater—mandatory settings

| LINK | Name               | Pins | Position | Function               | Comments                                                                                                    |
|------|--------------------|------|----------|------------------------|----------------------------------------------------------------------------------------------------|
| J221 | RS232 Loop<br>Back | 3    | 2-3      | RS-232 looped back     |                                                                                                    |
| J400 | Tx Key<br>Source   | 3    | 1-2      | External Tx key source | Use this setting because the<br>transmitter will automatically key<br>up when there is data to send so<br>should not be keyed by the<br>receiver gate. |

| LINK | Name          | Pins | Position   | Function                                | Comments                                                                                                    |
|------|---------------|------|------------|-----------------------------------------|----------------------------------------------------------------------------------------------------|
| J206 | Fan Control 1 | 3    | 1-2<br>2-3 | Fan controlled by J207<br>Fan always on | Default position is 1-2                                                                                                    |
| J207 | Fan Control 2 | 3    | 2-3        | Fan temperature-controlled              | Do not use position 1-2 (Tx key-<br>activated fan). The transmitter will<br>automatically key up when there<br>is data to send. This will not<br>activate the Tx key line and<br>therefore will not activate the fan. |

Table 6.9 Data repeater—optional settings

Figure 6.10 Link positions on the SI board

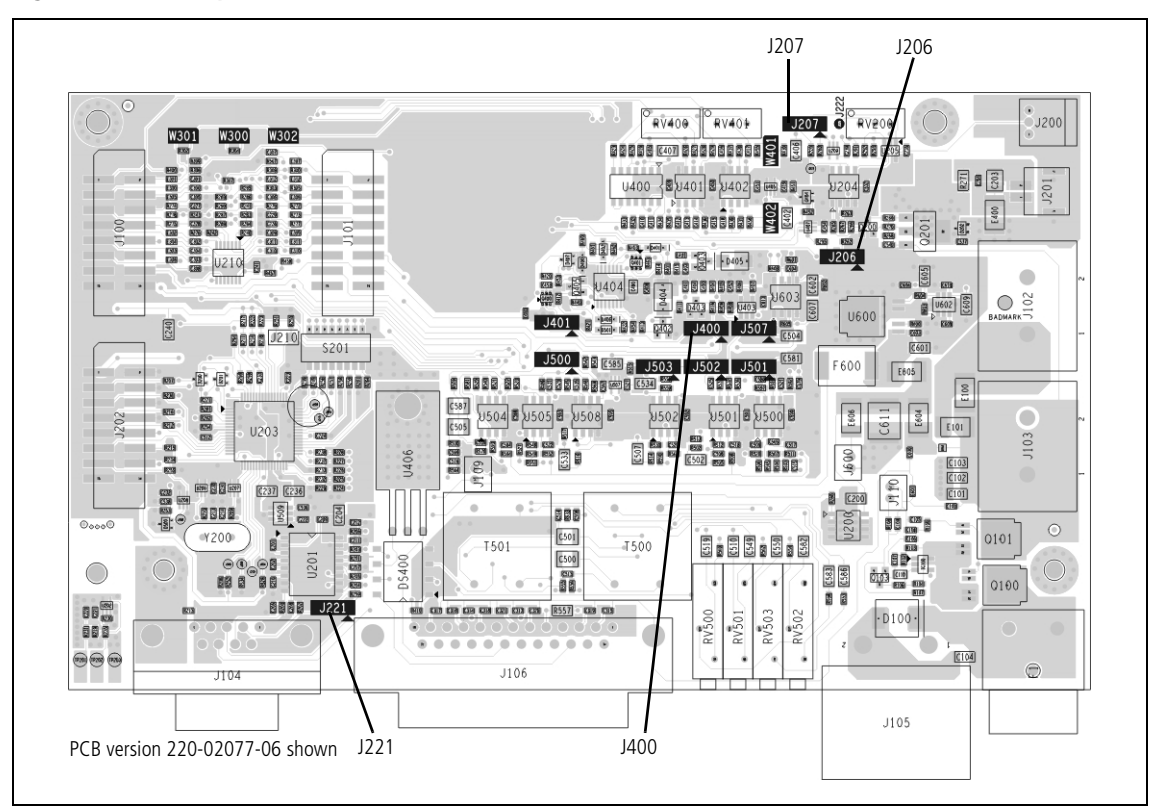

## 6.6.2 Applying Power

Before turning on the base station, check that:

- all looms and cables at the front and rear of the base station are fitted correctly
- all connectors are secure
- the 20A fuse is fitted.

Turn on the power supply and check that the base station powers up correctly:

- The power LED on the user interface lights up.
- The LCD indicates the current channel number.

#### 6.6.3 Programming

Please see the line-controlled base "Programming" on page 66 for details on how to program the base station for RF modem operation.

#### 6.6.4 Audio Level Adjustment

In this configuration the system interface connector is not used, so it is not necessary to set the line level or line Sensitivity.

#### 6.6.5 Data Repeater Functional Testing

In order to verify the correct operation as a data repeater a basic functional test can be carried out. This involves sending data from one TM8000 mobile radio to another TM8000 through the TB7100 base station.

The following equipment will be required:

- DC power supply
- antenna for receiver input
- dummy load for transmitter output
- two TM8000 mobile radios capable of sending and receiving the required data format.
- two PCs running the terminal application.
- programming cables for the TM8000 mobile radios.

The test set-up is shown in Figure 6.11 on page 88.

The correct operation of the base station as an RF modem can be verified by transferring text files between the two PCs.

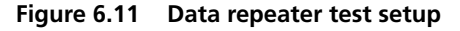

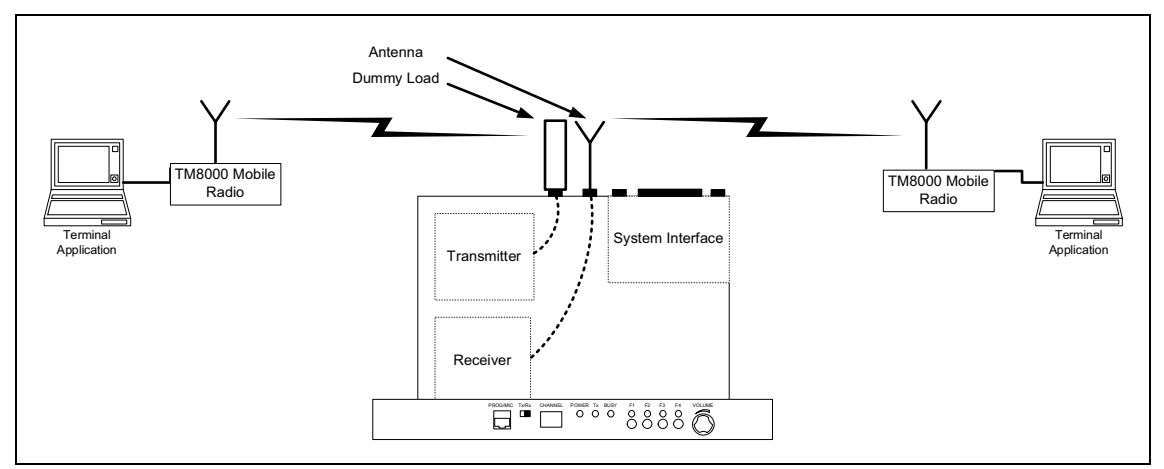

# 6.7 TaitNet Trunking

The TB7100 base station can be configured to work with a T1810 or T1711 to form part of a TaitNet MPT1327 Trunking System.

For more information, refer to the technical note TN-1033-AN "Using the Tait TB7100 in TaitNet MPT1327 Trunked Networks" available from http://support.taitradio.com.

## 6.8 Programmable Features

The programmable features are applied to the transmitter and receiver modules by using the TB7100 programming application.

#### 6.8.1 Connecting to the PC

- 1. Plug the TPA-SV-006 or T2000-A19 programming lead into the RS-232 serial port on a PC.
- (i) A USB-to-RS-232 adaptor can be used if the PC does not have a built in serial port.
  - 2. Connect the TMAA20-04 adaptor cable (RJ12 socket to RJ45 plug) to the RJ12 plug on the TPA-SV-006 or T2000-A19 programming lead.
  - 3. Plug the RJ45 plug on the TMAA20-04 adaptor cable into the PROG/MIC connector located on the front panel of the base station.

Select whether the TB7100 programming application communicates with the transmitter or receiver module by using the receiver/transmitter programming switch located on the user interface next to the PROG/MIC connector.

#### 6.8.2 TB7100 Programming Application

The TB7100 programming application allows the configuration parameters of receiver or transmitter to be read out of a module, edited and written back into the module. It is also possible the save the data files, so if a module ever needs to be replaced, the previously saved data file can be programmed into the new module. The model toolbar, indicates whether the data file is for a receiver or transmitter module.

AppearanceThe TB7100 programming application has been optimized for mouse<br/>navigation. Most features can be easily enabled and configured using a check<br/>box or drop down list and the frequencies for each channel are simply typed<br/>into a table.

| Feature             | Function                                                                                                    |
|---------------------|----------------------------------------------------------------------------------------------------|
| Menus               | Located along the top of the screen, these allow the user to perform functions such as opening or saving data files, and reading or programming the modules.                                                                                                    |
| Toolbar             | Located just below the menu bar, the toolbar allows easy access to the most commonly used menu items.                                                                                                    |
| Radio Model Toolbar | Located just below the toolbar, this indicates whether a newly<br>loaded file type is for a receiver or transmitter module. It also<br>allows the required module type to be selected when a new<br>data file is being created.                                                                                                    |
| Forms Tree          | Located on the left side of the screen, the Forms Tree lists all the forms that are available for editing.                                                                                                    |
| Forms               | Displayed beside the Forms Tree is the Active Form.<br>The TB7100 programming application is made up of several<br>Forms (a page of parameters). All the configuration<br>parameters related to a particular feature are grouped<br>together in one form. Each form is intuitively labelled and<br>easily accessible from a Forms Tree |

- **Separate Data Files** The base station has separate transmitter and receiver modules, which are independently programmed with their required settings. This means that the base station will have two data files, one for the transmitter and one for the receiver.
- New Data Files The reset to defaults feature in the TB7100 programming application makes it easy to create a new data file. The required module type (receiver or transmitter) is selected by pressing the appropriate button on the radio model toolbar. The reset to defaults feature under the file menu is used to reset all the settings to their default states. This ensures all the mandatory and recommended settings are correct before starting to create a new data file. The customer-specific settings for the current application are entered. Reset to defaults only affects the currently active radio model, so the correct radio model must be selected first. If "reset to defaults" is greyed out, then the settings are already in their default states.
- **Existing Data Files** An existing data file can be read out of a transmitter or receiver module or loaded from file. The radio model toolbar in the TB7100 programming application will automatically update when a data file is loaded or read out of a module to indicate whether the file is for a receiver or transmitter module. The file can then be edited and saved or programmed back into the module.

(i) It is possible to read the receiver module and then the transmitter module and have both data files loaded at the same time. The radio model toolbar can then be used to toggle between the two data files. When editing is complete, it is important to ensure the receiver/transmitter programming switch position matches the currently active data file before programming the module.

### 6.8.3 Mandatory Settings

The mandatory settings must not be changed from their default states or the base station will not operate correctly. The mandatory settings in the receiver module are not the same as those in the transmitter module. The reset to defaults feature in the TB7100 programming application will ensure all mandatory settings are correct for the selected module type. The mandatory settings are not locked out. It is possible to change a mandatory setting from its required state.

| <b>Receiver Mandatory</b> | The mandatory settings for the receiver are shown below. If these change, |
|---------------------------|---------------------------------------------------------------------------|
| Settings                  | the receiver will no longer operate.                                      |

| Form           | Tab                    | Item Name                 | Setting      |
|----------------|------------------------|---------------------------|--------------|
| Data           | General                | Output SDMs Automatically | Disabled     |
| Data           | Serial Communications  | Data_Port                 | AUX          |
| Data           | Serial Communications  | XON_Character             | 11           |
| Data           | Serial Communications  | XOFF_Character            | 13           |
| Basic Settings | Basic Network Settings | TX Timer Duration         | 1            |
| Basic Settings | Basic Network Settings | TX Lockout Duration       | 250          |
| Basic Settings | Sub Audible Signalling | CTCSS Lead-Out Delay      | 0            |
| Basic Settings | Sub Audible Signalling | Invert Tx DCS             | Disabled     |
| Basic Settings | Sub Audible Signalling | DCS Lead-Out Delay        | 0            |
| Channels       | Detailed               | TX_Frequency              | 000.00000    |
| Channels       | Detailed               | TX Sig                    | none         |
| Channels       | Detailed               | Power                     | off          |
| UI Preferences | User Interface         | Confidence Tones          | Disabled     |
| UI Preferences | User Interface         | Silent Mode               | Disabled     |
| UI Preferences | Audible Indicators     | Enabled                   | All Disabled |
| Startup        | Startup                | Power On Mode             | Power on     |
| Startup        | Startup                | Reset On Error            | Enabled      |
| PTT            | MIC PTT                | PTT Priority              | high         |
| PTT            | MIC PTT                | Audio Source              | CH MIC       |
| PTT            | External PTT 1         | PTT Transmission Type     | none         |
| PTT            | External PTT 1         | PTT Priority              | medium       |
| PTT            | External PTT 1         | Audio Source              | CH MIC       |

#### Transmitter Mandatory Settings

The mandatory settings for the transmitter are shown below, if these change the transmitter will no longer operate.

| Form           | Tab                    | Item Name                 | Setting      |
|----------------|------------------------|---------------------------|--------------|
| Data           | General                | Output SDMs Automatically | Disabled     |
| Data           | Serial Communications  | Data_Port                 | AUX          |
| Data           | Serial Communications  | XON_Character             | 11           |
| Data           | Serial Communications  | XOFF_Character            | 13           |
| Basic Settings | Sub Audible Signalling | Invert Rx DCS             | Disabled     |
| Channels       | Detailed               | RX_Frequency              | 000.00000    |
| Channels       | Detailed               | RX Sig                    | none         |
| Channels       | Detailed               | Squelch                   | hard         |
| UI Preferences | User Interface         | Confidence Tones          | Disabled     |
| UI Preferences | User Interface         | Silent Mode               | Disabled     |
| UI Preferences | Audible Indicators     | Enabled                   | All Disabled |
| Startup        | Startup                | Power On Mode             | Power on     |
| Startup        | Startup                | Reset On Error            | Enabled      |
| PTT            | MIC PTT                | PTT Priority              | high         |
| PTT            | MIC PTT                | Audio Source              | CH Mic       |
| PTT            | External PTT 1         | PTT Priority              | medium       |
| PTT            | External PTT 1         | Audio Source              | Audio Tap In |

## 6.8.4 User-defined Settings

The user-defined settings are specific to the customers application. These are the only settings that need to be changed when configuring a base station for operation. To set up a basic voice repeater or base station only the channel information needs to be entered:

- frequency
- power level
- bandwidth
- squelch threshold
- sub-audible signalling.

If the system is to be used for data then the data parameters also need to be set correctly:

- baud rate
- flow control
- error correction.

#### Receiver Userdefined Settings

The user-defined settings for the receiver are shown below. The cells in grey denote that the value should stay as detailed because of other constraining settings.

| Form              | Tab                    | Item Name                          | Value Range                                    | Recommended                              |
|-------------------|------------------------|------------------------------------|------------------------------------------------|------------------------------------------|
| Data              | General                | Transparent Mode<br>Enabled        | Enabled / Disabled                             | Enabled                                  |
| Data              | General                | THSD_Modem_<br>Enabled             | Enabled / Disabled                             | Enabled                                  |
| Data              | Serial Communications  | FFSK_Transparent_<br>Mode_Baudrate | 1200, 2400, 4800, 9600,<br>14400, 19200, 28800 | 19200                                    |
| Data              | Serial Communications  | THSD_Transparent_<br>Mode_Baudrate | 1200, 2400, 4800, 9600,<br>14400, 19200, 28800 | 19200                                    |
| Basic Settings    | Basic Network Settings | Squelch Detect Type                | Noise level, Signal strength                   | Noise Level                              |
| Basic Settings    | Sub Audible Signalling | Invert Rx DCS                      | Enabled, Disabled                              | Disabled                                 |
| Channels          | Detailed               | RX_Frequency                       | 000.000000<br>999.999999                       | Required receive<br>channel<br>frequency |
| Channels          | Detailed               | RX Sig                             | CTCSS tone OR DCS tone                         | none                                     |
| Channels          | Detailed               | Network                            | 14                                             | 1                                        |
| Channels          | Detailed               | Bandwidth                          | 12.5, 20, 25                                   | 12.5                                     |
| Channels          | Detailed               | Squelch                            | country, city, hard                            | city                                     |
| Channels          | Detailed               | Use_Channel_For_<br>Data           | Enabled, Disabled                              | Disabled                                 |
| Key Settings      | Key 1                  | Key Action                         | see Key Action type                            | none                                     |
| Key Settings      | Key 2                  | Key Action                         | see Key Action type                            | none                                     |
| Key Settings      | Key 3                  | Key Action                         | see Key Action type                            | none                                     |
| Key Settings      | Key 4                  | Key Action                         | see Key Action type                            | none                                     |
| UI<br>Preferences | User Interface         | Backlight Mode                     | off, activity, continuous                      | off                                      |
| UI<br>Preferences | User Interface         | Backlight Duration                 | 015                                            | 5                                        |
| PTT               | MIC PTT                | PTT Transmission Type              | none, voice, data                              | none                                     |

#### Transmitter Userdefined Settings

The user-defined settings for the transmitter are shown below. The cells in grey denote that the value should stay as detailed because of other constraining settings

| Form                       | Tab                    | Item Name                          | Value Range                                       | Recommended                               |
|----------------------------|------------------------|------------------------------------|---------------------------------------------------|-------------------------------------------|
| Data                       | General                | Transparent Mode<br>Enabled        | Enabled / Disabled                                | Enabled                                   |
| Data                       | General                | THSD_Modem_<br>Enabled             | Enabled / Disabled                                | Enabled                                   |
| Data                       | Serial Communications  | FFSK_Transparent_<br>Mode_Baudrate | 1200, 2400, 4800,<br>9600, 14400, 19200,<br>28800 | 19200                                     |
| Data Serial Communications |                        | THSD_Transparent_<br>Mode_Baudrate | 1200, 2400, 4800,<br>9600, 14400, 19200,<br>28800 | 19200                                     |
| Basic Settings             | Basic Network Settings | TX Timer Duration                  | 0250                                              | 0                                         |
| Basic Settings             | Basic Network Settings | TX Lockout Duration                | 0250                                              | 0                                         |
| Basic Settings             | Sub Audible Signalling | CTCSS Lead-Out Delay               | 01000                                             | 0                                         |
| Basic Settings             | Sub Audible Signalling | Invert Tx DCS                      | Enabled, Disabled                                 | Disabled                                  |
| Basic Settings             | Sub Audible Signalling | DCS Lead-Out Delay                 | 01000                                             | 0                                         |
| Channels                   | Detailed               | TX_Frequency                       | 000.000000<br>999.999999                          | Required<br>transmit channel<br>frequency |
| Channels                   | Detailed               | TX Sig                             | CTCSS tone OR DCS tone                            | none                                      |
| Channels                   | Detailed               | Power                              | off, very low, low,<br>medium, high               | high                                      |
| Channels                   | Detailed               | Network                            | 14                                                | 1                                         |
| Channels                   | Detailed               | Bandwidth                          | 12.5, 20, 25                                      | 12.5                                      |
| Channels                   | Detailed               | Use_Channel_For_<br>Data           | Enabled, Disabled                                 | Disabled                                  |
| Key Settings               | Key 1                  | Key Action                         | see Key Action type                               | none                                      |
| Key Settings               | Key 2                  | Key Action                         | see Key Action type                               | none                                      |
| Key Settings               | Key 3                  | Key Action                         | see Key Action type                               | none                                      |
| Key Settings               | Key 4                  | Key Action                         | see Key Action type                               | none                                      |
| UI<br>Preferences          | User Interface         | Backlight Mode                     | off, activity, continuous                         | off                                       |
| UI<br>Preferences          | User Interface         | Backlight Duration                 | 015                                               | 5                                         |
| PTT                        | MIC PTT                | PTT Transmission Type              | none, voice, data                                 | Voice                                     |
| PTT                        | External PTT 1         | PTT Transmission Type              | none, voice, data                                 | Voice                                     |

#### **Receiver Digital IO** The user-defined settings for the receiver digital IO are shown below. The cells in grey denote mandatory settings.

| Pin       | Direction | Label   | Action      | Active | Debounce | Signal<br>State | Mirrored<br>To |
|-----------|-----------|---------|-------------|--------|----------|-----------------|----------------|
| AUX_GPI1  | Input     | BIN_0   | No Action   | Low    | 10       | None            | None           |
| AUX_GPI2  | Input     | BIN_1   | No Action   | Low    | 10       | None            | None           |
| AUX_GPI3  | Input     | BIN_2   | No Action   | Low    | 10       | None            | None           |
| AUX_GPIO4 | Input     | BIN_4   | No Action   | Low    | 10       | None            | None           |
| AUX_GPIO5 | None      | RX_DO_1 | No Action   | Low    | None     | None            | None           |
| AUX_GPIO6 | None      | RX_DO_2 | No Action   | Low    | None     | None            | None           |
| AUX_GPIO7 | Output    | RXGATE  | Busy Status | High   | None     | None            | None           |

Transmitter<br/>Digital IOThe user-defined settings for the transmitter digital IO are shown below.<br/>The cells in grey denote mandatory settings.

| Pin       | Direction | Label   | Action            | Active | Debounce | Signal<br>State | Mirrored<br>To |
|-----------|-----------|---------|-------------------|--------|----------|-----------------|----------------|
| AUX_GPI1  | Input     | BIN_0   | No Action         | Low    | 10       | None            | None           |
| AUX_GPI2  | Input     | BIN_1   | No Action         | Low    | 10       | None            | None           |
| AUX_GPI3  | Input     | BIN_2   | No Action         | Low    | 10       | None            | None           |
| AUX_GPIO4 | Input     | BIN_4   | No Action         | Low    | 10       | None            | None           |
| AUX_GPIO5 | None      | TX_DO_1 | No Action         | Low    | None     | None            | None           |
| AUX_GPIO6 | None      | TX_DO_2 | No Action         | Low    | None     | None            | None           |
| AUX_GPIO7 | Input     | TXKEY   | External PTT<br>1 | High   | 2        | None            | None           |

**Receiver Audio** 

The user-defined settings for the receiver audio IO are shown below. The cells in grey denote mandatory settings.

| Rx/PTT Type | Tap In | Tap In Type | Tap In<br>Unmute | Tap Out | Tap Out<br>Type | Tap Out Unmute          |
|-------------|--------|-------------|------------------|---------|-----------------|-------------------------|
| Rx          | None   | A-Bypass In | On PTT           | R4      | D-Split         | Busy detect +<br>Subaud |
| Mic PTT     | None   | A-Bypass In | On PTT           | None    | C-Bypass Out    | On PTT                  |
| EPTT1       | None   | A-Bypass In | On PTT           | None    | C-Bypass Out    | On PTT                  |
| EPTT2       | None   | A-Bypass In | On PTT           | None    | C-Bypass Out    | On PTT                  |

**Transmitter Audio** The user-defined settings for the transmitter audio IO are shown below. The cells in grey denote mandatory settings.

| Rx/PTT Type | Tap In | Tap In Type | Tap In<br>Unmute | Tap Out | Tap Out<br>Type | Tap Out Unmute |
|-------------|--------|-------------|------------------|---------|-----------------|----------------|
| Rx          | None   | A-Bypass In | On PTT           | None    | D-Split         | On PTT         |
| Mic PTT     | None   | A-Bypass In | On PTT           | None    | C-Bypass Out    | On PTT         |
| EPTT1       | Т8     | A-Bypass In | On PTT           | None    | C-Bypass Out    | On PTT         |
| EPTT2       | None   | A-Bypass In | On PTT           | None    | C-Bypass Out    | On PTT         |

#### 6.8.5 Recommended Settings

Recommended settings provide system designers with an extra level of flexibility to meet a specific operational requirement. In general, recommended settings should not be changed from the recommended default value. However unlike mandatory settings, the user is permitted to make changes, providing they verify the correct operation of the enabled or modified feature.

No guarantee is given that a feature will work if the recommended settings disable the feature, or if a recommended value is changed.

Although the individual modules are capable of these features, they cannot be fully supported by the base station because of its two-module configuration. A few examples of features that are not fully supported by the base station are:

- selcall
- two tone
- emergency mode
- scanning
- encryption (voice inversion).

The reset to defaults feature in the TB7100 programming application will ensure all recommended settings are in their recommended default state.

| Recommended<br>Settings Examples | To explain recommended settings more clearly, two Selcall examples are<br>given below. The first example shows that, although Selcall is not a<br>supported feature of the base station, systems designers have much more<br>flexibility to meet a customer's requirement. |
|----------------------------------|----------------------------------------------------------------------------------------------------|
|                                  |                                                                                                    |

**Example One** A customer has a requirement to remotely turn on external lighting at the base station site.

Although Selcall is not a supported feature of the base station, it is likely that enabling Selcall in the receiver could meet this customer's requirement. With Selcall enabled, a control status could be programmed to turn on a Programmable I/O line. This line could be connected to the lighting control circuit at the site via the system interface connector.

**Example Two** The customer also wants an acknowledgement sent back to confirm that the command to turn on the lights was received.

At first the solution would appear to be to enable Selcall auto acknowledgments. However this would not work, because the base station has separate receiver and transmitter modules. The receiver module will decode the selcall and enable the I/O line, but has no method of informing the transmitter to send back an acknowledgment. In fact the receiver module would attempt to transmit the acknowledgment itself, but would be inhibited by other mandatory settings.

#### 6.8.6 Function Keys

The base station also has four user-defined function keys on the user interface, and programmable digital input and output lines on the system connector.

The tables below list the options that can be assigned to the function keys and the digital input and output lines. The grey cells can be programmed but are not recommended (see "Recommended Settings" on page 96).

| Function Key Options        |                                    |
|-----------------------------|------------------------------------|
| None                        | Monitor / Squelch Override         |
| Audible Indicators Volume   | Network Preset Calls               |
| Action Digital Output Line  | Nuisance Delete                    |
| Backlighting Timer          | Phone Patch Call Request / Release |
| Backlighting Toggle         | Preset Channel                     |
| Backlighting Timer / Toggle | Public Address                     |
| Call Cleardown              | Quiet Operation                    |
| Channel Preset Call         | Repeater Access Tone Tx            |
| Emergency Mode              | Repeater Talkaround                |
| Encryption                  | Reset Monitor                      |
| Group Scanning Activity     | Reset Monitor / Call Cleardown     |
| Ignore Two-Tone             | Silent Operation                   |
| Keypress Tones Toggle       | Single In-Band Tone                |
| Keypress Tones Volume       | Squelch Override                   |
| Low Power Transmit          | Scanning / Nuisance Delete         |
| Monitor                     |                                    |

| Digital Input Line Actions |                           |
|----------------------------|---------------------------|
| No Action                  | Preset Channel            |
| Toggle Stand-by Mode       | Mute External Audio Input |
| Power Sense (Ignition)     | Mute Audio Output Path    |
| Enter Emergency Mode       | Unmute Audio Output Path  |
| Send Channel Preset Call   | Send Mic Audio To Spkr    |
| Send Network Preset Call 1 | Force Audio PA On         |
| External PTT 1 and 2       | Force Audio PA Off        |
| Inhibit PTT                | Simulate F1 to F4 Key     |
| Toggle Tx RF Inhibit       | Toggle F1 to F4 Key LED   |
| Decrement Channel          | Toggle Alarm Mode         |
| Increment Channel          | Activate THSD Modem       |
| Home Channel               | RTS Control (DCE)         |
| BCD Pin 0 to 4             |                           |

| Digital Output Line Actions |                                 |  |  |  |  |
|-----------------------------|---------------------------------|--|--|--|--|
| No Action                   | Signalling Audio Mute Status    |  |  |  |  |
| Busy Status                 | SIBT Received                   |  |  |  |  |
| Radio Transmission Status   | Monitor Status                  |  |  |  |  |
| Channel Lock Status         | Hookswitch Status               |  |  |  |  |
| Reflect PTT Status          | Call Setup Status               |  |  |  |  |
| External Alert 1 and 2      | Control Status Rx (Line 1 to 3) |  |  |  |  |
| Public Address Status       | Radio Stunned                   |  |  |  |  |
| Serial Data Tx In Progress  | F1 to F4 Key Status             |  |  |  |  |
| Reflect PTT Inhibit Status  | FFSK Data Received Status       |  |  |  |  |
| Reflect THSD Modem Status   | CTS Control (DCE)               |  |  |  |  |

# 6.9 Additional Settings

The additional link settings control the following functions:

- subaudible signalling
  - CTCSS (continuous tone controlled squelch system)
  - DCS (digital coded squelch)
- soft off (Tx tail time)
- tone on idle
- fan operation
- channel ID
- relay polarity
- channel increment and decrement by function buttons
- CWID (carrier wave identification).

# 6.10 Adding Subaudible Signalling

The base station is able to decode one CTCSS or DCS tone per channel. It can also generate one CTCSS or DCS tone per channel. The generated tone can be the same as the received tone or can be a different tone.

#### 6.10.1 Enabling Subaudible Signalling

**Transmitter Module** 1. Read the data file out of the transmitter module.

- 2. Open the channels form and select the required tone in the Tx Sig column.
- 3. Open the Networks > Basic Settings > Subaudible Signalling tab and configure the subaudible signalling settings (the defaults are suitable for most applications).
- 4. Program the new settings into the transmitter.
- **Receiver Module** 1. Read the data file out of the receiver module.
  - 2. Open the channels table and select the required tone in the Rx Sig column.
  - 3. Open the Networks > Basic Settings > Subaudible Signalling tab and configure the subaudible signalling settings (the defaults are suitable for most applications).
  - 4. The Rx tap out point in the receiver (Programmable I/O audio tab) must be changed to R5. This means that an incoming tone/code is filtered out by the receiver.
  - 5. Program the new settings into the receiver.

#### 6.10.2 Testing Subaudible Signalling

Before carrying out these tests, the base station must be configured as a linecontrolled base. It must also be connected to the test equipment as described in "Test Equipment Setup" on page 63.

- **Tx Subaudible** 1. Set up the test set to measure the modulation level and frequency. Signalling Deviation
  - 2. Ensure the test set audio output is turned off, or disconnect the CTU audio input from the test set.
  - 3. Activate the Tx Key switch on the CTU.
  - 4. Verify that the measured frequency and deviation of the CTCSS match the programmed settings.

(i) If the measured value does not agree with the programmed settings, the transmitter module is either faulty or needs recalibrating.

**Rx Subaudible**<br/>Signalling Decode1.Connect the balanced audio output from the CTU to the audio input<br/>port on the test set.

- 2. Set up the test set to measure the audio level and distortion.
- 3. Set the RF signal generator to the correct RF frequency, modulated with a 1kHz audio tone at 60% of full system deviation.
- 4. Set the RF output level to -70dBm.
- 5. Verify that the busy LED on the front panel of the base station turns on but the Rx gate LED on the CTU does not turn on, and no audio output is detected from the balanced line output.
- 6. Modulate the carrier with the required subaudible signalling.
- 7. Verify that the Rx gate LED on the CTU turns on, and that the 1kHz audio tone is detected by the test set, and that the measured distortion level is within the receiver specifications.
- 8. Turn off the subaudible signal and check that the audio output mutes again.
- (i) If high distortion is measured, it is likely that the subaudible signal is not being filtered out. Verify that the receiver is programmed with the correct audio tap out point.

#### 6.10.3 Multiple Subaudible Tones

The base station cannot decode multiple subaudible tones on a single channel. This can be overcome by two methods:

- Method 1
  1. Third-party equipment is available that can be connected to the base station to perform the decoding and regeneration of multiple tones.
  2. The base station repeater can be configured to simply pass through any subaudible tone.
  Method 2
  1. The receiver must not be programmed with any subaudible tones in the channel table.
  2. The Rx tap out point in the receiver (Programmable I/O audio tab)
  - 2. The Rx tap out point in the receiver (Programmable I/O audio tab) must be left as the default value of R4. This means that an incoming tone/code is not filtered out by the receiver.
  - 3. The transmitter must be programmed not to generate any subaudible tones.

- 4. The Tx Tap In point in the transmitter (Programmable I/O audio tab) must be left as the default value of T8. This means that an incoming tone/code is not filtered out by the transmitter and will be re-transmitted.
- Potential Problems1.The Rx gate may close before end of reverse tone burst (RTB).<br/>This means the re-transmitted RTB may be shorter than incoming<br/>RTB. A Tx tail (soft off) should be added to overcome this.
  - 2. There is no security for repeaters, as any on-frequency transmission will be repeated, even if it has no subaudible tone.

## 6.11 Soft Off (Tx Tail Time)

| New Firmware<br>(with or without<br>subaudible<br>signalling) | <ul> <li>For systems with firmware version 2.10.00.07 (or later) and TB7100 programming application version 1.10.00.0001 (or later):</li> <li>Enter a delay time between 0 (default) and 5000ms in the PTT Deactivation Delay field of the PTT &gt; Ext. PTT 1 tab.</li> </ul> |  |  |  |  |  |
|---------------------------------------------------------------|----------------------------------------------------------------------------------------------------|--|--|--|--|--|
| Older Firmware<br>(with subaudible<br>signalling)             | For systems with firmware versions before 2.10.00.07 and TB7100 programming application versions before 1.10.00.0001:                                                                                                    |  |  |  |  |  |
|                                                               | If subaudible signalling is used:                                                                                                    |  |  |  |  |  |
|                                                               | <ul> <li>Add a Tx tail time using the Networks &gt; Basic Settings &gt; Subaudible<br/>Signalling tab. A lead-out delay can be entered in the appropriate field.</li> </ul>                                                                                                    |  |  |  |  |  |
| Older Firmware<br>(without<br>subaudible                      | If subaudible signalling is not used, adding a lead-out delay will have no effect. If soft-off operation is still required, create a Tx tail time as follows:                                                                                                    |  |  |  |  |  |
| signalling)                                                   | 1. Remove the cover as detailed in "Opening the Base Station" on page 57.                                                                                                    |  |  |  |  |  |
|                                                               | <ol> <li>Link AUX_GPIO6 and AUX_GPIO7 of the transmitter with link<br/>W302 on the SI board, as per Table 6.10. Refer to Figure 6.12 on<br/>page 102 for link locations.</li> </ol>                                                                                            |  |  |  |  |  |
|                                                               | 3. Fit the cover as detailed in "Closing the Base Station" on page 58.                                                                                                    |  |  |  |  |  |

#### Table 6.10 Soft off - link settings

| LINK | Name                       | Pins | Position             | Function                                                                                              | Comments          |
|------|----------------------------|------|----------------------|----------------------------------------------------------------------------------------------------|-------------------|
| W302 | TX_Key to<br>TX_GPIO6 link | 2    | Fitted<br>Not fitted | When fitted this allows two<br>external PTTs to control the<br>transmitter; used for soft<br>off mode | Default is fitted |

- 4. Add the following to the default Tx configuration:
  - AUX\_GPIO6 > Direction = input

- AUX\_GPIO6 > Action = External PTT 2
- $AUX_GPIO6 > Active = High$
- AUX\_GPIO6 > Debounce = 200 (or smaller if desired)
- External PTT (2) > Transmission Type = Voice
- External PTT (2) > Audio Source = Aux Mic or Ch Mic (whichever is not being used)

(i) A maximum of 200ms tail time can be achieved using this method.

Figure 6.12 Link positions on the SI board

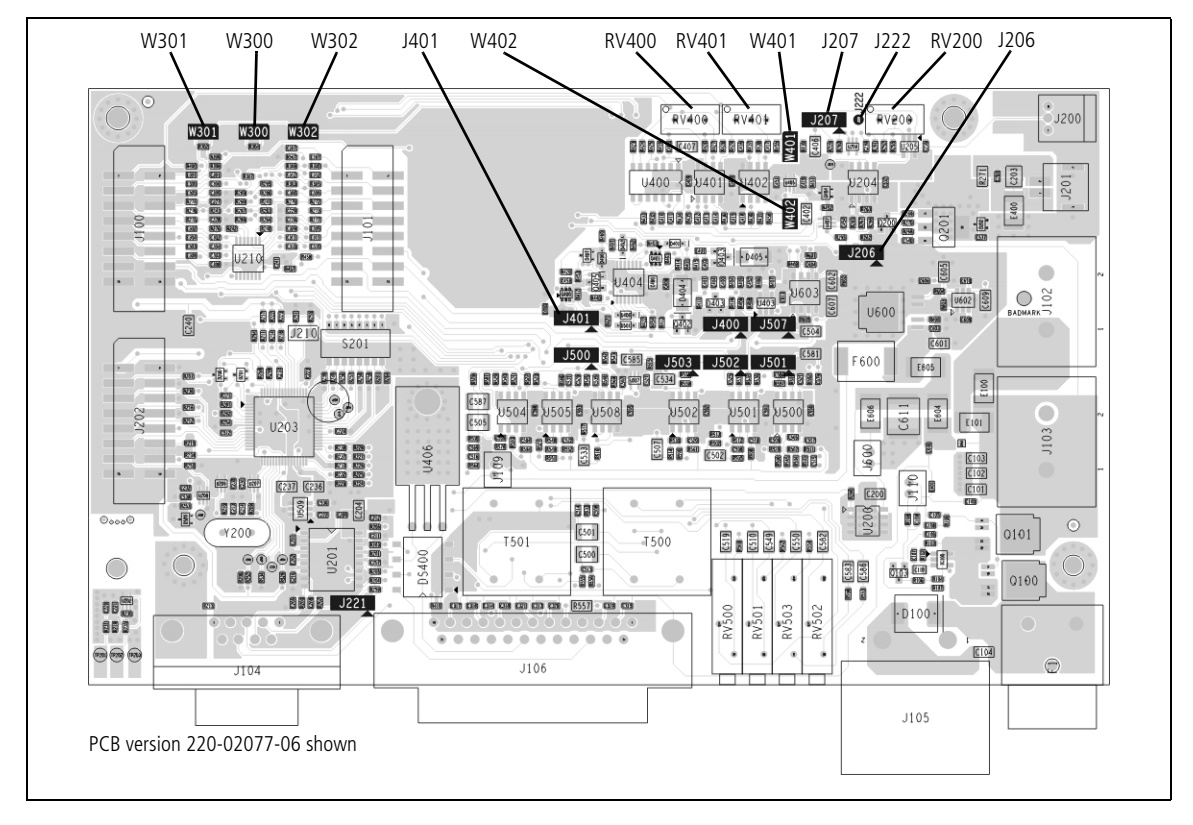

## 6.12 Tone On Idle (TOI)

The tone on idle provides a tone that can be used for indicating when the base station is not transmitting or receiving. The links to enable or disable the tone on idle are shown in the table below. Both links must be in for the TOI to work.

Link Settings1.Remove the cover as detailed in "Opening the Base Station" on<br/>page 57.

- 2. Set the jumper positions on the SI board to match Table 6.11. Refer to Figure 6.12 on page 102 for link locations.
- 3. Fit the cover as detailed in "Closing the Base Station" on page 58.

Table 6.11 Tone on idle (TOI)—link settings

| LINK | Name            | Pins | Position             | Function                                                                | Comments          |
|------|-----------------|------|----------------------|-------------------------------------------------------------------------|-------------------|
| W401 | TOI 9V Enable   | 2    | Fitted<br>Not fitted | Tone on Idle enable<br>Tone on Idle disable                             | Default is fitted |
| W402 | TOI 4.5V Enable | 2    | Fitted<br>Not fitted | Tone on Idle oscillator<br>enable<br>Tone on Idle oscillator<br>disable | Default is fitted |

The potentiometers for the tone on idle adjustments shown in the table below can be found on the SI board. Refer to Figure 6.12 on page 102 for the potentiometer location.

| Potentiometer | Function         |  |
|---------------|------------------|--|
| RV400         | Frequency adjust |  |
| RV401         | level adjust     |  |

# 6.13 Fan Operation

The fans can be made to operate in three modes:

- continuous
- on when base station transmits
- on at a set temperature.

The fan operation can be set as shown in the table below.

| Link Settings | 1. | Remove the cover as detailed in "Opening the Base Station" on page 57.                                                |
|---------------|----|----------------------------------------------------------------------------------------------------|
|               | 2. | Set the jumper positions on the SI board to match Table 6.12.<br>Refer to Figure 6.12 on page 102 for link locations. |

3. Fit the cover as detailed in "Closing the Base Station" on page 58.

#### Table 6.12 Fan operation—link settings

| LINK | Name          | Pins | Position   | Function                                              | Comments                |
|------|---------------|------|------------|-------------------------------------------------------|-------------------------|
| J206 | Fan Control 1 | 3    | 1-2<br>2-3 | Fans controlled by J207<br>Fans always on             | Default position is 1-2 |
| J207 | Fan Control 2 | 3    | 1-2<br>2-3 | Fans Tx key-controlled<br>Fans temperature-controlled | Default position is 2-3 |

The temperature threshold is set at the factory to 40°C. The potentiometer and test point to adjust the temperature threshold can be found on the SI board. Refer to Figure 6.12 on page 102 for the location.

| Designator | Function                             |
|------------|--------------------------------------|
| RV200      | temperature threshold adjust         |
| J222       | test point for temperature threshold |

When adjusting the temperature threshold the fans must be off. The temperature threshold to voltage relationship is shown in Figure 6.13 on page 104.

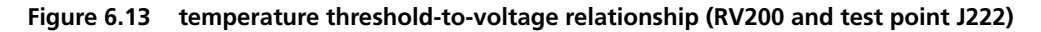

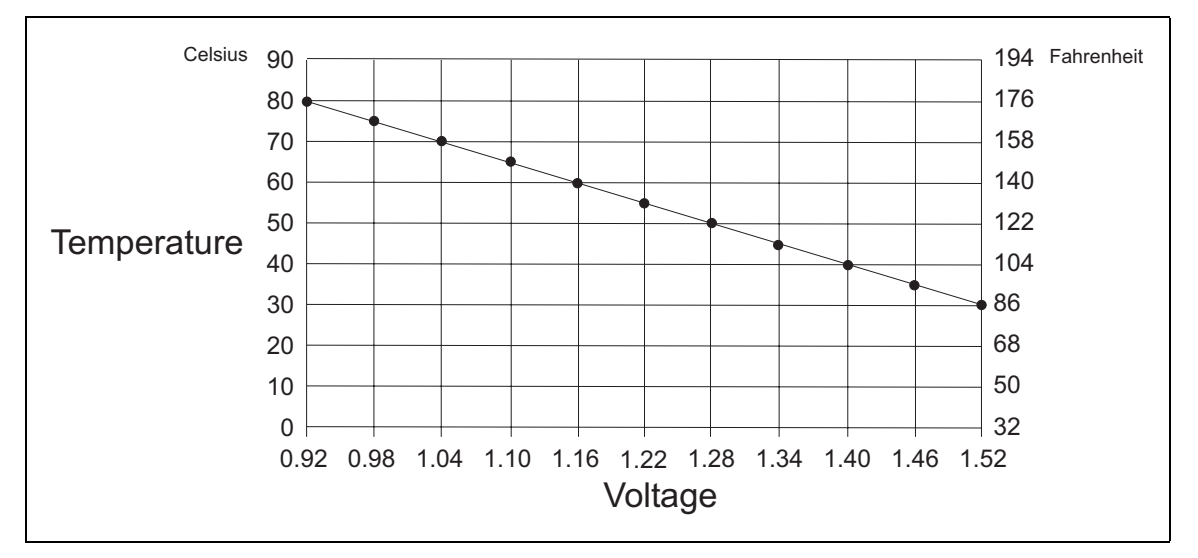

**Notice** When using THSD and the user interface PTT, the fan setting should be temperature-controlled or always on. This is because the user interface PTT line does not toggle the Tx-key line on the system interface and the THSD is only on for short burst of time never allowing the fan time to spin up.

# 6.14 External Channel Selection

Channels can be selected externally using the digital I/O lines. This can be enabled using the TB7100 programming application and the links as below.

Link Settings

- 1. Remove the cover as detailed in "Opening the Base Station" on page 57.
  - 2. Set the jumper positions on the SI board to match Table 6.13. Refer to Figure 6.12 on page 102 for link locations.
  - 3. Fit the cover as detailed in "Closing the Base Station" on page 58.

Table 6.13 External channel selection—link settings

| LINK | Name | Pins | Position             | Function                                                                                                    | Comments            |
|------|------|------|----------------------|----------------------------------------------------------------------------------------------------|---------------------|
| W300 |      | 2    | Fitted<br>Not fitted | When fitted this allows<br>both transmit and receive<br>modules to be controlled by<br>the same external digital IO<br>lines, used for BCD; used<br>with W301 | Default: Not fitted |
| W301 |      | 2    | Fitted<br>Not fitted | When fitted this allows<br>both transmit and receive<br>modules to be controlled by<br>the same external digital IO<br>lines; used with W300                  | Default: Not fitted |

When Tx/Rx digital input 1-4 are used for channel selection only 16 binary or 10 BCD channels are available.

When Tx/Rx digital input 1-4 and another line, made from the shorting of Tx digital in/out 1 and Rx digital in/out 1 on the system interface connector are used then a total of 32 binary or 20 BCD channels are selectable. Requires link W300 to be fitted.

# 6.15 Relay Polarity

Relay operation can be configured to be energized when the receiver gate is active or inactive.

| Link Settings | 1. | Remove the cover as detailed in "Opening the Base Station" on page 57. |
|---------------|----|------------------------------------------------------------------------|
|               | 2. | Set the jumper positions on the SI board to match Table 6.14.          |

- Refer to Figure 6.12 on page 102 for link locations.
- 3. Fit the cover as detailed in "Closing the Base Station" on page 58.

| Table 6.14 | Relay polarity—link | settings |
|------------|---------------------|----------|
|------------|---------------------|----------|

| LINK | Name                      | Pins | Position   | Function                                                                         | Comments       |
|------|---------------------------|------|------------|----------------------------------------------------------------------------------|----------------|
| J401 | Relay Polarity<br>Control | 3    | 1-2<br>2-3 | Energized for receiver active<br>gate<br>Energized for receiver<br>inactive gate | Default is 1-2 |

# 6.16 Channel Increment and Decrement by Function Keys

Function button one and two can be configured to increment and decrement the channels. This requires two links fitted to the rear of the user interface board, this will hard wire the F1 and F2 buttons to the increment/decrement function. It is recommended F1 & F2 have no other programmed action.

This option will allow all 99 channels to be selected from the function buttons.

For more information, refer to the technical note TN-1032-AN "Implementing Channel Increment and Decrement on the TB7100" available from http://support.taitradio.com.

# 6.17 Continuous Wave Identification (CWID)

CWID (Continuous Wave Identification) is a method of identifying transmitters by automatically transmitting a radio's call sign in morse code at present intervals. For more information refer to the online help of the TB7100 programming application.

# 6.18 Configuring F1 and F2

The UI board can be configured to use the F1 and F2 keys to increment and decrement the channel. If the UI board is configured in this way, F1 and F2 can no longer be programmed using the TB7100 programming application.

| The base station is designed to be very reliable and should require little |
|----------------------------------------------------------------------------|
| maintenance. However, performing regular checks will prolong the life of   |
| the equipment and prevent problems from happening.                         |

It is beyond the scope of this manual to list every check that you should perform on your base station. The type and frequency of maintenance checks will depend on the location and type of your system. The checks and procedures listed below can be used as a starting point for your maintenance schedule.

**Performance Checks** We suggest you monitor the following operational parameters:

- VSWR
- DC input voltage, especially on transmit
- receiver sensitivity
- the setting of the receiver gate opening
- transmit deviation

These basic checks will provide an overview of how well your base station is operating.

| Receiver         | There are no special maintenance requirements for the receiver.                                                                                                    |
|------------------|----------------------------------------------------------------------------------------------------|
| Transmitter      | There are no special maintenance requirements for the transmitter.                                                                                                    |
| System Interface | There are no special maintenance requirements for the System interface.                                                                                                    |
| Ventilation      | The base station has been designed to have a front-to-back cooling airflow. We strongly recommend that you periodically check and maintain the ventilation requirements described in "Ventilation" on page 39 to ensure a long life and trouble-free operation for your base station. |
| Cooling Fans     | The cooling fans have a long service life and have no special maintenance requirements.                                                                                                    |
| Battery          | If you are using battery, you should check the batteries regularly in accordance with the manufacturer's recommendations.                                                                                                    |
This glossary contains an alphabetical list of terms and abbreviations related to the TB7100 base station. For information about trunking, mobile, or portable terms, consult the glossary provided with the relevant documentation.

| Α                  |                                                                                                    |
|--------------------|----------------------------------------------------------------------------------------------------|
| accessory          | An accessory is an ancillary device fitted externally to a base station, such as an external microphone.                                                                                                    |
| active             | The digital outputs can be programmed to be active high or low when the selected action is true. The digital inputs can be programmed to be active high or low for a selected action. All base station digital outputs are open collector.                                                                                       |
| ADC                | Analog-to-Digital Converter. A device for converting an analog signal to a digital signal that represents the same information.                                                                                                    |
| anti-kerchunking   | Anti-kerchunking is a base station feature that discourages users from "pinging" (kerchunking) the repeater with short bursts of RF.                                                                                                    |
| audible indicators | The radio's audible indicators are used in combination with visual indicators<br>to provide feedback to the radio user. Types of audible indicators are<br>incoming call tones, warning tones, confirmation tones, keypress<br>confidence tones and signalling sidetones.                                                        |
| В                  |                                                                                                    |
| backlighting       | The radio's display or keypad lights up when there is activity on the radio,<br>such as when a key is pressed or when a call is received. The value of the<br>backlighting timer and how backlighting was activated determine how long<br>backlighting remains on.                                                               |
| backlighting timer | The backlighting timer determines how long backlighting remains on once it is activated.                                                                                                    |
| balanced line      | A balanced line has two wires carrying equal and opposite signals. It is typically used in a line-connected base station for connecting to the despatcher console. The system interface identifies the balanced line out as Rx line output + and Rx line output -, and the balanced line in as Tx line input + and Tx line input |

| base station  | A base station is a tray containing transmitter, receiver and system interface modules.                                                      |
|---------------|----------------------------------------------------------------------------------------------------|
| BCD           | BCD (binary coded decimal) is a code in which a string of four binary digits represents a decimal number.                                    |
| birdie        | A birdie is a desensitized channel caused by internal interference. A birdie can be eliminated by activating a birdie killer on the channel. |
| birdie killer | A birdie killer is an internal circuitry switch that greatly reduces the effect of a birdie on a channel.                                    |
| brownout      | A dip in the supply voltage sufficient to put the control section into hardware reset.                                                       |

# С

| Calibration<br>Application | The Calibration Application is a utility for calibrating various parts of the receiver and transmitter circuitry.                                                                                                    |
|----------------------------|----------------------------------------------------------------------------------------------------|
| channel                    | A channel is a frequency pair (or just a single frequency in a simplex system).                                                                                                    |
|                            | Note: Different channels may have identical frequencies, while other operating parameters may be different.                                                                                                    |
| channel spacing            | Channel spacing is the frequency difference between adjacent channels.                                                                                                    |
| channel table              | The channel table is the base station's database of channel configurations.                                                                                                    |
| city squelch               | When a radio's noise mute threshold is programmed for city squelch, the radio is less sensitive to interference than if programmed for country squelch and so stronger signals are required for the radio's speaker to unmute. City squelch is also known as local squelch.                                                                                                    |
| CODEC                      | An IC which combines analog-to-digital conversion (coding) and digital-<br>to-analog conversion (decoding).                                                                                                    |
| configuration file         | A configuration file consists of all the configuration settings needed for a base station, stored as a file in the configurations folder. Configuration files have the extension *.t7p. The TB7100 uses two files, one for the receiver and one for the transmitter.                                                                                                    |
| country squelch            | When a radio's squelch threshold is programmed for country squelch, the<br>radio is more sensitive than if programmed for city squelch and so the radio's<br>speaker unmutes more readily. When programmed for country squelch, the<br>radio can be used in areas where the signal may be weak and where<br>maximum range is desirable.<br>Country squelch is also known as distant squelch. |

| стсѕѕ                       | CTCSS (continuous tone controlled squelch system), also known as PL (private line), is a type of signalling that uses subaudible tones to segregate groups of users.                                                                                                    |
|-----------------------------|----------------------------------------------------------------------------------------------------|
| CTCSS/DCS filter            | The CTCSS/DCS filter removes any CTCSS or DCS tones that may be<br>present on the received audio. The filter limits the range of frequencies the<br>radio passes from the incoming signal to the speaker and so in some<br>situations affects signal quality. Filtering can be automatically switched off<br>for channels that do not have CTCSS or DCS. |
| сти                         | A Calibration Test Unit (CTU) is a device used to assist in making testing and calibration of the TB7100 easier.                                                                                                    |
| CWID                        | CWID ( <b>C</b> ontinuous <b>W</b> ave <b>ID</b> entification) is a method of automatically identifying the base station using a Morse code.                                                                                                    |
| D                           |                                                                                                    |
| DAC                         | Digital-to-Analog Converter. A device for converting a digital signal to an analog signal that represents the same information.                                                                                                    |
| DCS                         | DCS (digital coded squelch), also known as DPL (digital private line), is a type of subaudible signalling used for segregating groups of users. DCS codes are identified by a three-digit octal number, which forms part of the continuously repeating code word. When assigning DCS signalling for a channel, you specify the three-digit code.         |
| de-emphasis                 | De-emphasis is a filtering process in the receiver that attenuates higher frequency audio. It restores pre-emphasized audio to its original relative proportions.                                                                                                    |
| digital signal<br>processor | The device in a radio that analyses and processes signals in the digital domain. Also known as DSP.                                                                                                    |
| Duplexer                    | A duplexer is a device for connecting one antenna to a transmitter and receiver at the same time.                                                                                                    |
| duty cycle                  | Duty cycle is used in relation to the transmitter. It is the proportion of time (expressed as a percentage) during which the transmitter is keyed.<br>The transmitter can be operated continuously.                                                                                                    |
| E                           |                                                                                                    |
| EIA                         | Electronic Industries Alliance. Accredited by the American National<br>Standards Institute (ANSI) and responsible for developing<br>telecommunications and electronics standards in the USA.                                                                                                    |

| EMC            | Electromagnetic Compatibility. The ability of equipment to operate in its electromagnetic environment without creating interference with other devices or being susceptible to disturbance in the presence of other equipment.   |
|----------------|----------------------------------------------------------------------------------------------------|
| ETSI           | European Telecommunications Standards Institute. The non-profit<br>organization responsible for producing European telecommunications<br>standards.                                                                              |
| F              |                                                                                                    |
| FFSK           | FFSK (fast frequency shift keying). In Trunking applications this is the method by which code words are sent over the control channel. In 1200 baud FFSK, a 1200 Hz tone represents a zero and an 1800 Hz tone represents a one. |
| five-tone      | Five-tone is another term for Selcall.                                                                                                    |
| frequency band | The range of frequencies that the equipment is capable of operating on.                                                                                                    |
| front panel    | The part of the chassis that has the user interface on it.                                                                                                    |
| Full Duplex    | Full duplex is the action of receiving and transmitting at the same time.                                                                                                    |
| function key   | A function key is a key on a radio or radio accessory that can have functions assigned to it.                                                                                                    |
| G              |                                                                                                    |
| gating         | Gating is the process of opening and closing the receiver audio path. When<br>a valid signal is received, the receiver audio path opens.                                                                                         |
| GPIO           | General Purpose Input Output (GPIO) lines are used on the TB7100 to configure it for different modes.                                                                                                    |

## Η

**hysteresis** Hysteresis is the difference between the upper and lower trigger points. For example, the receiver gate opens when the upper trigger point is reached, but will not close until the level falls to the lower trigger point. An adequate hysteresis prevents the receiver gate from repeatedly opening and closing when the level is about that of the trigger point.

| idle      | The state of the radio in trunked mode when it is not engaged in a call or call setup, or in conventional mode when the radio is not transmitting.                                                                                                    |
|-----------|----------------------------------------------------------------------------------------------------|
| inactive  | Digital outputs are inactive if the base station is doing nothing to them. They are floating, open collector outputs. Digital inputs are inactive when they are open circuit.                                                                                                    |
| indicator | Indicators provide feedback to the radio user on how the current operation<br>is proceeding and on the operating state of the radio. For example, keypress<br>confidence tones are the tones heard when a keypad key or a function key<br>is pressed and tell the user that an action is permitted. Tait radios use<br>combinations of audible indicators and visual indicators. |
| inhibit   | Prevents the radio state changing.                                                                                                    |
| isolator  | An isolator is a passive two-port device which transmits power in one direction, and absorbs power in the other direction. It is used in a PA to prevent damage to the RF circuitry from high reverse power, and reduces the generation of spurious product due to the ingress of signals from other transmitters.                                                               |

# Κ

I

| kerchunking                     | Kerchunking is transmitting for a second or less without saying anything in order to test the base station. This results in a 'kerchunk' sound.                                                                      |
|---------------------------------|----------------------------------------------------------------------------------------------------|
| keypress confidence<br>tone     | A keypress confidence tone is a type of audible indicators given each time<br>the user presses a key to confirm that the action selected is valid.                                                                   |
| L                               |                                                                                                    |
| LCD                             | A Liquid Crystal Display (LCD) is used on the TB7100 user interface to display channel number.                                                                                                    |
| line-controlled base<br>station | A TB7100 is a line-controlled base station when it receives audio (sending it out via its systems interface), transmits audio received over its systems interface, and its transmitter is keyed via the Tx Key line. |
| local squelch                   | See city squelch.                                                                                                    |

### Μ

| Mandatory Settings | The mandatory settings are settings in the programming application that |
|--------------------|-------------------------------------------------------------------------|
|                    | must not be changed from their default states or the TB7100 will not    |

operate correctly. The Mandatory Settings in the receiver module are not<br/>the same as those in the transmitter module.multi-toneMulti-tone is another term for Selcall.muteA mute controls the circumstances under which a received signal is passed<br/>to the radio's audio output. When a mute is active, the radio's speaker audio<br/>path opens under certain conditions, determined by the type of signalling<br/>operating on a channel and the noise mute threshold.

## Ν

| noise mute              | The noise mute feature ensures that the radio's speaker only unmutes when<br>an intelligible signal is received. A signal is considered intelligible when it is<br>strong enough to exceed a predetermined noise mute threshold. |
|-------------------------|----------------------------------------------------------------------------------------------------|
| noise mute<br>threshold | The noise mute threshold is the level the signal must reach before it is regarded as intelligible and the radio's mute is opened.                                                                                                |

## Ρ

| РА                         | The PA (power amplifier) is a part of the transmitter that boosts the exciter output to a certain level sufficient to transmit via the antenna.                                                   |
|----------------------------|----------------------------------------------------------------------------------------------------|
| power down                 | Radio is switched off.                                                                                                    |
| power up                   | Radio is switched on.                                                                                                    |
| pre-emphasis               | Pre-emphasis is a process in the transmitter that boosts higher audio frequencies.                                                                                                    |
| programming                | manipulating calibration database, radio database.                                                                                                    |
| Programming<br>Application | The programming application is used to create configuration files for the base station. The programming application can read files from the base station or load new files onto the base station. |
| programming<br>database    | The programming database is the information that is altered using the radio programming application.                                                                                              |
| programming mode           | The mode of operation of the radio in which computer equipment can read from and write to the radio database.                                                                                     |

# Q

| quiet operation         | When quiet operation is active, all audible indicators except incoming call alerts, sidetones and warning tones are disabled. Contrast with silent operation.                                                                                                    |
|-------------------------|----------------------------------------------------------------------------------------------------|
| quiet state             | The quiet state is the state the radio is in when monitor is inactive the radio<br>user does not have to listen to traffic that is not intended for them.                                                                                                    |
| R                       |                                                                                                    |
| Recommended<br>Settings | Recommended settings are settings in the programming application that<br>should not be changed from the recommended default value, but unlike<br>mandatory settings, the user is permitted to make changes; providing they<br>verify the correct operation of the enabled or modified feature. No<br>guarantee is given that a feature will work if the recommended settings<br>disable the feature or if a recommended value is changed.                |
| repeater                | A repeater receives a radio signal and re-transmits it. Use of a repeater increases the coverage area of a two-way radio system and ensures more reliable performance in areas where signals are reflected or attenuated by buildings or terrain.<br>In a repeater-based system, the radio's transmit frequency is the frequency the repeater is listening on, and the radio's receive frequency is the frequency the repeater re-broadcasts signals on. |
| reverse tone burst      | Reverse tone bursts (RTB) can be used with CTCSS. When reverse tone<br>bursts are enabled, the phase of the generated tones is reversed for a number<br>of cycles just before transmission ceases. If the receiver is configured for<br>reverse tone burst, it responds by closing its gate faster than if the RTB were<br>not transmitted.                                                                                                    |
| RF                      | RF stands for radio frequency and refers to the part of the electromagnetic spectrum used to transmit radio and television signals.                                                                                                    |
| RSSI                    | RSSI (Received Signal Strength Indicator) feature that indicates the strength of the received signal.                                                                                                    |
| Rx                      | Rx is an abbreviation for receive or receiver.                                                                                                    |
| S                       |                                                                                                    |
| Selcall                 | Selcall stands for "selective calling", which is a signalling system that uses<br>sequences of audible tones to isolate calls intended for specific radios. Each<br>radio operating on a Selcall network can have a unique identity assigned.                                                                                                    |

Selcall is sometimes called multi-tone or five-tone.

| sensitivity              | The sensitivity of a radio receiver is the minimum input signal strength required to provide a usable output.                                                                                                    |
|--------------------------|----------------------------------------------------------------------------------------------------|
| signalling               | Non-voice coding on the channel for the purpose of identifying parties and/or segregating user groups, e.g. CTCSS, DCS, DTMF, Selcall, two-tone.                                                                                |
| signalling mute          | When the signalling mute is enabled, the radio only unmutes when a valid Selcall or two tone identity is received.                                                                                                    |
| SINAD                    | SINAD (Signal plus Noise and Distortion) is a measure of signal quality. It<br>is the ratio of (signal + noise + distortion) to (noise + distortion). A SINAD<br>of 12dB corresponds to a signal to noise voltage ratio of 4:1. |
| subaudible<br>signalling | Subaudible signalling is signalling that is at the bottom end of the range of audible frequencies. The base station supports CTCSS and DCS subaudible signalling.                                                               |
| subtone                  | A subtone (subaudible signalling tone) is a CTCSS tone or a DCS code.                                                                                                    |
| switching range          | The switching range is the range of frequencies that the equipment is tuned to operate on.                                                                                                    |
| system interface         | The system interface is the set of inputs to and outputs from the base station (excluding RF), provided by a module inside the tray.                                                                                            |

# Т

| TB7100 Base Station      | A TB7100 base station consists of the equipment necessary to receive and transmit on one channel. Generally, this means receiver, transmitter and system interface modules. Often abbreviated to TB7100 or base station. |
|--------------------------|----------------------------------------------------------------------------------------------------|
| тсхо                     | Temperature compensated crystal oscillator (voltage controlled). The frequency reference for the RF part of the radio.                                                                                                   |
| Talk Through<br>Repeater | A TB7100 is a talk through repeater when its audio path is configured to pass the audio it receives on to the transmitter, and its receiver gate signal is configured to key the transmitter.                            |
| THSD                     | Tait High Speed Data (THSD) is a proprietary data protocol. THSD uses a four level frequency shift keying modulation scheme.                                                                                             |
| toggle                   | The term toggle is used to describe the switching between two states.                                                                                                    |
| tone                     | A tone is an audio signal of a particular frequency.                                                                                                    |
| ТОІ                      | Tone On Idle (TOI) is an audio tone used on the receiver output to indicate when the base station is idle.                                                                                                    |

| transmit (Tx)<br>frequency | The transmit frequency is the frequency that all outgoing transmissions are made on.                                                                                                    |
|----------------------------|----------------------------------------------------------------------------------------------------|
| transmit lockout           | The transmit lockout feature prevents the base station from transmitting for a time once the transmit timer has expired.                                                                                                    |
| Тх                         | Tx is an abbreviation for transmit or transmitter.                                                                                                    |
| U                          |                                                                                                    |
| unbalanced line            | An unbalanced line has one wire earthed. It is typically used for short connections, for example, between a base station and a repeater on the same site. The system interface identifies the wires of unbalanced lines with Rx audio output, Tx audio input, and Ground. |
| User Defined<br>Settings   | The User Defined Settings are settings in the programming application that are specific to the customers application. These are the only settings that need to be changed when configuring a TB7100 for operation.                                                        |
| user interface             | The user interface panel is an area at the front of the base station with buttons, LEDs and other controls that let you interact with the base station.                                                                                                    |
| v                          |                                                                                                    |
| valid signal               | A valid signal is a signal that the receiver responds to by opening the receiver gate. A signal is valid for example when it is stronger than a minimum level and when it has the specified subtone.                                                                      |
| visual indicator           | The term "visual indicator" refers to a visual cue the radio gives to provide<br>feedback to the user. Visual indicators are used in combination with audible<br>indicators. Visual indicators include LEDs and LCD display text.                                         |
| VSWR                       | Voltage Standing Wave Ratio (VSWR) is the ratio of the maximum peak<br>voltage anywhere on the line to the minimum value anywhere on the line.<br>A perfectly matched line has a VSWR of 1:1. A high ratio indicates that the<br>antenna subsystem is poorly matched.     |
| W                          |                                                                                                    |
| Watchdog                   | A watchdog circuit checks that the system is still responding. If the system does not respond (because the firmware has locked up), the circuit resets the                                                                                                    |

system.

This Software License Agreement ("Agreement") is between you ("Licensee") and Tait Limited ("Tait").

By using any of the Software items embedded and pre-loaded in the related Tait Designated Product, included on CD, downloaded from the Tait website, or provided in any other form, you agree to be bound by the terms of this Agreement. If you do not agree to the terms of this Agreement, do not install or use any of the Software. If you install or use any of the Software, that will be deemed to be acceptance of the terms of this Agreement.

For good and valuable consideration, the parties agree as follows:

#### Section 1 DEFINITIONS

"Confidential Information" means all or any information supplied to or received by Licensee from Tait, whether before or after installation or use and whether directly or indirectly pertaining to the Software and Documentation supplied by Tait, including without limitation all information relating to the Designated Products, hardware, software; copyright, design registrations, trademarks; operations, processes, and related business affairs of Tait; and including any other goods or property supplied by Tait to Licensee pursuant to the terms of this Agreement.

**"Designated Products"** means products provided by Tait to Licensee with which or for which the Software and Documentation is licensed for use.

**"Documentation"** means product and software documentation that specifies technical and performance features and capabilities; user, operation, and training manuals for the Software; and all physical or electronic media upon which such information is provided.

**"Executable Code"** means Software in a form that can be run in a computer and typically refers to machine language, which is comprised of native instructions the computer carries out in hardware. Executable code may also refer to programs written in interpreted languages that require additional software to actually execute.

require additional software to actually execute. "Intellectual Property Rights" and "Intellectual Property" mean the following or their substantial equivalents or counterparts, recognized by or through action before any governmental authority in any jurisdiction throughout the world and including, but not limited to all rights in patents, patent applications, inventions, copyrights, trademarks, trade secrets, trade names, and other proprietary rights in or relating to the Software and Documentation; including any adaptations, corrections, de-compilations, disassemblies, emulations and updates to or derivative works from, the Software or Documentation, whether made by Tait or another party, or any improvements that result from Tait processes or, provision of information services. **"Licensee"** means any individual or entity that has accepted the terms of this License.

"Open Source Software" means software with freely obtainable source code and license for modification, or permission for free distribution.

**"Open Source Software License"** means the terms or conditions under which the Open Source Software is licensed.

"**Person**" means any individual, partnership, corporation, association, joint stock company, trust, joint venture, limited liability company, governmental authority, sole proprietorship, or other form of legal entity recognized by a governmental authority.

**"Security Vulnerability"** means any flaw or weakness in system security procedures, design, implementation, or internal controls that if exercised (accidentally triggered or intentionally exploited) could result in a security breach such that data is compromised, manipulated, or stolen, or a system is damaged.

**"Software"** (i) means proprietary software in executable code format, and adaptations, translations, de-compilations, disassemblies, emulations, or derivative works of such software; (ii) means any modifications, enhancements, new versions and new releases of the software provided by Tait; and (iii) may contain one or more items of software owned by a third-party supplier. The term "Software" does not include any third-party software provided under separate license or not licensable under the terms of this Agreement.

**"Source Code"** means software expressed in human readable language necessary for understanding, maintaining, modifying, correcting, and enhancing any software referred to in this Agreement and includes all states of that software prior to its compilation into an executable programme. **"Tait"** means Tait Limited and includes its Affil

**"Tait"** means Tait Limited and includes its Affiliates.

#### Section 2 SCOPE

This Agreement contains the terms and conditions of the license Tait is providing to Licensee, and of Licensee's use of the Software and Documentation. Tait and Licensee enter into this Agreement in connection with Tait delivery of certain proprietary Software and/or products containing embedded or pre-loaded proprietary Software.

#### Section 3 GRANT OF LICENSE

3.1. Subject to the provisions of this Agreement and the payment of applicable license fees, Tait grants to Licensee a personal, limited, non-transferable (except as permitted in Section 7), and non-exclusive license to use the Software in executable code form, and the Documentation, solely in connection with Licensee's use of the Designated Products for the useful life of the Designated Products. This Agreement does not grant any rights to source code.

3.2. If the Software licensed under this Agree-

ment contains or is derived from Open Source Software, the terms and conditions governing the use of such Open Source Software are in the Open Source Software Licenses of the copyright owner and not in this Agreement. If there is a conflict between the terms and conditions of this Agreement and the terms and conditions of the any applicable Open Source Software Licenses, the terms and conditions of the Open Source Software Licenses will take precedence. For information about Open Source Components contained in Tait products and the related Open Source licenses, see:

#### http://support.taitradio.com/go/opensource

#### Section 4 LIMITATIONS ON USE

4.1. Licensee may use the Software only for Licensee's internal business purposes and only in accordance with the Documentation. Any other use of the Software is strictly prohibited. Without limiting the general nature of these restrictions, Licensee will not make the Software available for use by third parties on a "time sharing," "application service provider," "service bureau" basis, or for any other similar commercial rental or sharing arrangement.

4.2. Licensee will not, and will not directly or indirectly allow or enable any third party to: (i) reverse engineer, disassemble, extract components, decompile, reprogram, or otherwise reduce the Software or any portion thereof to a human perceptible form or otherwise attempt to recreate the source code; (ii) modify, adapt, create derivative works of, or merge the Software; (iii) copy, reproduce, distribute, lend, or lease the Software or Documentation to any third party; (iv) grant any sublicense or other rights in the Software or Documentation to any third party; (v) take any action that would cause the Software or Documentation to be placed in the public domain; (vi) remove, or in any way alter or obscure any copyright notice or other notice of Tait or third-party licensor's proprietary rights; (vii) provide, copy, transmit, disclose, divulge or make the Software or Documentation available to, or permit the use of the Software by, any third party or on any machine except as expressly authorized by this Agreement; or (viii) use, or permit the use of, the Software in a manner that would result in the production of a copy of the Software by any means whatsoever other than what is permitted in this Agreement. Licensee may make one copy of the Software to be used solely for archival, back-up, or disaster recovery purposes; provided that Licensee may not operate that copy of the Software at the same time as the original Software is being operated. Licensee may make as many copies of the Documentation as it may reasonably require for the internal use of the Software.

4.3. Unless otherwise authorized by Tait in writing, Licensee will not, and will not enable or allow any third party to: (i) install a copy of the Software on more than one unit of a Designated Product; or (ii) copy or transfer Software installed on one unit of a Designated Product to any other device. Licensee may temporarily transfer Software installed on a Designated Product to another device if the Designated Product is inoperable or malfunctioning. Temporary transfer of the Software to another device must be discontinued when the original Designated Product is returned to operation and the Software must be removed from the other device.

4.4. Licensee will maintain, during the term of this Agreement and for a period of two years thereafter, accurate records relating to this license grant to verify compliance with this Agreement. Tait, or a third party nominated by Tait, may inspect Licensee's premises, books and records, upon reasonable prior notice to Licensee, during Licensee's normal business hours and subject to Licensee's facility and security regulations. Tait is responsible for the payment of all expenses and costs of the inspection, provided that Licensee shall indemnify Tait for all costs (including audit costs and legal costs on a solicitor client basis) if Licensee has breached the terms of this Agreement. Any information obtained by Tait during the course of the inspection will be kept in strict confidence by Tait and used solely for the purpose of verifying Licensee's compliance with the terms of this Agreement.

#### Section 5 OWNERSHIP AND TITLE

Tait, its licensors, and its suppliers retain all of their Intellectual Property Rights in and to the Software and Documentation, in any form. No rights are granted to Licensee under this Agreement by implication, estoppel or otherwise, except for those rights which are expressly granted to Licensee in this Agreement. All Intellectual Property developed, originated, or prepared by Tait in connection with providing the Software, Designated Products, Documentation, or related services, remains vested exclusively in Tait, and Licensee will not have any shared development or other Intellectual Property Rights.

#### Section 6 LIMITED WARRANTY; DISCLAIMER OF WARRANTY

6.1. The commencement date and the term of the Software warranty will be a period of one (1) year from Tait shipment of the Software. If Licensee is not in breach of any obligations under this Agreement, Tait warrants that the unmodified Software, when used properly and in accordance with the Documentation and this Agreement, will be free from a reproducible defect that eliminates the functionality or successful operation of a feature critical to the primary functionality or successful operation of the Software. Whether a defect has occurred will be determined solely by Tait. Tait does not warrant that Licensee's use of the Software or the Designated Products will be uninterrupted, error-free, completely free of Security Vulnerabilities, or that the Software or the Designated Products will meet Licensee's particular requirements. Tait makes no representations or warranties with respect to any third-party software included in the Software.

6.2 Tait sole obligation to Licensee, and Licensee's exclusive remedy under this warranty, is to use reasonable efforts to remedy any material Software defect covered by this warranty. These efforts will involve either replacing the media or attempting to correct significant, demonstrable

program or documentation errors or Security Vulnerabilities. If Tait cannot correct the defect within a reasonable time, then at Tait option, Tait will replace the defective Software with functionally equivalent Software, license to Licensee substitute Software which will accomplish the same objective, or terminate the license and refund Licensee's paid license fee. If Tait investigation of the perceived defect reveals that no such defect in fact exists, Tait may recover its costs in respect of such investigation from Licensee.

6.3. Tait disclaims any and all other warranties relating to the Software or Documentation other than the express warranties set forth in this Section 6. Warranties in Section 6 are in lieu of all other warranties whether express or implied, oral or written, and including without limitation any and all implied warranties of condition, title, noninfringement, merchantability, or fitness for a particular purpose or use by Licensee (whether Tait knows, has reason to know, has been advised of, or is otherwise aware of any such purpose or use), whether arising by law, by reason of custom or usage of trade, or by course of dealing. In addition, Tait disclaims any warranty to any person other than Licensee with respect to the Software or Documentation.

#### Section 7 TRANSFERS

7.1. Licensee will not transfer the Software or Documentation to any third party without specific prior written consent from Tait. Tait may withhold such consent or at its own discretion make the consent conditional upon the transferee paying applicable license fees and agreeing to be bound by this Agreement.

7.2. In the case of a value-added reseller or distributor of Tait Designated Products, the consent referred to in Section 7.1 may be contained in a Tait Reseller or Tait Distributor Agreement.

7.3. If the Designated Products are Tait vehiclemounted mobile products or hand-carried portable radio products and Licensee transfers ownership of the Tait mobile or portable radio products to a third party, Licensee may assign its right to use the Software which is embedded in or furnished for use with the radio products and the related Documentation; provided that Licensee transfers all copies of the Software and Documentation to the transferee.

7.4. For the avoidance of any doubt, Section 7.3 excludes TaitNet Infrastructure, or the products listed at any time under network products at: http://www.taitradio.com.

7.5. If Licensee, as a contractor or subcontractor (integrator), is purchasing Tait Designated Products and licensing Software not for its own internal use but for end use only by a Customer, the Licensee may transfer such Software, but only if a) Licensee transfers all copies of such Software and the related Documentation to the transferee and b) Licensee has first obtained from its Customer (and, if Licensee is acting as a subcontractor, from the interim transferee(s) and from the ultimate end user sub license) an enforceable sublicense agreement that prohibits any other transfer and that contains restrictions substantially identical to the terms set forth in this Software License Agreement. Except as stated in the foregoing, Licensee and any transferee(s) authorised by this Section may not otherwise transfer or make available any Tait Software to any third party nor permit any party to do so. Licensee will, on request, make available evidence reasonably satisfactory to Tait demonstrating compliance with all the foregoing.

#### Section 8 TERM AND TERMINATION

8.1. Licensee's right to use the Software and Documentation will commence when the Designated Products are supplied by Tait to Licensee and will continue for the life of the Designated Products with which or for which the Software and Documentation are supplied, unless Licensee breaches this Agreement, in which case this Agreement and Licensee's right to use the Software and Documentation may be terminated immediately upon notice by Tait.

8.2. Within thirty (30) days after termination of this Agreement, Licensee must certify in writing to Tait that all copies of the Software have been removed or deleted from the Designated Products and that all copies of the Software and Documentation have been returned to Tait or destroyed by Licensee and are no longer in use by Licensee.

8.3. Licensee acknowledges that Tait made a considerable investment of resources in the development, marketing, and distribution of the Software and Documentation and that Licensee's breach of this Agreement will result in irreparable harm to Tait for which monetary damages would be inadequate. If Licensee breaches this Agreement, Tait may terminate this Agreement and be entitled to all available remedies at law or in equity including immediate injunctive relief and repossession of all non-embedded Software and associated Documentation. Licensee shall pay all Tait costs (on an indemnity basis) for the enforcement of the terms of this Agreement.

#### Section 9 CONFIDENTIALITY

Licensee acknowledges that the Software and Documentation contain proprietary and Confidential Information valuable to Tait and are Tait trade secrets, and Licensee agrees to respect the confidentiality of the information contained in the Software and Documentation.

#### Section 10 LIMITATION OF LIABILITY

10.1. In no circumstances shall Tait be under any liability to Licensee, or any other person whatsoever, whether in Tort (including negligence), Contract (except as expressly provided in this Agreement), Equity, under any Statute, or otherwise at law for any losses or damages whether general, special, exemplary, punitive, direct, indirect, or consequential arising out of or in connection with any use or inability of using the Software.

10.2. Licensee's sole remedy against Tait will be limited to breach of contract and Tait sole and total liability for any such claim shall be limited at the option of Tait to the repair or replacement of the Software or the refund of the purchase price of the Software.

#### Section 11 GENERAL

11.1. COPYRIGHT NOTICES. The existence of a copyright notice on the Software will not be

construed as an admission or presumption of publication of the Software or public disclosure of any trade secrets associated with the Software.

11.2. COMPLIANCE WITH LAWS. Licensee acknowledges that the Software may be subject to the laws and regulations of the jurisdiction covering the supply of the Designated Products and will comply with all applicable laws and regulations, including export laws and regulations, of that country.

11.3. ASSIGNMENTS AND SUBCON-TRACTING. Tait may assign its rights or subcontract its obligations under this Agreement, or encumber or sell its rights in any Software, without prior notice to, or consent of, Licensee.

11.4. GOVERNING LAW. This Agreement shall be subject to and construed in accordance with New Zealand law and disputes between the parties concerning the provisions hereof shall be determined by the New Zealand Courts of Law. Provided however Tait may at its election bring proceedings for breach of the terms hereof or for the enforcement of any judgment in relation to a breach of the terms hereof in any jurisdiction Tait considers fit for the purpose of ensuring compliance with the terms hereof.

11.5. THIRD-PARTY BENEFICIARIES. This Agreement is entered into solely for the benefit of Tait and Licensee. No third party has the right to make any claim or assert any right under this Agreement, and no third party is deemed a beneficiary of this Agreement. Notwithstanding the foregoing, any licensor or supplier of third-party software included in the Software will be a direct and intended third-party beneficiary of this Agreement.

11.6. SURVIVAL. Sections 4, 5, 6.3, 7, 8, 9, 10, and 11 survive the termination of this Agreement. 11.7. ORDER OF PRECEDENCE. In the event of inconsistencies between this Agreement and any other Agreement between the parties, the parties agree that, with respect to the specific subject matter of this Agreement, this Agreement prevails.

11.8. SECURITY. Tait uses reasonable means in the design and writing of its own Software and the acquisition of third-party Software in order to limit Security Vulnerabilities. While no software can be guaranteed to be free from Security Vulnerabilities, if a Security Vulnerability is discovered, Tait will take the steps specified in Section 6 of this Agreement.

11.9. EXPORT. Licensee will not transfer, directly or indirectly, any Designated Product, Documentation or Software furnished hereunder or the direct product of such Documentation or Software to any country for which New Zealand or any other applicable country requires an export license or other governmental approval without first obtaining such license or approval.

11.10. SEVERABILITY. In the event that any part or parts of this Agreement shall be held illegal or null and void by any court or administrative body of competent jurisdiction, such determination shall not affect the remaining terms which shall remain in full force and effect as if such part or parts held to be illegal or void had not been included in this Agreement. Tait may replace the invalid or unenforceable provision with a valid and enforceable provision that achieves the original intent and economic effect of this Agreement. 11.11. CONSUMER GUARANTEES. Licensee acknowledges that the licenses supplied in terms of this agreement are supplied to Licensee in business, and that the guarantees and other provisions of prevailing consumer protection legislation shall not apply.

11.12. WHOLE AGREEMENT. Licensee acknowledges that it has read this Agreement, understands it and agrees to be bound by its terms and conditions. Licensee also agrees that, subject only to the express terms of any other agreement between Tait and Licensee to the contrary, this is the complete and exclusive statement of the Agreement between it and Tait in relation to the Software. This Agreement, oral or written, and any other communications between Licensee and Tait relating to the Software and the Designated Products.

# **CED** Directive 1999/5/EC Declaration of Conformity

#### da Dansk

Undertegnede Tait Limited erklærer herved, at følgende udstyr TBBA4A, TBBB1A, TBBB1B, TBBC0A, TBBH5A & TBBH5B overholder de væsentlige krav og øvrige relevante krav i direktiv 1999/5/EF. Se endvidere: http://eudocs.taitradio.com/

#### de Deutsch

Hiermit erklärt Tait Limited die Übereinstimmung des Gerätes TBBA4A, TBBB1A, TBBB1B, TBBC0A, TBBH5A & TBBH5B mit den grundlegenden Anforderungen und den anderen relevanten Festlegungen der Richtlinie 1999/5/EG. Siehe auch: http://eudocs.taitradio.com/

#### el Ελληνικά

Η Tait Limited δηλώνει ότι το TBBA4A, TBBB1A, TBBB1B, TBBC0A, TBBH5A & TBBH5B συμμορφώνεται προς τις ουσιώδεις απαιτήσεις και τις λοιπές σχετικές διατάξεις της Οδηγίας 1999/5/ΕΚ. Βλέπε επίσης: http://eudocs.taitradio.com/

#### en English

Tait Limited declares that this TBBA4A, TBBB1A, TBBB1B, TBBC0A, TBBH5A & TBBH5B complies with the essential requirements and other relevant provisions of Directive 1999/5/EC. See also: http://eudocs.taitradio.com/

#### es Español

Por medio de la presente Tait Limited declara que el TBBA4A, el TBBB1A, el TBBB1B, el TBBC0A, el TBBH5A y el TBBH5B cumplen con los requisitos esenciales y cualesquiera otras disposiciones aplicables o exigibles de la Directiva 1999/5/CE. Vea también: http://eudocs.taitradio.com/

#### fi Suomi

Tait Limited vakuuttaa täten että TBBA4A, TBBB1A, TBBB1B, TBBC0A, TBBH5A & TBBH5B tyyppinen laite on direktiivin 1999/5/ EY oleellisten vaatimusten ja sitä koskevien direktiivin muiden ehtojen mukainen. Katso: http://eudocs.taitradio.com/

#### fr Français

Par la présente, Tait Limited déclare que l'appareil TBBA4A, TBBB1A, TBBB1B, TBBC0A, TBBH5A & TBBH5B est conforme aux exigences essentielles et aux autres dispositions pertinentes de la directive 1999/5/ CE.

Voir aussi: http://eudocs.taitradio.com/

#### it Italiano

Con la presente Tait Limited dichiara che questo TBBA4A, TBBB1A, TBBB1B, TBBC0A, TBBH5A & TBBH5B è conforme ai requisiti essenziali ed alle altre disposizioni pertinenti stabilite dalla direttiva 1999/5/CE. Vedi anche: http://eudocs.taitradio.com/

#### nl Nederlands

Hierbij verklaart Tait Limited dat het toestel TBBA4A, TBBB1A, TBBB1B, TBBC0A, TBBH5A & TBBH5B in overeenstemming is met de essentiële eisen en de andere relevante bepalingen van richtlijn 1999/5/ EG. Zie ook: http://eudocs.taitradio.com/

#### pt Português

Tait Limited declara que este TBBA4A, TBBB1A, TBBB1B, TBBC0A, TBBH5A & TBBH5B está conforme com os requisitos essenciais e outras provisões da Directiva 1999/ 5/CE.

Veja também: http://eudocs.taitradio.com/

#### sv Svensk

Härmed intygar Tait Limited att denna TBBA4A, TBBB1A, TBBB1B, TBBC0A, TBBH5A & TBBH5B står I överensstämmelse med de väsentliga egenskapskrav och övriga relevanta bestämmelser som framgår av direktiv 1999/5/EG.

Se även: http://eudocs.taitradio.com/

<EmphasisSansSerif>